# Deploying Oracle FLEXCUBE Application on WebSphere Oracle FLEXCUBE Universal Banking Release 12.2.0.0.0 [May] [2016]

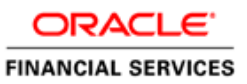

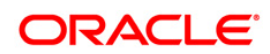

# **Table of Contents**

| DEPI  | LOYING ORACLE FLEXCUBE ON WEBSPHERE                                                                                       |                                                                                                    |
|-------|----------------------------------------------------------------------------------------------------|----------------------------------------------------------------------------------------------------|
| 1.1   | INTRODUCTION                                                                                                    |                                                                                                    |
| 1.2   | DEPLOYING APPLICATION                                                                                                    |                                                                                                    |
| 1.2.1 | FCUBS Application Deployment                                                                                              |                                                                                                    |
| 1.2.2 | FCUBS Scheduler Application Deployment                                                                                    |                                                                                                    |
| 1.2.3 | FCUBS GWEJB Application Deployment                                                                                        |                                                                                                    |
| 1.2.4 | FCUBS GWMDB Application Deployment                                                                                        |                                                                                                    |
| 1.2.5 | FCUBS HTTP Application Deployment                                                                                         |                                                                                                    |
| 1.2.6 | FCUBS GWWebServices Application Deployment                                                                                |                                                                                                    |
|       | <b>DEPI</b><br>1.1<br>1.2<br><i>1.2.1</i><br><i>1.2.2</i><br><i>1.2.3</i><br><i>1.2.4</i><br><i>1.2.5</i><br><i>1.2.6</i> | DEPLOYING ORACLE FLEXCUBE ON WEBSPHERE         1.1       INTRODUCTION         1.2       DEPLOYING APPLICATION         1.2.1       FCUBS Application Deployment         1.2.2       FCUBS Application Deployment         1.2.3       FCUBS GWEJB Application Deployment         1.2.4       FCUBS GWMDB Application Deployment         1.2.5       FCUBS HTTP Application Deployment         1.2.6       FCUBS GWWebServices Application Deployment |

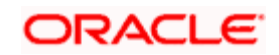

# 1. Deploying Oracle FLEXCUBE on WebSphere

# 1.1 Introduction

This document explains the steps to deploy the Oracle FLEXCUBE UBS application on IBM WebSphere application server.

# 1.2 **Deploying Application**

# 1.2.1 FCUBS Application Deployment

To deploy Oracle FLEXCUBE UBS application on WebSphere application server, follow the steps given below:

1. Open the Administrative Console of WebSphere server:

Open an internet browser and type the WebSphere Admin Console URL http://{Host}:{Port}/console.

Eg: https://10.10.10.10:1010/console

In the above example, 10.10.10.10 is the machine IP address on which WebSphere is running.

The following screen is displayed:

| https://ofss220137.in.oracle.com | 9043/ibm/console/logon.jsp<br>WebSphere, software                                                                 | ♥ C Q Search                                                                                                    | <u></u>                                                                                                    | + *  | <b>√ ⊕</b> - | • **   <del>•</del> |  |
|----------------------------------|----------------------------------------------------------------------------------------------------|----------------------------------------------------------------------------------------------------|----------------------------------------------------------------------------------------------------|------|--------------|---------------------|--|
|                                  |                                                                                                    | WebSphere Integra<br>Solutions Console                                                                                                    | ated                                                                                                    |      |              |                     |  |
|                                  | Licensed Materi<br>Rights Reserved<br>registered trade<br>many jurisdictio<br>trademarks of 1<br>available on the | als - Property of IBM (c) Copyright IBM Cc<br>1. IBM, the IBM logo, ibm.com and WebS;<br>marks of International Business Machine<br>ns worldwide. Other product and service n<br>BM or other companies. A current list of I<br>Web at <u>Copyright and trademark inform</u> | orp. 1997, 2011 All<br>ohere are trademarks<br>s Corp., registered in<br>ames might be<br>BM trademarks is<br><u>ation</u> . | : or |              |                     |  |
|                                  |                                                                                                    |                                                                                                    |                                                                                                    |      |              |                     |  |

2. Enter the user name and password and click 'Log In' to log in to the application server.

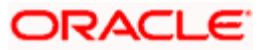

3. Navigate to the WebSphere Home Page.

The following screen is displayed.

| 🚯 WebSphere Integrated Solu 🗙 -                                                                                                    | ×                                                                                                    |
|----------------------------------------------------------------------------------------------------|----------------------------------------------------------------------------------------------------|
| https://ofss220137.in.oracle.com:90                                                                                                    | H3/ibm/console/secure/secure/ogon.do 🔍 🕑 🔍 Search 🏠 📋 🐥 🏫 🐗 🐵 👻 💌 💆 🚍                                                                                                    |
| WebSphere. software                                                                                                    | Welcome websphere Help   Logout IBH.                                                                                                    |
| View: All tasks 🗸                                                                                                    | Welcome         Image: About this Integrated Solutions Console         Image: Image: Im |
| Welcome     Guided Activities     Servers     Applications     Services                                                                               | Integrated Solutions Console provides a common administrative console for multiple products. The table lists the product suites that can be administered through this installation. Select a product suite to view more information.                                                                                                    |
| Resources                                                                                                    | Suite Name         Version         5724-108, 5724-163,           WebSphere Application Server         8,5.5.0         5724-H88,5724-H89, 5655-W65 (C)         ▼                                                                                                    |
| Global security<br>Security domains<br>Administrative Authorization Groups<br>SSL certificate and key management<br>Security auditing<br>Bus security |                                                                                                    |
| Environment     System administration                                                                                                    |                                                                                                    |
| ⊕ Users and Groups                                                                                                    |                                                                                                    |
| Monitoring and Tuning     Troubleshooting                                                                                                    |                                                                                                    |
| Service integration                                                                                                    |                                                                                                    |
| ⊕ UDD1                                                                                                    |                                                                                                    |

4. Expand Applications from left-side menu and Click 'New Application'.

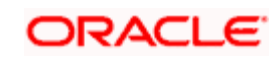

| ( WebSphere Integrated Solu × +                                                                          |                                                                  |                               |            |
|----------------------------------------------------------------------------------------------------|------------------------------------------------------------------|-------------------------------|------------|
| ← ▲ https://10.184.133.191:9043/ibm/cons                                                                 | ole/login.do?action=secure v C                                   | ☆ 自 🖡 🎓 🛷 🐵 - 🦗               | - 🖸 🚍      |
| WebSphere. software                                                                                      |                                                                  | Welcome saravanan Help   Logo | out IBM.   |
| View: All tasks 🗸                                                                                        | Cell=ofss220239Node01Cell, Profile=FPCFL                         |                               | Close page |
| Welcome                                                                                                  | New Application                                                  |                               |            |
| Guidea Activities     Servers                                                                            | This page provides links to create new applications of different | t types.                      |            |
| Applications                                                                                             | Install a New Application                                        |                               |            |
| <ul> <li>Interview Application</li> <li>Application Types</li> <li>Global deployment settings</li> </ul> | New Enterprise Application                                       |                               |            |
| Services     Resources                                                                                   | New Business Level Application                                   |                               |            |
|                                                                                                    | New Asset                                                        |                               |            |
| System administration                                                                                    |                                                                  |                               |            |
| Monitoring and Tuning                                                                                    |                                                                  |                               |            |
| ⊕ Troubleshooting                                                                                        |                                                                  |                               |            |
|                                                                                                    |                                                                  |                               |            |
| ± UDDI                                                                                                   |                                                                  |                               |            |
|                                                                                                    |                                                                  |                               |            |
| ۰ III · · · · · · · · · · · · · · · · ·                                                                  |                                                                  |                               | _          |

5. Click 'New Enterprise Application.

| WebSebara Integrated Salu                                                                          |                                                                                            |                   |                                                       |
|----------------------------------------------------------------------------------------------------|--------------------------------------------------------------------------------------------|-------------------|-------------------------------------------------------|
| Websphere Integrated Solu X                                                                        |                                                                                            |                   |                                                       |
| ← ▲ https://10.184.133.191:9043/ibm/const                                                          | ole/login.do?action=secure  v C Search                                                     | ☆ 自 ♣ 俞           | 🥒 🐠 🔻 🥐 🔳                                             |
| WebSphere. software                                                                                |                                                                                            | Welcome saravanan | Help   Logout IBM.                                    |
| View: All tasks                                                                                    | Enterprise Applications                                                                    |                   | Close page                                            |
| ■ Welcome<br>Guided Activities                                                                     | Preparing for the application installation                                                 |                   | 2 - Help -                                            |
|                                                                                                    | apelity the EAK, WAK, SAK, of SAK module to upload and install                             |                   | For field help information,                           |
| Applications                                                                                       | Path to the new application                                                                |                   | marker when the help                                  |
| <ul> <li>New Application</li> <li>Application Types</li> <li>Global deployment settings</li> </ul> | <ul> <li>Local file system</li> <li>Full path</li> <li>Browse No file selected.</li> </ul> |                   | cursor is displayed. Page help More information about |
| Services                                                                                           |                                                                                            |                   | this page                                             |
|                                                                                                    | Full path                                                                                  |                   |                                                       |
|                                                                                                    |                                                                                            | Browse            |                                                       |
| Environment                                                                                        |                                                                                            |                   |                                                       |
|                                                                                                    | Next Cancel                                                                                |                   |                                                       |
|                                                                                                    |                                                                                            |                   | <b>a</b>                                              |
| Monitoring and Tuning                                                                              |                                                                                            |                   |                                                       |
| Troubleshooting     ■                                                                              |                                                                                            |                   |                                                       |
|                                                                                                    |                                                                                            |                   |                                                       |
| ± UDDI                                                                                             |                                                                                            |                   |                                                       |
| < Þ                                                                                                |                                                                                            |                   |                                                       |

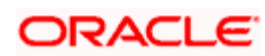

6. Browse the application EAR file and click next button

| () WebSphere Integrated Solu × +                                                                                                    |                                                               | COACOR            |                                                             |
|----------------------------------------------------------------------------------------------------|---------------------------------------------------------------|-------------------|-------------------------------------------------------------|
| ←                                                                                                    | ole/login.do?action=secure V C Q Search                       | ☆自♣ 俞             | 📣 🐵 - 🥐 - 🔯 🚍                                               |
| WebSphere. software                                                                                                    |                                                               | Welcome saravanan | Help   Logout IBM.                                          |
| View: All tasks 👻                                                                                                    | Enterprise Applications                                       |                   | Close page                                                  |
| Welcome                                                                                                    | Preparing for the application installation                    |                   | 7 – Help –                                                  |
| Guided Activities     Guided Activities     Second Second Secon | Specify the EAR, WAR, JAR, or SAR module to upload and instal | 1.                | Field help                                                  |
|                                                                                                    |                                                               |                   | For field help information,<br>select a field label or list |
| Applications                                                                                                    | Path to the new application                                   |                   | marker when the help                                        |
| New Application     Application Types                                                                                                    | Local file system Eull path                                   |                   | cursor is displayed.                                        |
| Global deployment settings                                                                                                    | BrowseFCUBSApp.ear                                            |                   | More information about                                      |
| Gervices                                                                                                    | Romata filo sustam                                            |                   | this page                                                   |
| ± Resources                                                                                                    | Full path                                                     |                   |                                                             |
|                                                                                                    |                                                               | Browse            |                                                             |
| Environment                                                                                                    |                                                               |                   |                                                             |
|                                                                                                    | Next Cancel                                                   |                   |                                                             |
|                                                                                                    |                                                               |                   | 3                                                           |
| Monitoring and Tuning                                                                                                    |                                                               |                   |                                                             |
| ± Troubleshooting                                                                                                    |                                                               |                   |                                                             |
| Service integration                                                                                                    |                                                               |                   |                                                             |
| ± 0001                                                                                                    |                                                               |                   |                                                             |
|                                                                                                    |                                                               |                   |                                                             |
|                                                                                                    |                                                               |                   |                                                             |
|                                                                                                    |                                                               |                   |                                                             |
|                                                                                                    |                                                               |                   |                                                             |
| 4                                                                                                    |                                                               |                   |                                                             |

## The following screen is displayed.

|                                                                                                    |                                  |                             |                 |             |        |          |                  |        | ) 🖸 🗙      |
|----------------------------------------------------------------------------------------------------|----------------------------------|-----------------------------|-----------------|-------------|--------|----------|------------------|--------|------------|
| WebSphere Integrated Solu × +                                                                      |                                  |                             |                 |             |        |          |                  |        |            |
| ← ▲ https://10.184.133.191:9043/ibm/cons                                                           | ole/login.do?action=secure       | ⊽ C Q Search                |                 | ☆ 🖻         | +      | <b>^</b> | 🖉 🐠 <del>-</del> | ** -   |            |
| WebSphere. software                                                                                |                                  |                             | ١               | Welcome sar | avanan |          | Help             | Logout | IBM.       |
| View: All tasks 🗸                                                                                  | Enterprise Applications          |                             |                 |             |        |          |                  |        | Close page |
| Welcome                                                                                            | Preparing for the application    | installation                |                 |             |        |          |                  |        | 2 =        |
| Guided Activities     Servers                                                                      | How do you want to in            | nstall the application?     |                 |             |        |          |                  |        |            |
| Applications                                                                                       | Fast Path - Prompt of Complexity | only when additional inform | ation is requir | ed.         |        |          |                  |        |            |
| <ul> <li>New Application</li> <li>Application Types</li> <li>Global deployment settings</li> </ul> | Detailed - Show all in           | nstallation options and par | ameters.        |             |        |          |                  |        |            |
| Services                                                                                           |                                  | fault bindings and mapping  | gs              |             |        |          |                  |        |            |
| Resources                                                                                          | Previous Next C                  | ancel                       |                 |             |        |          |                  |        |            |
|                                                                                                    |                                  |                             |                 |             |        |          |                  |        |            |
| Environment                                                                                        |                                  |                             |                 |             |        |          |                  |        |            |
|                                                                                                    |                                  |                             |                 |             |        |          |                  |        |            |
|                                                                                                    |                                  |                             |                 |             |        |          |                  |        |            |
| Monitoring and Tuning     ■                                                                        |                                  |                             |                 |             |        |          |                  |        |            |
|                                                                                                    |                                  |                             |                 |             |        |          |                  |        |            |
|                                                                                                    |                                  |                             |                 |             |        |          |                  |        |            |
| ∃ UDDI                                                                                             |                                  |                             |                 |             |        |          |                  |        |            |
| < •                                                                                                |                                  |                             |                 |             |        |          |                  |        |            |

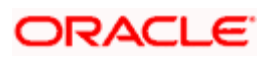

7. Click 'Next'. The following screen is displayed.

| -                                                                                                  |             |                                                |                                                                                  |                   |              |    |       |       |           |
|----------------------------------------------------------------------------------------------------|-------------|------------------------------------------------|----------------------------------------------------------------------------------|-------------------|--------------|----|-------|-------|-----------|
| WebSphere Integrated Solu ×                                                                        | +           |                                                |                                                                                  |                   |              |    |       |       |           |
| https://10.184.133.191:9043/ibm/                                                                   | console/log | gin.do?action=secure                           | ⊽ C Q Search                                                                     | ☆ 🖻               | . ♦          |    | АВР 🔫 | ÷#: ▼ | 0         |
| WebSphere. software                                                                                |             |                                                |                                                                                  | Welcome sara      | ivanan       |    |       |       | IBM.      |
| View: All tasks                                                                                    | - Cell=     | ofss220239Node01Cell, F                        | rofile=FPCFL                                                                     |                   |              |    |       | C     | lose page |
| Welcome                                                                                            | Inst        | tall New Application                           |                                                                                  |                   |              |    |       |       |           |
|                                                                                                    | s           | pecify options for install                     | ing enterprise applications and module                                           | 5.                |              |    |       |       |           |
| Servers                                                                                            | _           | Step 1: Select                                 | Select installation options                                                      |                   |              |    |       |       |           |
| Applications                                                                                       |             | installation options                           |                                                                                  |                   |              |    |       |       |           |
| <ul> <li>New Application</li> <li>Application Types</li> <li>Global deployment settings</li> </ul> |             | <u>Step 2</u> Map<br>modules to servers        | Specify the various options that are Precompile JavaServer Pages                 | available for you | r applicatio | n. |       |       |           |
| Services                                                                                           |             | Step 3 Bind<br>listeners for<br>message-driven | Directory to install application                                                 |                   |              |    |       |       |           |
| ± Resources                                                                                        |             | beans                                          |                                                                                  |                   |              |    |       |       |           |
|                                                                                                    |             | Step 4 Map virtual                             | Distribute application                                                           |                   |              |    |       |       |           |
| Environment                                                                                        |             | hosts for Web                                  | Use Binary Configuration                                                         |                   |              |    |       |       |           |
|                                                                                                    |             |                                                | Deploy enterprise beans                                                          |                   |              |    |       |       |           |
| ± Users and Groups                                                                                 | *           | <u>Step 5</u> Metadata                         | Application name                                                                 | _                 |              |    |       |       |           |
| Honitoring and Tuning                                                                              |             |                                                | FCUBSApp                                                                         |                   |              |    |       |       |           |
| Troubleshooting                                                                                    |             | <u>Step 6</u> Summary                          | Create MBeans for resources                                                      |                   |              |    |       |       |           |
| E Service integration                                                                              |             |                                                | Override class reloading sett                                                    | ings for Web and  | EJB modul    | es |       |       |           |
| UDDI                                                                                               |             |                                                | Reload interval in seconds Deploy Web services Validate Input off/warn/fail warn |                   |              |    |       |       |           |
| • ""                                                                                               | • •         |                                                | Process embedded configura                                                       | tion              |              |    |       |       | ł.        |

8. Enter the Application Name. This should be the application name mentioned as part of EAR building.

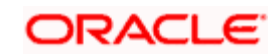

#### 9. Click 'Next'.

| WebSphere Integrated Solu × +                                                                      | -                                                                                                    |                                                                                                    |                              |                                            |                 |             |               |                    | • ×      |  |  |  |  |
|----------------------------------------------------------------------------------------------------|----------------------------------------------------------------------------------------------------|----------------------------------------------------------------------------------------------------|------------------------------|--------------------------------------------|-----------------|-------------|---------------|--------------------|----------|--|--|--|--|
| ♦ https://10.184.133.191:9043/ibm/console/sect                                                     | ure/securelogon.do?csrfid=Eh                                                                                                    | K-9MVv-uXV                                                                                                    | V8I ⊽ C Q Searc              | h                                          | ☆自♣             | ^ ∧         | <b>₽₽</b> ~ ₹ | @   <del>-</del>   |          |  |  |  |  |
| WebSphere. software                                                                                |                                                                                                    |                                                                                                    |                              | Wel                                        | lcome saravanan |             |               |                    | IBM.     |  |  |  |  |
| View: All tasks                                                                                    | Step 1         Select         Map modules to servers           installation options         Section and the server server |                                                                                                    |                              |                                            |                 |             |               |                    |          |  |  |  |  |
| Welcome     Guided Activities                                                                      | → Step 2: Map<br>modules to servers                                                                                                    | Specify targets such as application servers of clusters of application servers where you want to install the modules<br>application. Modules can be installed on the same application server or dispersed among serveral application server<br>dules to servers           generated, based on the applications that are routed through.           clusters and servers:           sagge-driven           WebSphere:cell=ofss220239Node01Cell,node=ofss220239Node01.server=server1           Apply |                              |                                            |                 |             |               |                    |          |  |  |  |  |
| Servers Applications                                                                               | Step 3 Bind<br>listeners for<br>message-driven                                                                                                    |                                                                                                    |                              |                                            |                 |             |               |                    |          |  |  |  |  |
| <ul> <li>New Application</li> <li>Application Types</li> <li>Global deployment settings</li> </ul> | beans <u>Step 4</u> Map virtual           hosts for Web         Map virtual                                                                                                    | QC                                                                                                    |                              |                                            |                 |             |               |                    |          |  |  |  |  |
| Services                                                                                           | modules                                                                                                    | Select                                                                                                    | Module                       | URI                                        | Server          |             |               |                    |          |  |  |  |  |
| Resources                                                                                          | Step 5 Metadata<br>for modules                                                                                                    |                                                                                                    | FCJGeneralEJB.jar            | FCJGeneralEJB.jar,META-<br>INF/ejb-jar.xml | WebSphere:cell= | ofss220239N | lode01Cel     | l,node=of          | ss22023! |  |  |  |  |
| Environment                                                                                        | <u>Step 6</u> Summary                                                                                                    |                                                                                                    | FCJSMS.jar                   | FCJSMS.jar,META-<br>INF/ejb-jar.xml        | WebSphere:cell= | ofss220239N | lode01Cel     | l,node=of          | ss22023! |  |  |  |  |
| System administration                                                                              |                                                                                                    |                                                                                                    | FCJBatch.jar                 | FCJBatch.jar,META-<br>INF/ejb-jar.xml      | WebSphere:cell= | ofss220239N | lode01Cel     | l,node=of          | ss22023! |  |  |  |  |
| Monitoring and Tuning                                                                              |                                                                                                    |                                                                                                    | FCServiceEJB.jar             | FCServiceEJB.jar,META-<br>INF/ejb-jar.xml  | WebSphere:cell= | ofss220239N | lode01Cel     | l,node=of          | ss22023! |  |  |  |  |
| Troubleshooting     Service integration                                                            |                                                                                                    |                                                                                                    | FCJScheduler.jar             | FCJScheduler.jar,META-<br>INF/ejb-jar.xml  | WebSphere:cell= | ofss220239N | lode01Cel     | all,node=ofss22023 |          |  |  |  |  |
| ± UDDI                                                                                             |                                                                                                    |                                                                                                    | FCJRTT.jar                   | FCJRTT.jar,META-<br>INF/ejb-jar.xml        | WebSphere:cell= | ofss220239N | lode01Cel     | l,node=of          | ss22023! |  |  |  |  |
|                                                                                                    |                                                                                                    |                                                                                                    | ELCMEJB                      | ELCMEJB.jar,META-<br>INF/ejb-jar.xml       | WebSphere:cell= | ofss220239N | lode01Cel     | l,node=of          | ss22023! |  |  |  |  |
|                                                                                                    |                                                                                                    |                                                                                                    | ELGateway                    | ELCMGateway.jar,META-<br>INF/ejb-jar.xml   | WebSphere:cell= | ofss220239N | lode01Cel     | l,node=of          | ss22023! |  |  |  |  |
|                                                                                                    |                                                                                                    |                                                                                                    | FlexCubeCorporate            | FCJNeoWeb.war,WEB-<br>INF/web.xml          | WebSphere:cell= | ofss220239N | lode01Cel     | l,node=of          | ss22023! |  |  |  |  |
|                                                                                                    |                                                                                                    |                                                                                                    | Enterprise Limits<br>Gateway | ELCMWeb.war,WEB-<br>INF/web.xml            | WebSphere:cell= | ofss220239N | lode01Cel     | l,node=of          | ss220239 |  |  |  |  |
|                                                                                                    | Browieurs   Newt   C                                                                                                    |                                                                                                    |                              |                                            |                 |             |               |                    |          |  |  |  |  |
| • • • •                                                                                            | Frevious Next C                                                                                                    | ancer                                                                                                    | m                            |                                            |                 |             |               |                    | E F      |  |  |  |  |

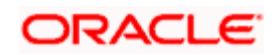

10. Check all the options. Click 'Next'. The following screen is displayed.

| WebSphere Integrated Solu ×        | ŀ          |                                 |             |                          |                       |                            |                                 | -                  |
|------------------------------------|------------|---------------------------------|-------------|--------------------------|-----------------------|----------------------------|---------------------------------|--------------------|
| https://10.184.133.191:9043/ibm/co | onsole/sec | :ure/securelogon.do?csrfid=Eh   | 1K-9MVv-1   | uXW8I ⊽ C <sup>e</sup> Q | Search                | ☆自                         | • 🏠 🐗 🐵 = 🦗                     | ▼ ○                |
| WebSphere. software                |            |                                 |             |                          |                       | Welcome saravan            | an Help Log                     | jout II)           |
| All tasks                          |            | Cell=ofss220239Node01Cell, P    | Profile=FPC | CFL                      |                       |                            |                                 | Close page         |
| W: All tdaka 🗸                     |            | Install New Application         |             |                          |                       |                            |                                 |                    |
| lcome                              |            |                                 |             |                          |                       |                            |                                 |                    |
| ided Activities                    |            | Specify options for install     | ing enter   | prise applications a     | and modules.          |                            |                                 |                    |
| rvers                              |            | Step 1 Select                   | Bind li     | steners for mes          | sage-driven bean      | 15                         |                                 |                    |
| pplications                        |            | installation options            | Each r      | nessage-driven er        | nterprise bean in you | r application or module n  | nust be bound to a listener p   | ort name or t      |
| Application                        |            | Step 2 Map                      | JNDI n      | ame. When a me           | ssage-driven enterpr  | rise bean is bound to an a | activation specification JNDI n | name you can       |
| Global deployment settings         |            | modules to servers              |             | ation SND1 name a        | ing authentication an | 185.                       |                                 |                    |
| ervices                            |            | → Step 3: Bind<br>listeners for |             |                          | ngs                   |                            |                                 |                    |
| sources                            |            | message-driven                  |             |                          |                       |                            |                                 |                    |
| curity                             |            | beans                           | Select      | Module                   | Bean                  | URI                        | Messaging type                  | Listener Bin       |
| nvironment                         |            | Step 4 Map virtual              |             | FCJScheduler.jar         | EMSInMDB              | FCJScheduler.jar,META-     | javax.jms.MessageListener       | Listene            |
| ystem administration               |            | modules                         |             |                          |                       | INF/ejb-jar.xmi            |                                 | Name               |
| sers and Groups                    |            | * Step 5 Metadata               |             |                          |                       |                            |                                 |                    |
| fonitoring and Tuning              |            | for modules                     |             |                          |                       |                            |                                 | Activat            |
| roubleshooting                     |            | Step 6 Summary                  |             |                          |                       |                            |                                 | large              |
| ervice integration                 |            |                                 |             |                          |                       |                            |                                 | Destin             |
| IDC                                |            |                                 |             |                          |                       |                            |                                 | Activa             |
|                                    |            |                                 |             |                          |                       |                            |                                 | alias              |
|                                    |            |                                 |             |                          |                       |                            |                                 |                    |
|                                    |            |                                 |             | FCJRTT.jar               | RecordingMDBBean      | FCJRTT.jar,META-           | javax.jms.MessageListener       | Listen             |
|                                    |            |                                 |             |                          |                       | INF/Ejo janxini            |                                 | Name               |
|                                    |            |                                 |             |                          |                       |                            |                                 |                    |
|                                    |            |                                 |             |                          |                       |                            |                                 | O Activat<br>Targe |
|                                    |            |                                 |             |                          |                       |                            |                                 | large              |
|                                    |            |                                 |             |                          |                       |                            |                                 | Destin             |
|                                    |            |                                 |             |                          |                       |                            |                                 | Activa             |
|                                    |            |                                 |             |                          | 1                     |                            |                                 |                    |

11. Specify the details as shown in the figure.

| Sphere. software                                                                                                    |                                                                                                    |        |                  |                  |                                            |                           | Welcome saravanan                                                                                                    |                                                                                                    |
|----------------------------------------------------------------------------------------------------|----------------------------------------------------------------------------------------------------|--------|------------------|------------------|--------------------------------------------|---------------------------|----------------------------------------------------------------------------------------------------|----------------------------------------------------------------------------------------------------|
| All tasks 🗸                                                                                                    | beans                                                                                                    | Select | Module           | Bean             | URI                                        | Messaging type            | Listener Bindings                                                                                                    |                                                                                                    |
| ome<br>ed Activities<br>ars<br>ars<br>cestors<br>ex-Application<br>pplication<br>pplica | <ul> <li>Step 24 Nap virtu<br/>h odules</li> <li>Step 5 Metadata<br/>for modules</li> <li>Step 6 Summary</li> </ul> | •1     | FCJScheduler.jar | EMSInMDB         | FCJScheduler.jar, META-<br>INF/ejb-jar.xml | javax.jms.MessageListener | Listener port <u>Name     [MSTn_listener     [MSTn_listener     ]     thysins Specification     Target Resource 3HOI Name     Destination 3HOI name     ActivationSpec authentication     alias </u> | Help<br>Field help<br>For field help informatio<br>select a field hale or lis<br>marker when the help<br>cursor is displayed.<br>Page help<br>More information about<br>this page |
| nty<br>ronment<br>* and Groups<br>tering and Twing<br>bishocting<br>ice integration<br>1                                                                                                    |                                                                                                    |        | FCJRTT.jar       | RecordingMDBBean | FCJRTT-ijar, META-<br>INF/ejb-jar.xml      | javax.jms.MessageListener | Listener port     Name     RecordingNDB_listener     Activation Specification     Target Resource 3/001 name     Destination 3/001 name     ActivationSpec authentication     alias                  |                                                                                                    |
|                                                                                                    |                                                                                                    |        | ELGateway        | ELGWMDB          | ELCMGateway.jar.META-<br>INF/ejb-jar.xml   | javax.jms.MessageListener | Listener port <u>Hama</u> <u>ELCMStermay_Listener</u> <u>ELCMstermay_Listener</u> <u>Target Resource 3/001 Imme     <u>Destination 3/001 name     ActivationSpec suthentication     aliss </u></u>   |                                                                                                    |
|                                                                                                    |                                                                                                    |        | ELGateway        | ELNotifyMDB      | ELCMGateway.jar, META-<br>INE/ejb-jar.xml  | javax.jms.MessageListener | Listener port     Name     ELUGIT/MOB_listener     ELUGIT/MOB_listener     Target Resource 2001 Name     Destination 2001 name     AdtivationSpec authentication     alias                           |                                                                                                    |

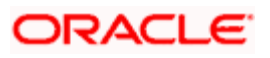

12. Click 'Next'. Following screen is

## displayed

| ( WebSphere Integrated Solu × +                                                                    | -                                                              |                                                                                                    |                                                                 |     | -                       |                          | . 0 ×                    |
|----------------------------------------------------------------------------------------------------|----------------------------------------------------------------|----------------------------------------------------------------------------------------------------|-----------------------------------------------------------------|-----|-------------------------|--------------------------|--------------------------|
| https://10.184.133.191:9043/ibm/conso                                                              | le/login.do?action=secure                                      | ▼ C Search                                                                                                    | ☆自♣ 俞                                                           |     | <b>Æ</b> ₽ <del>-</del> | *                        |                          |
| WebSphere. software                                                                                |                                                                |                                                                                                    | Velcome saravanan                                               |     | Help                    | Logout                   | IBM.                     |
| View: All tasks 🗸                                                                                  | Cell=otss220239Node01Cell, P                                   | rohle=FPCFL                                                                                                    |                                                                 | -   | Hala                    |                          | Close page               |
| Welcome Guided Activities                                                                          | Install New Application<br>Specify options for installi        | ng enterprise applications and modules.                                                                                         |                                                                 | 7 - | Field                   | help                     |                          |
|                                                                                                    | <u>Step 1</u> Select<br>installation options                   | Map virtual hosts for Web modules                                                                                               |                                                                 |     | selec                   | t a field l<br>er when t | abel or list<br>the help |
| <ul> <li>New Application</li> <li>Application Types</li> <li>Global deployment settings</li> </ul> | Step 2 Map<br>modules to servers                               | Specify the virtual host for the Web more<br>in your application. You can install Web<br>virtual host or disperse them among se | dules that are contained<br>modules on the same<br>veral hosts. |     | Pag<br>More<br>this     | help<br>informat         | ion about                |
| € Services     €     Resources                                                                     | <u>step 3</u> Bing<br>listeners for<br>message-driven<br>beans |                                                                                                    |                                                                 |     |                         |                          |                          |
|                                                                                                    | → Step 4: Map virtual<br>hosts for Web<br>modules              | Select Web module           Select Web module           Image: FlexCubeCorporate                                                | Virtual host default_host                                       |     |                         |                          |                          |
| <ul> <li></li></ul>                                                                                | Step 5 Metadata<br>for modules                                 | Step 5 Metadata Enterprise Limits Gateway default_hos                                                                           |                                                                 |     |                         |                          |                          |
| <ul> <li>Troubleshooting</li> <li>⊕ Service integration</li> </ul>                                 | Step 6 Summary                                                 | ancel                                                                                                    |                                                                 |     |                         |                          |                          |
|                                                                                                    |                                                                |                                                                                                    |                                                                 |     |                         |                          |                          |

13. Click 'Next'.

The following screen is displayed.

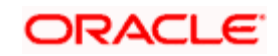

| WebSphere Integrated Solu × +                    | 2 2 1 1 T                                    | -                                                                  | Aat                                                             |                                    |                                                                              |
|--------------------------------------------------|----------------------------------------------|--------------------------------------------------------------------|-----------------------------------------------------------------|------------------------------------|------------------------------------------------------------------------------|
| ← ● https://10.184.133.191:9043/ibm/console/lo   | gin.do?action=secure                         | ⊽ C <sup>4</sup> Q, 3                                              | Search                                                          | ☆自∔ ⋒                              | 🗧 🖸 ד 🌸 ד 📵                                                                  |
| WebSphere. software                              |                                              |                                                                    | Weld                                                            | ome saravanan                      | Help   Logout IBM.                                                           |
| View: All tasks                                  | listeners for<br>message-driven<br>beans     | read. If the attribute re<br>metadata is scanned e<br>performance. | emains "false", then the anno<br>each time the module is read a | tation-based<br>and can impact     | Help -                                                                       |
| Welcome     Guided Activities                    | <u>Step 4</u> Map virtual<br>hosts for Web   | Q D                                                                |                                                                 |                                    | Field help<br>For field help information,                                    |
| Servers Applications New Application             | modules<br>→ Step 5: Metadata<br>for modules | Module                                                             | URI                                                             | metadata-<br>complete<br>attribute | select a field label or list<br>marker when the help<br>cursor is displayed. |
| Application Types     Global deployment settings | <u>Step 6</u> Summary                        | FCJGeneralEJB.jar                                                  | FCJGeneralEJB.jar,META-<br>INF/ejb-jar.xml                      |                                    | Page help<br>More information about                                          |
|                                                  |                                              | FCJSMS.jar                                                         | FCJSMS.jar,META-INF/ejb-<br>jar.xml                             |                                    |                                                                              |
| Resources     Security                           |                                              | FCJBatch.jar                                                       | FCJBatch.jar,META-INF/ejb-<br>jar.xml                           |                                    |                                                                              |
| Environment                                      |                                              | FCServiceEJB.jar                                                   | FCServiceEJB.jar,META-<br>INF/ejb-jar.xml                       |                                    |                                                                              |
| Users and Groups                                 |                                              | FCJScheduler.jar                                                   | FCJScheduler.jar,META-<br>INF/ejb-jar.xml                       |                                    |                                                                              |
| Monitoring and Tuning     Troubleshooting        |                                              | FCJRTT.jar                                                         | FCJRTT.jar,META-INF/ejb-<br>jar.xml                             |                                    | E                                                                            |
| Service integration                              |                                              | ELCMEJB                                                            | ELCMEJB.jar,META-INF/ejb-<br>jar.xml                            |                                    |                                                                              |
| ■ UDDI                                           |                                              | ELGateway                                                          | ELCMGateway.jar,META-<br>INF/ejb-jar.xml                        |                                    |                                                                              |
|                                                  |                                              | FlexCubeCorporate                                                  | FCJNeoWeb.war,WEB-<br>INF/web.xml                               |                                    |                                                                              |
|                                                  |                                              | Enterprise Limits<br>Gateway                                       | ELCMWeb.war,WEB-<br>INF/web.xml                                 |                                    |                                                                              |
|                                                  | Provious Next Car                            |                                                                    |                                                                 |                                    |                                                                              |
| FCJ A V Highlight                                | All Match Case 20 of 20 ma                   | atches                                                             |                                                                 |                                    | ×                                                                            |

## Click next.

| WebSphere Integrated Solu                                                                                                    |                                                                                                    |                                                              |                                                 |                                                      |
|----------------------------------------------------------------------------------------------------|----------------------------------------------------------------------------------------------------|--------------------------------------------------------------|-------------------------------------------------|------------------------------------------------------|
| Websphere Integrated Sold A                                                                                                    |                                                                                                    |                                                              |                                                 |                                                      |
| https://10.184.133.191:9043/ibm/console/se                                                                                                    | cure/securelogon.do?csrfid=Eh                                                                                                    | K-9MVv-uXW8I 🛡 C Q Search                                    | ☆ 自 🖡 1                                         | ĥ 🐗 🐵 ▼ 🥐 ▼ 🔯 📃                                      |
| WebSphere. software                                                                                                    |                                                                                                    |                                                              | Welcome saravanan                               | Help   Logout IBM.                                   |
| View: All tasks 🗸                                                                                                    | Install New Application                                                                                                    |                                                              | 2                                               |                                                      |
| Welcome                                                                                                    | Specify options for installi                                                                                                    | ng enterprise applications and modules.                      |                                                 | Help -                                               |
| ∃ Guided Activities                                                                                                    | <u>Step 1</u> Select                                                                                                    | Summary                                                      |                                                 | For field help information,                          |
| Servers                                                                                                    | installation options                                                                                                    | Summary of installation options                              |                                                 | select a field label or list<br>marker when the help |
| Applications                                                                                                    | Step 2 Map                                                                                                    | Options                                                      | Values                                          | cursor is displayed.                                 |
| New Application                                                                                                    | modules to servers                                                                                                    | Precompile JavaServer Pages files                            | No                                              | Page help                                            |
| Global deployment settings                                                                                                    | <u>Step 3</u> Bind                                                                                                    | Directory to install application                             |                                                 | More information about                               |
| Gervices                                                                                                    | message-driven                                                                                                    | Distribute application                                       | Yes                                             |                                                      |
| Resources                                                                                                    | beans                                                                                                    | Use Binary Configuration                                     | No                                              | View administrative                                  |
| Escurity                                                                                                    | Step 4 Map virtual                                                                                                    | Deploy enterprise beans                                      | No                                              | scripting command for last                           |
| Environment                                                                                                    | modules                                                                                                    | Application name                                             | FCUBSApp                                        |                                                      |
|                                                                                                    | Sten 5 Metadata                                                                                                    | Create MBeans for resources                                  | Yes                                             | ]                                                    |
| ■ Users and Groups                                                                                                    | for modules                                                                                                    | Override class reloading settings for<br>Web and EJB modules | No                                              |                                                      |
| Monitoring and Tuning                                                                                                    | → Step 6: Summary                                                                                                    | Reload interval in seconds                                   |                                                 |                                                      |
| Troubleshooting     Troubleshooting     Troubleshooting |                                                                                                    | Deploy Web services                                          | No                                              |                                                      |
| Service integration                                                                                                    |                                                                                                    | Validate Input off/warn/fail                                 | warn                                            |                                                      |
|                                                                                                    |                                                                                                    | Process embedded configuration                               | No                                              |                                                      |
|                                                                                                    |                                                                                                    | File Permission                                              | .*\.dll=755#.*\.so=755#.*<br>\.a=755#.*\.sl=755 |                                                      |
|                                                                                                    |                                                                                                    | Application Build ID                                         | Unknown                                         |                                                      |
|                                                                                                    |                                                                                                    | Allow dispatching includes to remote<br>resources            | No                                              |                                                      |
|                                                                                                    |                                                                                                    | Allow servicing includes from remote<br>resources            | No                                              |                                                      |
|                                                                                                    |                                                                                                    | Business level application name                              |                                                 |                                                      |
|                                                                                                    |                                                                                                    | Asynchronous Request Dispatch Type                           | Disabled                                        |                                                      |
| 4                                                                                                    | <ul> <li>              ✓ console/secure/secure/se</li></ul> | -                                                            |                                                 |                                                      |

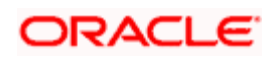

#### 14. Click 'Finish'.

The following screen is displayed.

| C Connecting × +                                                     |                                                                                                    |
|----------------------------------------------------------------------|----------------------------------------------------------------------------------------------------|
| https://10.184.133.191:9043/ibm/con                                  | sole/login.do?action=secure 🔍 X 🧟 Search 🏠 🖨 🖡 🎓 🐗 🕶 🦗 💌 🧧 🚍                                                                                                    |
| WebSphere. software                                                  | Welcome saravanan Help   Logout IBM.                                                                                                    |
| View: All tasks 🗸                                                    | Installing                                                                                                    |
| Welcome  Guided Activities                                           | If there are enterprise beans in the application, the EJB deployment process can take several minutes. Do not save the configuration until the process completes.                                              |
| Servers     Applications                                             | Check the SystemOut.log on the deployment manager or server where the application is deployed for specific information about the EJB deployment process as a pocure                                            |
| New Application     Application Types     Global deployment settings | ADMA5016I: Installation of FCJNeoWeb started.<br>ADMA0159W: Duplicate root context(FCJNeoWeb) was found on the same node ofss220239Node01 and same host default_host                                           |
|                                                                      | ADMA5068: The resource validation for application FCJNeoWeb completed successfully, but warnings occurred during validation.                                                                                   |
| Resources                                                            | ADMA5058t: Application and module vers                                                                                                    |
|                                                                      | ADMA5005t: The application FCJNeoWeb                                                                                                    |
| Environment                                                          | ADMA5005t: The application FCJNeoWeb is configured in the WebSphere Application Server repository.                                                                                                    |
| System administration     Lisers and Groups                          | ADMA5081I: The bootstrap address for client module is configured in the WebSphere Application Server repository.                                                                                               |
| Monitoring and Tuning                                                | ADMA5053I: The library references for the installed optional package are created.                                                                                                    |
| ± Troubleshooting                                                    | ADMA5005t: The application FCJNeoWeb is configured in the WebSphere Application Server repository.                                                                                                    |
| Service integration     UDDI                                         | ADMA50011: The application binaries are saved in /scratch/app/was855/IBM/WebSphere/AppServer/profiles/FPCFL/wstemp/835251123/workspace/cells<br>/ofss220239Node11Cell/applications/FCJNeoWeb.ear/FCJNeoWeb.ear |
|                                                                      | ADMA5005): The application FCJNeoWeb is configured in the WebSphere Application Server repository.                                                                                                    |
|                                                                      | SECJ0400I: Successfully updated the application FCJNeoWeb with the appContextIDForSecurity information.                                                                                                    |
| Transferring data from 10.184.133.191                                | 1                                                                                                    |

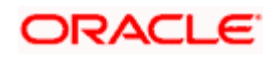

Wait for few seconds...

|                                                                           |                                           |                  |                                   |            |           |           |          |           |           |           |           | x   |
|---------------------------------------------------------------------------|-------------------------------------------|------------------|-----------------------------------|------------|-----------|-----------|----------|-----------|-----------|-----------|-----------|-----|
| WebSphere Integrated Solu × +                                             |                                           |                  |                                   |            |           |           |          |           |           |           |           |     |
| ← ▲ https://10.184.133.191:9043/ibm/cor                                   | nsole/login.do?action=secure              | ⊽ C <sup>i</sup> | 🔍 Search                          | ☆          | Ê         | ÷         | ⋒        |           | ABP 🔫     | **        | ø         | ≡   |
| WebSphere. software                                                       |                                           |                  | ,                                 | Welcom     | e sara    | vanan     |          |           |           | Logou     |           | IM. |
| Minue All tender                                                          | ADMA0159W: Duplicate root context(F       | CJNeoWeb)        | was found on the same node ofs    | s220239    | Node01    | 1 and sa  | ime hos  | st de fai | ult_host  |           |           |     |
| View: All Lasks                                                           | ADMA5068I: The resource validation for    | or application   | FCJNeoWeb completed success       | fully, but | warnin    | gs occu   | irred du | uring va  | lidation. |           |           |     |
| Welcome                                                                   | ADMA5058I: Application and module ve      | ersions are v    | alidated with versions of deployr | nent targ  | ets.      |           |          |           |           |           |           |     |
| Guidea Activities     Servers                                             | ADMA5005I: The application FCJNeoW        | eb is configu    | red in the WebSphere Application  | n Server   | reposito  | ory.      |          |           |           |           |           |     |
| Applications                                                              | ADMA5005I: The application FCJNeoW        | 'eb is configu   | red in the WebSphere Application  | n Server   | reposito  | ory.      |          |           |           |           |           |     |
| New Application                                                           | ADMA50811: The bootstrap address fo       | or client modu   | le is configured in the WebSpher  | e Applica  | ation Se  | rver rep  | ository. |           |           |           |           |     |
| <ul> <li>Application Types</li> <li>Global deployment settings</li> </ul> | ADMA5053I: The library references fo      | r the installed  | l optional package are created.   |            |           |           |          |           |           |           |           |     |
| Services                                                                  | ADMA5005I: The application FCJNeoW        | eb is configu    | red in the WebSphere Application  | n Server   | reposito  | ory.      |          |           |           |           |           |     |
| ± Resources                                                               | ADMA50011: The application binaries a     | re saved in /    | scratch/app/was855/IBM/WebSp      | here/App   | Server    | /profiles | /FPCFL   | /wster    | np/83525  | 1123/work | space/cel | ls  |
| Security                                                                  | /ofss220239Node01Cell/applications/F      | CJNeoWeb.e       | ar/FCJNeoWeb.ear                  |            |           |           |          |           |           |           |           |     |
| Environment                                                               | ADMA5005I: The application FCJNeoW        | eb is configu    | red in the WebSphere Application  | 1 Server   | reposito  | ory.      |          |           |           |           |           |     |
| System administration                                                     | SECJ0400I: Successfully updated the       | application FC   | CJNeoWeb with the appContextID    | ForSecu    | rity info | rmation.  |          |           |           |           |           | =   |
| Users and Groups                                                          | ADMA5005I: The application FCJNeoW        | 'eb is configu   | red in the WebSphere Application  | n Server   | reposito  | ory.      |          |           |           |           |           |     |
| Monitoring and Tuning                                                     | ADMA5005I: The application FCJNeoW        | 'eb is configu   | red in the WebSphere Application  | n Server   | reposito  | ory.      |          |           |           |           |           |     |
| ± Troubleshooting                                                         | ADMA5113I: Activation plan created su     | uccessfully.     |                                   |            |           |           |          |           |           |           |           |     |
|                                                                           | ADMA5011I: The cleanup of the temp of     | directory for a  | application FCJNeoWeb is comple   | te.        |           |           |          |           |           |           |           |     |
|                                                                           | ADMA5013I: Application FCJNeoWeb in       | nstalled succ    | essfully.                         |            |           |           |          |           |           |           |           |     |
|                                                                           | Application ECINerWish installed          |                  | -                                 |            |           |           |          |           |           |           |           | -1  |
|                                                                           | Application FCJNeoweb Installed           | successful       | iy.                               |            |           |           |          |           |           |           |           |     |
|                                                                           | To start the application, first save char | nges to the m    | aster configuration.              |            |           |           |          |           |           |           |           |     |
|                                                                           | Changes have been made to your loca       | I configuratio   | on. You can:                      |            |           |           |          |           |           |           |           |     |
| ٠                                                                         | Save directly to the master co            | ntiguration      | ·                                 |            |           |           |          |           |           |           |           | -   |

15. Click 'Save'.

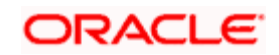

| WebSphere Integrated Solu × +                    |         |                   |                                |                    |                  |          |          |          |        |         |          |         | - • ×           |
|--------------------------------------------------|---------|-------------------|--------------------------------|--------------------|------------------|----------|----------|----------|--------|---------|----------|---------|-----------------|
| ♠ https://ofss220137.in.oracle.com:9043,         | /ibm/co | onsole/           | e/login.do?action=secure 🛡 C   | <b>Q</b> , Search  |                  | ☆        | ê        | t ·      | ⋒      | A       | ABP 👻    | *       | - 🖸 🚍           |
| WebSphere. software                              |         |                   |                                |                    | w                | /elcome  | websp    | here     |        |         |          |         | ut IBM.         |
| View: All tasks 🗸                                | Cell=of | fss220<br>prise A | 0137Node01Cell, Profile=AppSr  | v01                |                  |          |          |          |        |         |          |         | Close page      |
| Welcome     Guided Activities                    | En      | terpri            | ise Applications               |                    |                  |          |          |          |        |         |          |         |                 |
| Servers                                          | Us      | e this            | s page to manage installed a   | oplications. A sir | ngle application | can be   | deploye  | ed onto  | o mult | tiple : | servers. |         |                 |
| Applications     New Application                 |         | Start             | : Stop Install Unins           | tall Update        | Rollout Upda     | te R     | emove    | File     | Exp    | ort     | Export   | t DDL   | Export File     |
| Application Types     Global deployment settings | Q       | d                 | 1 # \$                         |                    |                  | ,        |          |          |        |         |          |         |                 |
|                                                  | Se      | lect              | Name 🗘                         |                    |                  | Applic   | ation S  | tatus 🤇  | 2      |         |          |         |                 |
| ± Resources                                      | Y       | ou car            | n administer the following res | ources:            |                  |          |          |          |        |         |          |         |                 |
|                                                  |         | 1                 | DefaultApplication             |                    |                  | 4        |          |          |        |         |          |         |                 |
| Environment                                      |         | 1                 | FCUBSAppITR2                   |                    |                  | <₽       |          |          |        |         |          |         |                 |
|                                                  |         | 1                 | ivtApp                         |                    |                  | ٠        |          |          |        |         |          |         |                 |
|                                                  |         | 1                 | query                          |                    |                  | ⇒        |          |          |        |         |          |         |                 |
|                                                  |         | -                 |                                |                    |                  |          |          |          |        |         |          |         |                 |
|                                                  |         | otal 4            | ł                              |                    |                  |          |          |          |        |         |          |         |                 |
| Service integration                              |         |                   |                                |                    |                  |          |          |          |        |         |          |         |                 |
| ■ UDDI                                           |         |                   |                                |                    |                  |          |          |          |        |         |          |         |                 |
|                                                  |         |                   |                                |                    |                  |          |          |          |        |         |          |         |                 |
|                                                  |         |                   |                                |                    |                  |          |          |          |        |         |          |         |                 |
|                                                  |         |                   |                                |                    |                  |          |          |          |        |         |          |         |                 |
|                                                  |         |                   |                                |                    |                  |          |          |          |        |         |          |         |                 |
| https://ofss220137.in.oracle.com:9043/ibm/cons   | ole/app | licatio           | onDeploymentCollection.do?cs   | ployment.xml8      | perspective=tab. | .configu | iration8 | klastPag | ge=Ap  | oplica  | tionDepl | loyment | .content.main 🕨 |

16. Select the application and click 'Start'.

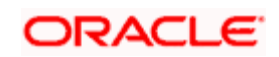

The application starts as shown below:

| WebSphere Integrated Solu × +         |      |         |        |            |              |                |               |                  |         |         |          |          |        |         |         |     |            |
|---------------------------------------|------|---------|--------|------------|--------------|----------------|---------------|------------------|---------|---------|----------|----------|--------|---------|---------|-----|------------|
| https://ofss220137.in.oracle.com:9043 | /ibm | /cons   | ole/lo | ogin.do?a  | ction=seci   | nie 🗠 Gi       | 🔪 Search      |                  | ☆       | Ê       | +        | ⋒        |        | ABP -   | *       | Ŧ   |            |
| WebSphere, software                   |      |         |        |            |              |                |               | v                | /elcom  | e webs  | phere    |          |        |         |         |     | IBM.       |
| View: All tasks                       | Cel  | l=ofss  | 2201   | 37 Node0 : | LCell, Profi | le=AppSrv01    |               |                  |         |         |          |          |        |         |         |     | Close page |
| Welcome                               | EII  | terpris | ье Ар  | plications | •            |                |               |                  |         |         |          |          |        |         |         |     |            |
| Guided Activities                     |      |         |        |            | Message      | 5              |               |                  |         |         |          |          |        |         |         |     |            |
| Servers                               |      |         |        |            | -<br>Applie  | ation FCUBS    | AppITR2 on    | server server1   | and no  | ode ofs | s22013   | 37Node   | e01 s  | tarted  |         |     |            |
| Applications                          |      |         |        |            | successf     | ully. The coll | ection may    | need to be refre | eshed t | to show | v the cu | irrent : | statu  | 5.      |         |     |            |
| New Application                       |      |         |        |            |              |                |               |                  |         |         |          |          |        |         |         |     |            |
|                                       |      | Enter   | prise  | Applicat   | tions        |                |               |                  |         |         |          |          |        |         |         |     |            |
| Global deployment settings            |      | Use t   | his p  | age to m   | anage in:    | stalled applic | ations. A sir | gle application  | can be  | e deplo | yed on   | to mul   | ltiple | servers | 5.      |     |            |
|                                       |      | ± Pr    | efere  | nces       |              |                |               |                  |         |         |          |          |        |         |         |     |            |
| ± Resources                           |      | St      | art    | Stop       | Install      | Uninstall      | Undate        | Bollout Upda     | te      | Remov   | ve File  | Exc      | port   | Expo    | ort DDI | Exc | oort File  |
| + Security                            |      |         |        |            | 11121011     |                | opula         |                  |         |         |          |          |        |         |         |     |            |
| Environment                           |      | Ø       | C      | ***        |              |                |               |                  |         |         |          |          |        |         |         |     |            |
|                                       |      | Selec   | t N    | ame 🗘      |              |                |               |                  | Appli   | ication | Status   | <u>0</u> |        |         |         |     |            |
| ± Users and Groups                    |      | You     | can    | administe  | er the follo | owing resourc  | es:           |                  |         |         |          |          |        |         |         |     |            |
| Monitoring and Tuning                 |      |         | ₽      | efaultApp  | lication     |                |               |                  | ♦       |         |          |          |        |         |         |     |            |
|                                       |      |         | E      | CUBSApp    | ITR2         |                |               |                  | €       |         |          |          |        |         |         |     |            |
| Service integration                   |      |         | is     | tApp       |              |                |               |                  |         |         |          |          |        |         |         |     |            |
| ± 0001                                |      |         | g      | uery       |              |                |               |                  | €       |         |          |          |        |         |         |     |            |
|                                       |      | Tota    | al 4   |            |              |                |               |                  |         |         |          |          |        |         |         |     |            |
|                                       |      |         |        |            |              |                |               |                  |         |         |          |          |        |         |         |     |            |
|                                       |      |         |        |            |              |                |               |                  |         |         |          |          |        |         |         |     |            |
|                                       |      |         |        |            |              |                |               |                  |         |         |          |          |        |         |         |     |            |
|                                       |      |         |        |            |              |                |               |                  |         |         |          |          |        |         |         |     |            |
| ۰                                     | •    |         |        |            |              |                |               |                  |         |         |          |          |        |         |         |     | ۱. F       |

This completes the deployment of EAR (FCJNeoWeb.ear) on IBM WebSphere 8.5.5.0 Application Server from the Administration Console.

#### 1.2.2 FCUBS Scheduler Application Deployment

To deploy Oracle FLEXCUBE UBS application on WebSphere application server, follow the steps given below:

17. Open the Administrative Console of WebSphere server:

Open an internet browser and type the WebSphere Admin Console URL http://{Host}:{Port}/console.

Eg: https://10.10.10.10:1010/console

In the above example, 10.10.10.10 is the machine IP address on which WebSphere is running.

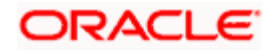

| WebSphere Integrated Solution ×   | +                                                                                                    |                                                                                                    |                                                                                                    |       |                                   |
|-----------------------------------|----------------------------------------------------------------------------------------------------|----------------------------------------------------------------------------------------------------|----------------------------------------------------------------------------------------------------|-------|-----------------------------------|
| https://ofss220137.in.oracle.com  | 9043/ibm/console/logon.jsp<br>WebSphere, software                                                                    | ▼ C Q Search                                                                                                    | ☆ 自                                                                                                    | * * 4 | <b>@</b> • <b>% </b> • <b>0</b> ≡ |
|                                   |                                                                                                    | WebSphere Integr<br>Solutions Console                                                                                                    | ated                                                                                                    |       |                                   |
|                                   | Licensed Materia<br>Rights Reserved<br>registered trade<br>many jurisdiction<br>trademarks of II<br>available on the | ils - Property of IBM (c) Copyright IBM (<br>. IBM, the IBM logo, ibm.com and Web<br>marks of International Business Machin<br>is worldwide. Other product and service<br>BM or other companies. A current list of<br>Web at <u>Copyright and trademark infor</u> | Corp. 1997, 2011 All<br>Sphere are trademarks<br>es Corp., registered in<br>names might be<br>IBM trademarks is<br><u>nation</u> . | s or  |                                   |
|                                   |                                                                                                    |                                                                                                    |                                                                                                    |       |                                   |
| Sync encountered an error while s | yncing: Failed to connect to the server. Syno                                                                        | will automatically retry this action.                                                                                                    | ferences                                                                                                    |       |                                   |

- 18. Enter the user name and password and click 'Log In' to log in to the application server.
- 19. Navigate to the WebSphere Home Page.

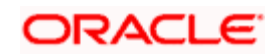

| ( WebSphere Integrated Solu × +                                                                                                    |                                                                                                    |                                                                                               |                                                                                                    |
|----------------------------------------------------------------------------------------------------|----------------------------------------------------------------------------------------------------|-----------------------------------------------------------------------------------------------|----------------------------------------------------------------------------------------------------|
| ← ▲ https://ofss220137.in.oracle.com:904                                                                                                    | 43/ibm/console/secure/securelogon.do ▼ C                                                                                                    | ९ Search 🔂 🗈                                                                                  | ∔ 🏦 🐗 🐵 - 🧭 - 🔯 🚍                                                                                                    |
| WebSphere. software                                                                                                    |                                                                                                    | Welcome wel                                                                                   | bsphere Help   Logout IBM.                                                                                                    |
| View: All tasks 🗸                                                                                                    | Welcome                                                                                                    |                                                                                               |                                                                                                    |
| Welcome Guided Activities Servers Applications Services                                                                                                    | Welcome<br>Integrated Solutions Console provides a commor<br>products. The table lists the product suites that c<br>installation. Select a product suite to view more in | 2 - 0<br>administrative console for multiple<br>an be administered through this<br>formation. | About this Integrated Solutions Console  Integrated Solutions Console, 8.5.5.0 Build Number: gm1319.01 Build Date: 5/14/13 LICENSED MATERIALS PROPERTY OF |
| Resources     Security                                                                                                    | Suite Name<br>WebSphere Application Server                                                                                                    | Version<br>8.5.5.0                                                                            | 5724-J08, 5724-I63,<br>5724-H88,5724-H89, 5655-W65 (C)                                                                                                    |
| Global security<br>Security domains<br>Administrative Authorization Groups<br>SSL certificate and key management<br>Security auditing<br>Bus security<br>Context<br>System administration<br>Users and Groups<br>Monitoring and Tuning<br>Service integration<br>UDDI |                                                                                                    |                                                                                               |                                                                                                    |

20. Expand Applications from left-side menu and Click 'New Application'.

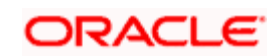

| WebSphere Integrated Solu × +                                            |                                                                  |                                   | X       |
|--------------------------------------------------------------------------|------------------------------------------------------------------|-----------------------------------|---------|
| ♦ https://10.184.133.191:9043/ibm/cons                                   | :ole/login.do?action=secure  v C  Q Search                       | ☆ 自 🖡 斋 🕢 👳 🕫 🗸                   | ≡       |
| WebSphere. software                                                      |                                                                  | Welcome saravanan Help   Logout 📱 | BX.     |
| View: All tasks 👻                                                        | Cell=ofss220239Node01Cell, Profile=FPCFL                         | Clo                               | se page |
| Welcome                                                                  | New Application                                                  |                                   | _       |
| Guided Activities                                                        | This page provides links to create new applications of different | types,                            |         |
| Servers                                                                  | Install a New Application                                        | - / F                             |         |
| Applications  Application  Application Types  Global deployment settings | New Enterprise Application                                       |                                   |         |
|                                                                          | New Business Level Application                                   |                                   |         |
| Security     Environment     System administration                       | New Asset                                                        |                                   |         |
| <ul> <li></li></ul>                                                      |                                                                  |                                   |         |
| Monitoring and Tuning                                                    |                                                                  |                                   |         |
|                                                                          |                                                                  |                                   |         |
| Service integration                                                      |                                                                  |                                   |         |
| 1 UDDI                                                                   |                                                                  |                                   |         |
| < >                                                                      |                                                                  |                                   |         |

21. Click 'New Enterprise Application.

| WebSphere Integrated Solu X +                                                                                                    |                                                                                                    |                                                                                                    |
|----------------------------------------------------------------------------------------------------|----------------------------------------------------------------------------------------------------|----------------------------------------------------------------------------------------------------|
| ← ▲ https://10.184.133.191:9043/ibm/const                                                                                                    | ole/login.do?action=secure  v C                                                                                                    | ☆ 自 ♣ ☆ ቆ ≁ ● = ■                                                                                                    |
| WebSphere. software                                                                                                    |                                                                                                    | Welcome saravanan Help   Logout 📴 🦷                                                                                                    |
| View: All tasks                                                                                                    | Enterprise Applications                                                                                                    | Close pag                                                                                                    |
| Welcome     Guided Activities     Guided Activities     Servers     Application     New Application     Application Types     Global deployment settings     Services     Resources     Security     Environment     System administration     Users and Groups     Monitoring and Tuning     Troubleshooting     Service integration     UDDI | Preparing for the application installation<br>Specify the EAR, WAR, JAR, or SAR module to upload and insti<br>Path to the new application<br>© Local file system<br>Full path<br>Browse No file selected.<br>© Remote file system<br>Full path<br>Next Cancel | Performance       tall.       For field help information, select a field label or list marker when the help cursor is displayed.       Page help       More information about this page |
| < <u> </u>                                                                                                    |                                                                                                    |                                                                                                    |

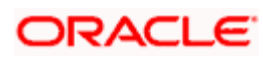

22. Browse the application EAR file and click next button

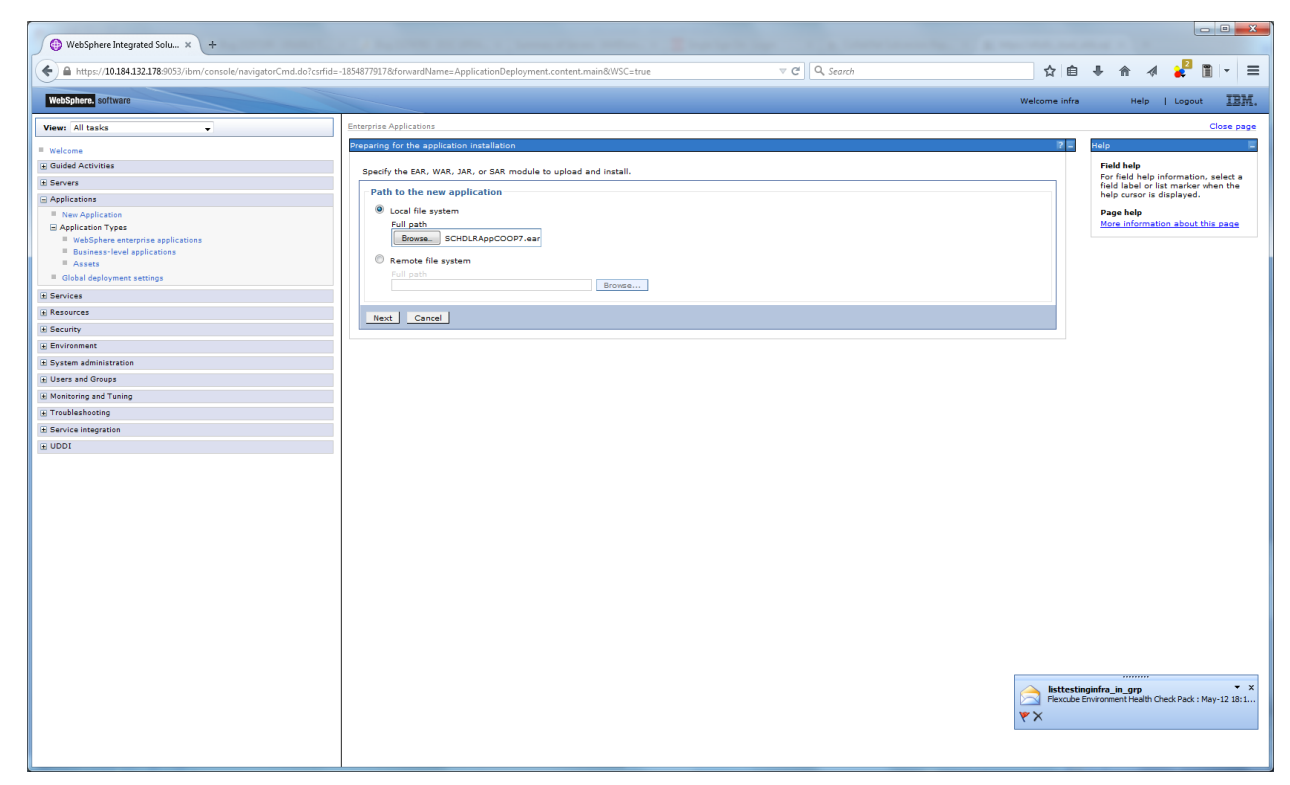

The following screen is displayed.

| WebSphere Integrated Solu × +                                                        |                                            |                              |               |    |         |        |            |
|--------------------------------------------------------------------------------------|--------------------------------------------|------------------------------|---------------|----|---------|--------|------------|
| A https://10.184.133.191:9043/ibm/cons                                               | ole/login.do?action=secure 🛛 🗸 🤇           | Search                       | ☆ 自 ┩         |    | 🛷 🛛 🕶 🗸 | *      | <u> </u>   |
| WebSphere. software                                                                  |                                            | We                           | lcome saravan | an | Help    | Logout | IBM.       |
| View: All tasks                                                                      | Enterprise Applications                    |                              |               |    |         |        | Close page |
| Welcome                                                                              | Preparing for the application installation |                              |               |    |         |        | 2 -        |
| Guided Activities                                                                    | - How do you want to install the applic    | cation?                      |               |    |         |        |            |
| Servers                                                                              | Fast Path - Prompt only when addition      | nal information is required. |               |    |         |        |            |
| Application     New Application     Application Types     Global deployment settings | Detailed - Show all installation options   | is and parameters.           |               |    |         |        |            |
|                                                                                      |                                            | d mappings                   |               |    |         |        |            |
| Resources                                                                            | Previous Next Cancel                       |                              |               |    |         |        |            |
|                                                                                      |                                            |                              |               |    |         |        |            |
| ± Environment                                                                        |                                            |                              |               |    |         |        |            |
| System administration                                                                |                                            |                              |               |    |         |        |            |
|                                                                                      |                                            |                              |               |    |         |        |            |
|                                                                                      |                                            |                              |               |    |         |        |            |
|                                                                                      |                                            |                              |               |    |         |        |            |
| Service integration                                                                  |                                            |                              |               |    |         |        |            |
| ∎ UDDI                                                                               |                                            |                              |               |    |         |        |            |
| III ►                                                                                |                                            |                              |               |    |         |        |            |

23. Click 'Next'. The following screen is displayed.

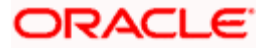

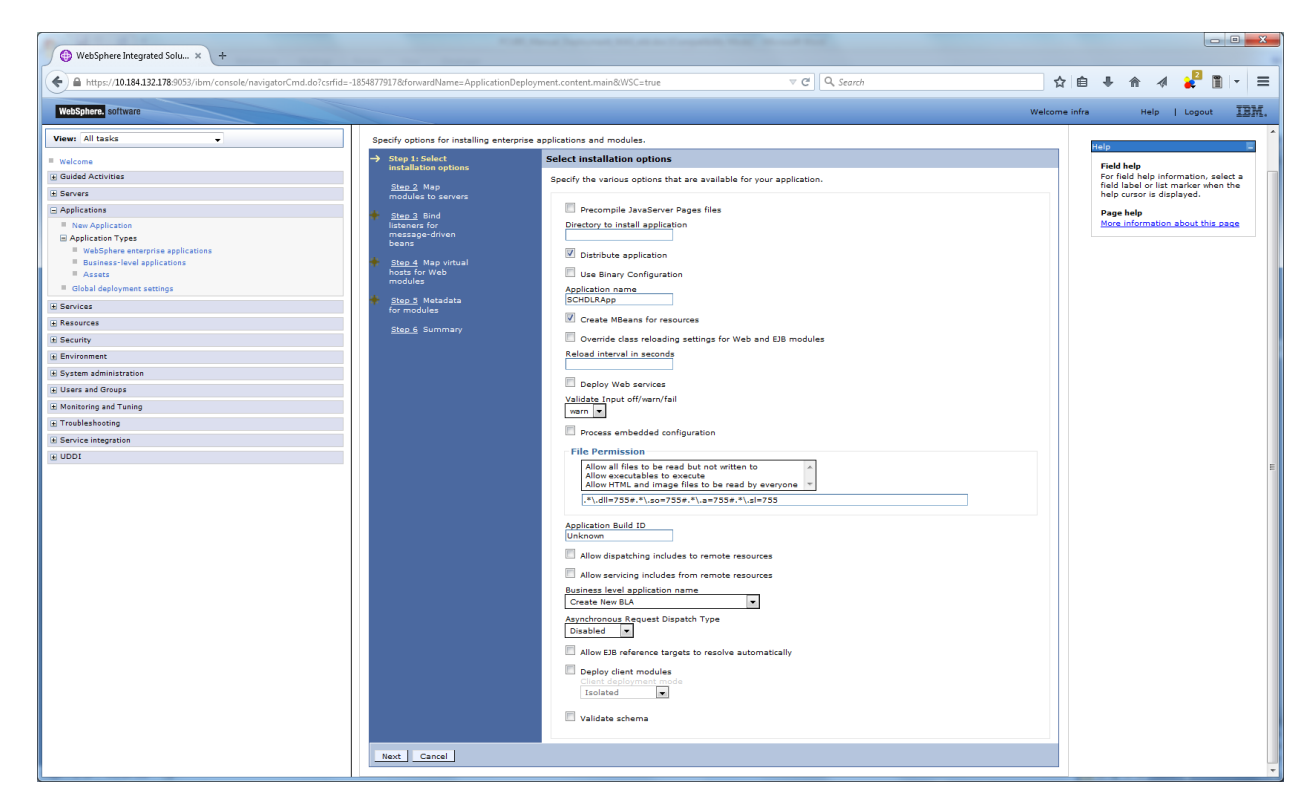

24. Enter the Application Name. This should be the application name mentioned as part of EAR building.

| WebSphere Integrated Solu × +                        |                                              |                                    |                                            |                                                                                                    |                           |                    | 6                |             |
|------------------------------------------------------|----------------------------------------------|------------------------------------|--------------------------------------------|----------------------------------------------------------------------------------------------------|---------------------------|--------------------|------------------|-------------|
| https://10.184.132.178:9053/ibm/console/navigatorCmd | d.do?csrfid=-1854877917&forwardName=Ap       | plicationDeployment.content.main   | &/WSC=true                                 | v C Q, Search                                                                                                  | ☆ 自                       | .↓ ♠               | a 🤞              |             |
| WebSphere. software                                  |                                              |                                    |                                            |                                                                                                    | Welcome infra             | н                  | lp   Logout      | IB          |
| iew: All tasks                                       | Cell=ofss220075Node11Cell, F                 | Profile=FC122COOP                  |                                            |                                                                                                    |                           |                    |                  | Close p     |
| Welcome                                              | Install New Application                      |                                    |                                            |                                                                                                    | 5 =                       | Help<br>Field help |                  |             |
| Guided Activities                                    | Specify options for install                  | ling enterprise applications and m | odules.                                    |                                                                                                    |                           | For field h        | elp information  | n, select : |
| Servers                                              | <u>Step 1</u> Select<br>installation options | Map modules to servers             |                                            |                                                                                                    |                           | help curso         | or is displayed. |             |
| Applications                                         | Chan 2: Man                                  | Specify targets such as applic     | ation servers or clusters                  | of application servers where you want to install the modu                                                      | es that are contained in  | Page help          | ,                |             |
| New Application     Application                      | modules to servers                           | Web servers as targets that s      | erve as routers for reque                  | sts to this application. The plug-in configuration file (plu                                                   | gin-cfg.xml) for each Web | More info          | mation about t   | this page   |
| WebSphere enterprise applications                    | 🔶 <u>Step 3</u> Bind                         | server is generated, based or      | the applications that an                   | e routed through.                                                                                              |                           |                    |                  |             |
| Business-level applications                          | listeners for<br>message-driven              | WebSphere:cell=ofss22007           | 5Node11Cell,node=ofss2                     | 20075Node11,server=server1 Apply                                                                               |                           |                    |                  |             |
| Assets                                               | beans                                        |                                    |                                            | - 1999 - 1999 - 1999 - 1999 - 1999 - 1999 - 1999 - 1999 - 1999 - 1999 - 1999 - 1999 - 1999 - 1999 - 1999 - 199 |                           |                    |                  |             |
| Global deployment settings                           | 🔶 <u>Step 4</u> Map virtual                  |                                    |                                            |                                                                                                    |                           |                    |                  |             |
| Services                                             | hosts for Web                                |                                    | 1                                          |                                                                                                    |                           |                    |                  |             |
| Resources                                            | incomes .                                    | Select Module                      | URI                                        | Server                                                                                                    |                           |                    |                  |             |
| ecurity                                              | Step 5 Metadata<br>for modules               | FCJScheduler.jar                   | FCJScheduler.jar, META-<br>INF/ejb-jar.xml | WebSphere:cell=ofss220075Node11Cell,node=ofss220                                                               | 075Node11,server=server1  |                    |                  |             |
| nvironment                                           | Step 6 Summary                               | FlexCubeComparate                  | FCJNeoWeb.war,WEB-                         | WebSphere:cell=ofss220075Node11Cell,node=ofss220                                                               | 075Node11,server=server1  |                    |                  |             |
| ystem administration                                 | <u>uter o</u> communy                        | (V) Hexcobecorporate               | INF/web.xml                                |                                                                                                    |                           |                    |                  |             |
| Isers and Groups                                     |                                              |                                    |                                            |                                                                                                    |                           |                    |                  |             |
| Monitoring and Tuning                                | Previous Next 0                              | Cancel                             |                                            |                                                                                                    |                           |                    |                  |             |
| Troubleshooting                                      |                                              |                                    |                                            |                                                                                                    |                           |                    |                  |             |
| Service integration                                  |                                              |                                    |                                            |                                                                                                    |                           |                    |                  |             |
| UDDI                                                 |                                              |                                    |                                            |                                                                                                    |                           |                    |                  |             |
|                                                      |                                              |                                    |                                            |                                                                                                    |                           |                    |                  |             |
|                                                      |                                              |                                    |                                            |                                                                                                    |                           |                    |                  |             |
|                                                      |                                              |                                    |                                            |                                                                                                    |                           |                    |                  |             |
|                                                      |                                              |                                    |                                            |                                                                                                    |                           |                    |                  |             |
|                                                      |                                              |                                    |                                            |                                                                                                    |                           |                    |                  |             |
|                                                      |                                              |                                    |                                            |                                                                                                    |                           |                    |                  |             |
|                                                      |                                              |                                    |                                            |                                                                                                    |                           |                    |                  |             |
|                                                      |                                              |                                    |                                            |                                                                                                    |                           |                    |                  |             |
|                                                      |                                              |                                    |                                            |                                                                                                    |                           |                    |                  |             |
|                                                      |                                              |                                    |                                            |                                                                                                    |                           |                    |                  |             |
|                                                      |                                              |                                    |                                            |                                                                                                    |                           |                    |                  |             |
|                                                      |                                              |                                    |                                            |                                                                                                    |                           |                    |                  |             |
|                                                      |                                              |                                    |                                            |                                                                                                    |                           |                    |                  |             |
|                                                      |                                              |                                    |                                            |                                                                                                    |                           |                    |                  |             |
|                                                      |                                              |                                    |                                            |                                                                                                    |                           |                    |                  |             |
|                                                      |                                              |                                    |                                            |                                                                                                    |                           |                    |                  |             |
|                                                      |                                              |                                    |                                            |                                                                                                    |                           |                    |                  |             |
|                                                      |                                              |                                    |                                            |                                                                                                    |                           |                    |                  |             |
|                                                      |                                              |                                    |                                            |                                                                                                    |                           |                    |                  |             |
|                                                      |                                              |                                    |                                            |                                                                                                    |                           |                    |                  |             |
|                                                      |                                              |                                    |                                            |                                                                                                    |                           |                    |                  |             |

25. Check all the options. Click 'Next'. The following screen is displayed.

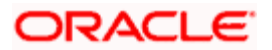

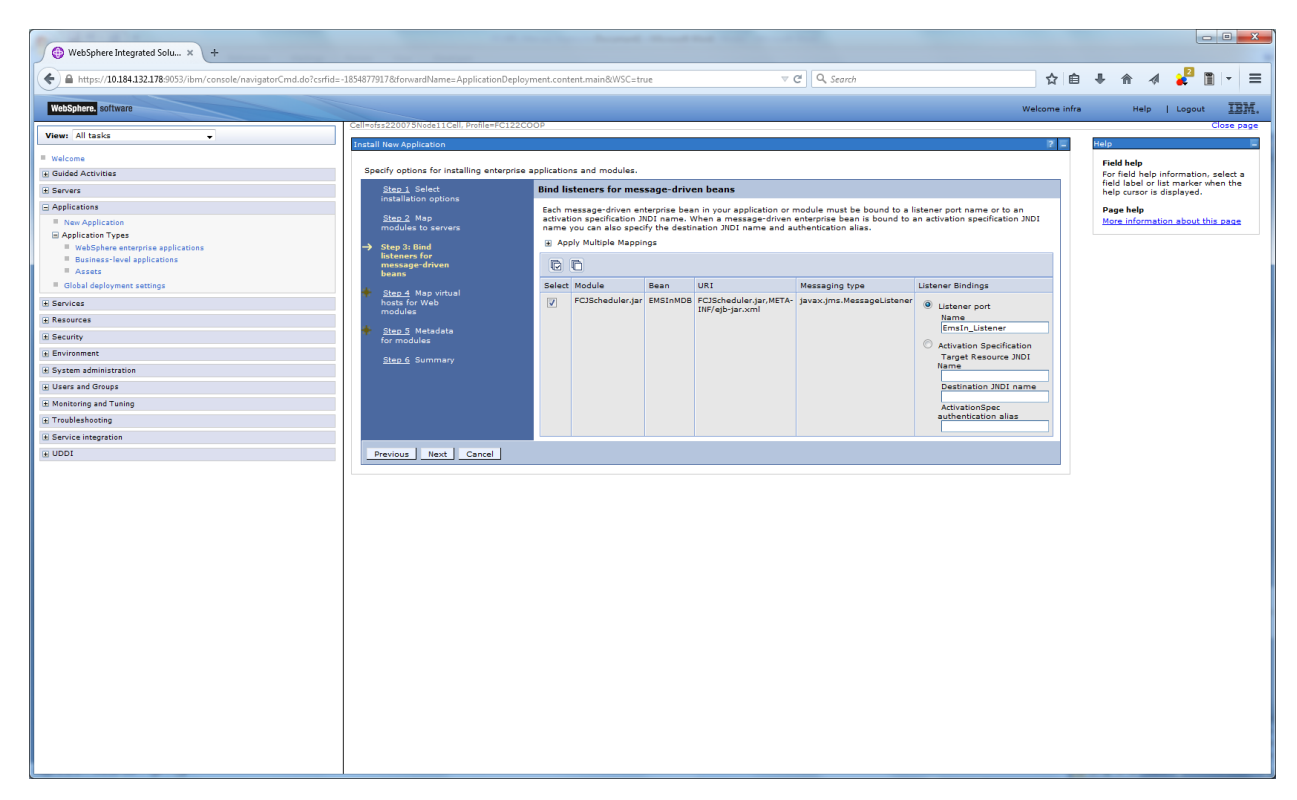

26. Specify the details as shown in the figure.

| 🚱 WebSphere Integrated Solu × +   |                                             | the local densities which it                                                                                                    |                                                      |            |       |              | l            |              |
|-----------------------------------|---------------------------------------------|----------------------------------------------------------------------------------------------------|------------------------------------------------------|------------|-------|--------------|--------------|--------------|
| ←                                 | srfid=-1854877917&forwardName=ApplicationDe | ployment.content.main&/WSC=true                                                                                                    | C Q Search                                           | ☆          | ≜ ↓   |              | a 🍾          | 1 - 3        |
| WebSphere. software               |                                             |                                                                                                    |                                                      | Welcome in | fra   | Help         | Logou        | a IBM        |
| View: All tasks                   | Cell=ofss220075Node11Cell, Profile=FC12     | 22COOP                                                                                                    |                                                      | 7 5        | He    | lo           |              | Close pag    |
| Welcome                           |                                             |                                                                                                    |                                                      |            | - 5   | Field help   |              |              |
| Guided Activities                 | Specify options for installing enterpr      | ise applications and modules.                                                                                                    |                                                      |            |       | or field hel | p informatio | on, select a |
|                                   | Step 1 Select<br>installation options       | Map virtual hosts for Web modules                                                                                                    |                                                      |            | - 1 i | help cursor  | is displayed |              |
| Applications                      | Share 2 Mars                                | Specify the virtual host for the Web modules that are contain                                                                                                    | ned in your application. You can install Web modules | on the     |       | Page help    |              |              |
| New Application                   | modules to servers                          | Apply Multiple Mappings                                                                                                    |                                                      |            | 1     | More inform  | ation about  | this page    |
| WebSphere enterprise applications | Step 3 Bind                                 |                                                                                                    |                                                      |            |       |              |              |              |
| Business-level applications       | listeners for<br>message-driven             | C D                                                                                                    |                                                      |            |       |              |              |              |
| Assets                            | beans                                       | factorized and the second second seco | [                                                    |            |       |              |              |              |
| - Global deployment settings      | → Step 4: Map virtual                       | Select Web module                                                                                                    | Virtual host                                         |            |       |              |              |              |
| Services                          | modules                                     | FlexCubeCorporate                                                                                                    | default_host 💌                                       |            |       |              |              |              |
| H Resources                       | 🔶 <u>Step 5</u> Metadata                    |                                                                                                    |                                                      |            |       |              |              |              |
| Lt Security                       | for modules                                 |                                                                                                    |                                                      |            |       |              |              |              |
| Environment                       | Step 6 Summary                              |                                                                                                    |                                                      |            |       |              |              |              |
| System administration             | Previews   Heat   Connect                   |                                                                                                    |                                                      |            |       |              |              |              |
| Users and Groups                  | Previous Next Cancer                        |                                                                                                    |                                                      |            |       |              |              |              |
| E Monitoring and Luning           |                                             |                                                                                                    |                                                      |            |       |              |              |              |
| + i roubleshooting                |                                             |                                                                                                    |                                                      |            |       |              |              |              |
| Service integration               |                                             |                                                                                                    |                                                      |            |       |              |              |              |
| # UDDI                            |                                             |                                                                                                    |                                                      |            |       |              |              |              |
|                                   |                                             |                                                                                                    |                                                      |            |       |              |              |              |
|                                   |                                             |                                                                                                    |                                                      |            |       |              |              |              |
|                                   |                                             |                                                                                                    |                                                      |            |       |              |              |              |
|                                   |                                             |                                                                                                    |                                                      |            |       |              |              |              |
|                                   |                                             |                                                                                                    |                                                      |            |       |              |              |              |
|                                   |                                             |                                                                                                    |                                                      |            |       |              |              |              |
|                                   |                                             |                                                                                                    |                                                      |            |       |              |              |              |
|                                   |                                             |                                                                                                    |                                                      |            |       |              |              |              |
|                                   |                                             |                                                                                                    |                                                      |            |       |              |              |              |
|                                   |                                             |                                                                                                    |                                                      |            |       |              |              |              |
|                                   |                                             |                                                                                                    |                                                      |            |       |              |              |              |
|                                   |                                             |                                                                                                    |                                                      |            |       |              |              |              |
|                                   |                                             |                                                                                                    |                                                      |            |       |              |              |              |
|                                   |                                             |                                                                                                    |                                                      |            |       |              |              |              |
|                                   |                                             |                                                                                                    |                                                      |            |       |              |              |              |
|                                   |                                             |                                                                                                    |                                                      |            |       |              |              |              |
|                                   |                                             |                                                                                                    |                                                      |            |       |              |              |              |
|                                   |                                             |                                                                                                    |                                                      |            |       |              |              |              |
|                                   | 1                                           |                                                                                                    |                                                      |            |       |              |              |              |

27. Click 'Next'. The following screen is displayed.

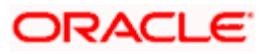

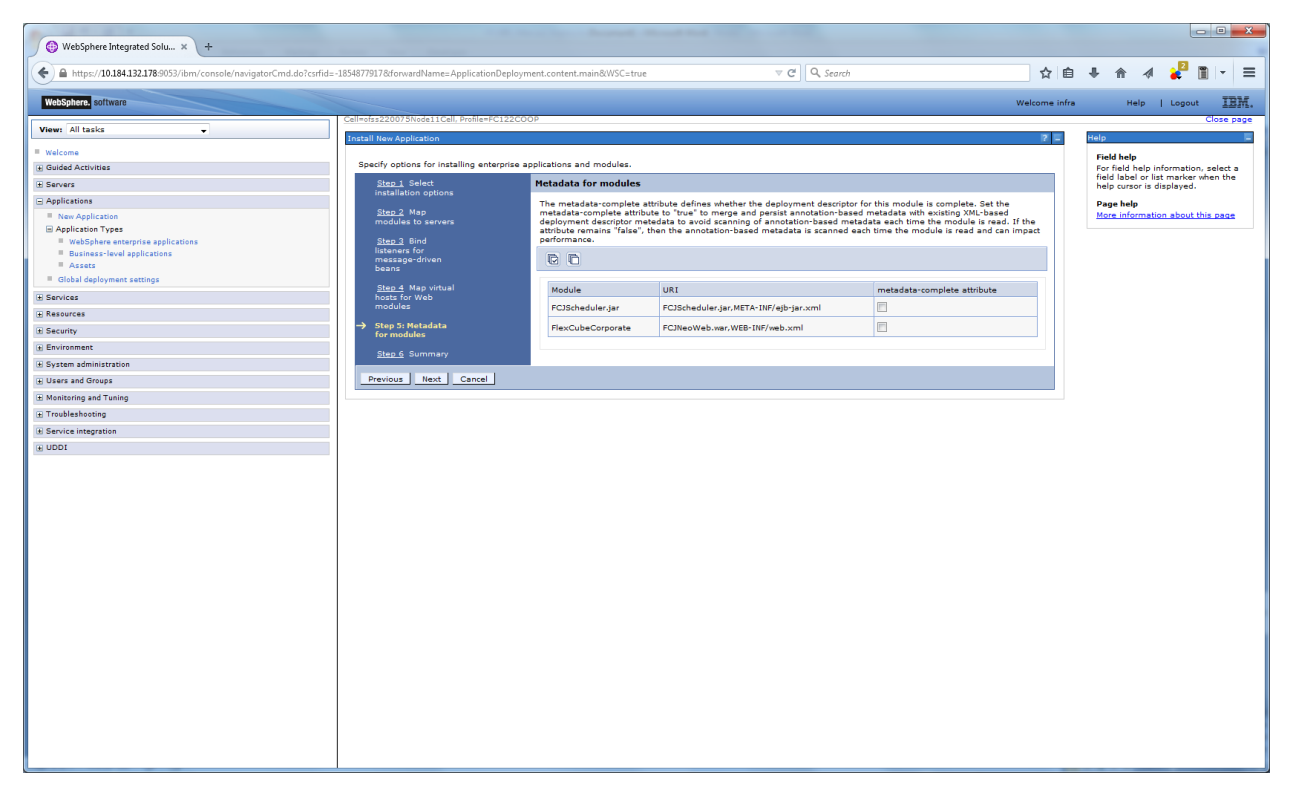

28. Click 'Next'. The following screen is displayed.

| WebSphere Integrated Solu × +             |                                                 |                                                           |                                             |               |            |                             |                | • ×     |
|-------------------------------------------|-------------------------------------------------|-----------------------------------------------------------|---------------------------------------------|---------------|------------|-----------------------------|----------------|---------|
| ←                                         | o?csrfid=-1854877917&forwardName=ApplicationDep | loyment.content.main&WSC=true 🔍 🧭                         | Q, Search                                   | ☆自            | ∔ ♠        | 4 🤞                         | 2              | - =     |
| WebSphere, software                       |                                                 |                                                           | w                                           | /elcome infra | н          | dp   Lo                     | gout           | IBM.    |
| View: All tasks                           | Cell=ofss220075Node11Cell, Profile=FC12         | 2C00P                                                     |                                             |               | Free       |                             | Clos           | se page |
| Welcome                                   | Install New Application                         |                                                           |                                             | <b>x</b> =    | neip       |                             |                | -       |
| E Guided Activities                       | Specify options for installing enterpris        | se applications and modules.                              |                                             |               | Field help |                             |                |         |
| Contract Activities                       | Step 1 Select                                   | Summary                                                   |                                             |               | field labe | or list may                 | ker when       | the     |
|                                           | installation options                            | Summary                                                   |                                             |               | help curse | or is display               | red.           |         |
| Applications                              | Step 2 Map                                      | Summary of installation options                           |                                             |               | Page help  | rmation ab                  | out this of    |         |
| New Application     Application           | modules to servers                              | Options                                                   | Values                                      |               | -          |                             | out this pa    | 345     |
| WebSphere enterprise applications         | Step 3 Bind                                     | Precompile JavaServer Pages files                         | No                                          |               | View adm   | J Assistance<br>inistrative | e<br>scripting |         |
| Business-level applications               | listeners for<br>message-driven                 | Directory to install application                          |                                             |               | command    | for last ac                 | tion           |         |
| Assets                                    | beans                                           | Distribute application                                    | Yes                                         |               |            |                             |                |         |
| Global deployment settings                | Step 4 Map virtual                              | Use Binary Configuration                                  | No                                          |               |            |                             |                |         |
|                                           | hosts for Web                                   | Application name                                          | SCHDLRAppCOOP7                              |               |            |                             |                |         |
|                                           | modules                                         | Create MBeans for resources                               | Yes                                         |               |            |                             |                |         |
| E Security                                | Step 5 Metadata                                 | Override class reloading settings for Web and EJB modules | No                                          |               |            |                             |                |         |
| E Environment                             | for modules                                     | Reload interval in seconds                                |                                             |               |            |                             |                |         |
| <ul> <li>Evenes administration</li> </ul> | → Step 6: Summary                               | Deploy Web services                                       | No                                          |               |            |                             |                |         |
| System administration                     |                                                 | Validate Input off/warn/fail                              | warn                                        |               |            |                             |                |         |
| Users and Groups                          |                                                 | Process embedded configuration                            | No                                          |               |            |                             |                |         |
| Monitoring and Tuning                     |                                                 | File Permission                                           | .*\.dll=755#.*\.so=755#.*\.a=755#.*\.sl=755 |               |            |                             |                |         |
| ⊕ Troubleshooting                         |                                                 | Application Build ID                                      | Unknown                                     |               |            |                             |                |         |
|                                           |                                                 | Allow dispatching includes to remote resources            | No                                          |               |            |                             |                |         |
| ± UDDI                                    |                                                 | Allow servicing includes from remote resources            | No                                          |               |            |                             |                |         |
|                                           |                                                 | Business level application name                           |                                             |               |            |                             |                |         |
|                                           |                                                 | Asynchronous Request Dispatch Type                        | Disabled                                    |               |            |                             |                |         |
|                                           |                                                 | Allow EJB reference targets to resolve automatically      | No                                          |               |            |                             |                |         |
|                                           |                                                 | Deploy client modules                                     | No                                          |               |            |                             |                |         |
|                                           |                                                 | Client deployment mode                                    | Isolated                                    |               |            |                             |                |         |
|                                           |                                                 | Validate schema                                           | No                                          |               |            |                             |                |         |
|                                           |                                                 | Cell/Node/Server                                          | Click here                                  |               |            |                             |                |         |
|                                           | Previous Finish Cancel                          |                                                           |                                             |               |            |                             |                |         |
|                                           |                                                 |                                                           |                                             |               |            |                             |                |         |
|                                           |                                                 |                                                           |                                             |               |            |                             |                |         |
|                                           |                                                 |                                                           |                                             |               |            |                             |                |         |
|                                           |                                                 |                                                           |                                             |               |            |                             |                |         |
|                                           |                                                 |                                                           |                                             |               |            |                             |                |         |
|                                           |                                                 |                                                           |                                             |               |            |                             |                |         |
|                                           |                                                 |                                                           |                                             |               |            |                             |                |         |
|                                           |                                                 |                                                           |                                             |               |            |                             |                |         |
|                                           |                                                 |                                                           |                                             |               |            |                             |                |         |
|                                           |                                                 |                                                           |                                             |               |            |                             |                |         |
|                                           |                                                 |                                                           |                                             |               |            |                             |                |         |
|                                           |                                                 |                                                           |                                             |               |            |                             |                |         |
|                                           |                                                 |                                                           |                                             |               |            |                             |                |         |
|                                           | I                                               |                                                           |                                             |               |            |                             |                |         |

29. Click 'Finish'. The following screen is displayed.

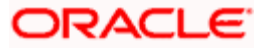

| 🖉 🖗 WebSphere Integrated Solu x 👌 +                                                                                                    |                     |
|----------------------------------------------------------------------------------------------------|---------------------|
| 🕐 🔒 https://bl.84.132.178.9553/bm/conole/navjatorCmd.do?carfid=-18548779178forwardNames.ApplicationDeployment.content.main8W5C2.true 🛛 🛡 🔍 Search 🖉 🖄                                                                                                    | 🔺 🦧 🖺 🖃 🚍           |
| Welsoner, software Welcome infra                                                                                                    | Help   Logout IBM.  |
| View Altaska - Trataling                                                                                                    |                     |
| Welcome If there are enterprise beans in the application, the EJB deployment process can take several minutes. Do not save the configuration until the process completes.                                                                                                    |                     |
| Guided Activities     Check the SystemOut bg on the deployment manager or server where the application is deployed for specific information about the EJB deployment process as it occurs.                                                                                                    |                     |
| Servers     ADMA5016I Installation of SCHDLRAceCOOP7 started.                                                                                                    |                     |
| Applications     Applications     Applications                                                                                                    |                     |
| New Application     Construction     Construction     Construction     Construction     Construction     Construction     Construction     Construction     Construction     Construction     Construction     Construction                                                                                                    |                     |
| Application type     Application and module versions are valuated with versions of depoyment targets.                                                                                                    |                     |
| Business-leval applications ADMA5005I: The application SCHDLRAppCOOP7 is configured in the WebSphere Application Server repository.                                                                                                    |                     |
| ASSets ADMA5005I: The application SCHDLRAppC00P7 is configured in the WebSphere Application Server repostory.                                                                                                    |                     |
| Collean deployment settings     ADMA5081: The bootstrap address for client module is configured in the WebSphere Application Server repository.                                                                                                    |                     |
| Descrives     ADMA50531: The library references for the installed optional package are created.                                                                                                    |                     |
| ADMA50051: The application SCHDLRAppCOOP7 is configured in the WebSphere Application Server repository.                                                                                                    |                     |
| D Seviewark     ADMA50011 The application binaries are saved in /scratch/appl/was5555/BM/WebSphere/AppServer/profiles/FC122C00P/wastemp100348388/workspace/cels/ofss22007Stode11Cel/applications/SCHDLRAppC00P7 ee                                                                                                    | /SCHDLRAppCOOP7.ear |
| Description and Additional Additional A      |                     |
| W Upges and minimute down                                                                                                    |                     |
| Washing and Tuning and Tuning and Tuning and Tuning and the second second secon |                     |
| Consider and the second second s      |                     |
| AdvAsous: Ine application Schult Application Schult Application S      |                     |
| ADMASTISE Activation plan created successfully.                                                                                                    |                     |
| ADMAS011: The cleanup of the temp directory for application SCHDLRAppCOOP7 is complete.                                                                                                    |                     |
| ADMA50131: Application SCHDLRAppCOOP7 installed successfully.                                                                                                    |                     |
| Application SCHDLRAppCOOP7 installed successfully.                                                                                                    |                     |
| To start the application, first save changes to the master configuration.                                                                                                    |                     |
| Changes have been made to your local configuration. You can:                                                                                                    |                     |
| <ul> <li><u>Save</u> directly to the master configuration.</li> </ul>                                                                                                    |                     |
| Kaviety changes before saving or discarding.                                                                                                    |                     |
| To work with installed applications, cick the "Manage Applications" link.                                                                                                    |                     |
| Manage Applications                                                                                                    |                     |
|                                                                                                    |                     |
|                                                                                                    |                     |
|                                                                                                    |                     |
|                                                                                                    |                     |
|                                                                                                    |                     |
|                                                                                                    |                     |
|                                                                                                    |                     |
|                                                                                                    |                     |
|                                                                                                    |                     |

Click 'Save'. The following screen is displayed.

| ( WebSphere Integrated Solu × +                 |            |            |                       |           |                  |                 |         |          |         |            |         |         |         |        |            |
|-------------------------------------------------|------------|------------|-----------------------|-----------|------------------|-----------------|---------|----------|---------|------------|---------|---------|---------|--------|------------|
| https://ofss220137.in.oracle.com:9043/i         | ibm/cons   | ole/l      | ogin.do?action=secur  | e 🛡 Cl    | Q Search         |                 | ☆       | Ê        | +       | ⋒          |         | ABP -   | *       | -      | <u> </u>   |
| WebSphere. software                             |            |            |                       |           |                  | w               | /elcom  | ie webs  | phere   |            |         |         |         |        | IBM.       |
| View: All tasks 🗸                               | Cell=ofss  | 2201       | 37Node01Cell, Profile | =AppSrv(  | 01               |                 |         |          |         |            |         |         |         |        | Close page |
| Welcome                                         | Enterpris  | se Ap      | plications            |           |                  |                 |         |          |         |            |         |         |         |        | ? -        |
| ⊕ Guided Activities     ■                       | Enter      | rpris      | e Applications        |           |                  |                 |         |          |         |            |         |         |         |        |            |
| Servers                                         | Use t      | his p      | age to manage insta   | alled app | lications. A sin | gle application | can be  | e deplo  | yed or  | nto mu     | ultiple | servers |         |        |            |
| Applications                                    | ± Pr       | efere      | ences                 |           |                  |                 |         |          |         |            |         |         |         |        |            |
| New Application     Application Types           | St         | art        | Stop Install          | Uninsta   | II Update        | Rollout Upda    | te      | Remo     | ve File | Ex         | port    | Expo    | ort DDL | Ex     | port File  |
| Services                                        | Selec      | t N        | ame 🗘                 |           |                  |                 | Appli   | ication  | Status  | : <u>C</u> |         |         |         |        |            |
| ± Resources                                     | You        | can        | administer the follow | ing reso  | urces:           |                 |         |          |         |            |         |         |         |        |            |
|                                                 |            | <u>_</u>   | efaultApplication     |           |                  |                 | €       |          |         |            |         |         |         |        |            |
| ± Environment                                   |            | E          | CUBSAppITR2           |           |                  |                 | €       |          |         |            |         |         |         |        |            |
| System administration                           |            | <u>i</u> t | rtApp                 |           |                  |                 | €       |          |         |            |         |         |         |        |            |
| Users and Groups     Monitoring and Tuning      |            | 9          | uery                  |           |                  |                 | €       |          |         |            |         |         |         |        |            |
| Troubleshooting                                 | Tota       | al 4       |                       |           |                  |                 |         |          |         |            |         |         |         |        |            |
| Service integration                             |            |            |                       |           |                  |                 |         |          |         |            |         |         |         |        |            |
| ± UDDI                                          |            |            |                       |           |                  |                 |         |          |         |            |         |         |         |        |            |
|                                                 |            |            |                       |           |                  |                 |         |          |         |            |         |         |         |        |            |
| https://ofss220137.in.oracle.com:9043/ibm/conso | le/applica | ation      | DeploymentCollectior  | n.do?cs   | ployment.xml&    | perspective=tab | .config | guration | n&lastF | Page=/     | Applic  | ationDe | ployme  | nt.con | tent.main  |

30. Select the application and click 'Start'.

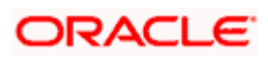

The application starts as shown below:

| () WebSphere Integrated Solu × +                                                                   |       |                                                                                                    |                         |              |          |                  |            |                      |             |                  |         |         |         |        |          |         |     |                   |            |
|----------------------------------------------------------------------------------------------------|-------|----------------------------------------------------------------------------------------------------|-------------------------|--------------|----------|------------------|------------|----------------------|-------------|------------------|---------|---------|---------|--------|----------|---------|-----|-------------------|------------|
| https://ofss220137.in.oracle.com:9043                                                              | 3/ibn | n/c                                                                                                    | onsol                   | e/lo         | gin.do?  | action=          | secu       | ir∈ ⊽ C <sup>i</sup> | 🔍 Search    |                  | 1       | Ê       | -       | 俞      | 4        | ABP     | - * | 8.   <del>-</del> | <u> </u>   |
| WebSphere. software                                                                                |       |                                                                                                    |                         |              |          |                  |            |                      |             |                  | Welcor  | ne we   | bsphe   | e      |          |         |     |                   | IBM.       |
| View: All tasks 🗸                                                                                  | Ce    | ell=c                                                                                                    | fss2:                   | 2013         | 7 Node   | D1Cell, I        | Profil     | le=AppSrv01          |             |                  |         |         |         |        |          |         |     |                   | Close page |
| Welcome                                                                                            |       | nter                                                                                                    | prise                   | Apt          | lication | 15               |            |                      |             |                  |         |         |         |        |          |         |     |                   |            |
|                                                                                                    |       |                                                                                                    |                         |              | E        | Mess             | ages       | 5                    |             |                  |         |         |         |        |          |         |     |                   |            |
|                                                                                                    |       |                                                                                                    |                         |              |          | E- A             | -<br>pplic | ation FCUB           | AppITR2 o   | n server server  | 1 and r | node d  | ofss22( | 0137No | de01     | started | I   |                   |            |
| Applications                                                                                       |       |                                                                                                    |                         |              |          | succ             | essfu      | ully. The col        | lection may | need to be re    | freshed | to sh   | now the | curren | ıt statı | IS.     |     |                   |            |
| <ul> <li>New Application</li> <li>Application Types</li> <li>Global deployment settings</li> </ul> |       | Er                                                                                                    | i <b>terp</b><br>ie thi | rise<br>s pa | Applic   | ations<br>manage | e ins      | talled appli         | ations, A s | ingle applicatio | n can t | e der   | ployed  | onto m | nultiple | serve   | rs. |                   |            |
| Services                                                                                           |       | use this page to manage installed applications. A single application can be deployed onto multiple servers. |                         |              |          |                  |            |                      |             |                  |         |         |         |        |          |         |     |                   |            |
|                                                                                                    |       | et Preferences                                                                                              |                         |              |          |                  |            |                      |             |                  |         |         |         |        |          |         |     |                   |            |
|                                                                                                    |       |                                                                                                    | otai                    | <u>.</u>     |          |                  |            | onnatan              | opdate      | itonout op       |         | i cent  |         |        | xport    |         |     |                   | export the |
| Environment                                                                                        |       |                                                                                                    |                         |              | **       |                  |            |                      |             |                  |         |         |         |        |          |         |     |                   |            |
| System administration                                                                              |       | Se                                                                                                    | elect                   | Na           | me 🗘     |                  |            |                      |             |                  | App     | licatio | on Stat | us ሷ   |          |         |     |                   |            |
|                                                                                                    |       | ٢                                                                                                    | ou c                    | an a         | dminis   | ter the          | follo      | wing resour          | ces:        |                  |         |         |         |        |          |         |     |                   |            |
| Honitoring and Tuning                                                                              |       |                                                                                                    |                         | De           | faultAp  | plicatio         | on         |                      |             |                  | €       |         |         |        |          |         |     |                   |            |
|                                                                                                    |       |                                                                                                    |                         | FC           | UBSAp    | pITR2            |            |                      |             |                  | €       |         |         |        |          |         |     |                   |            |
| Service integration                                                                                |       | E                                                                                                    | 1                       | ivt          | App      |                  |            |                      |             |                  | €       |         |         |        |          |         |     |                   |            |
| ± UDDI                                                                                             |       | [                                                                                                    |                         | ar           | ery      |                  |            |                      |             |                  | €       |         |         |        |          |         |     |                   |            |
|                                                                                                    |       | -                                                                                                    | otal                    | 4            |          |                  |            |                      |             |                  |         |         |         |        |          |         |     |                   |            |
|                                                                                                    |       |                                                                                                    |                         |              |          |                  |            |                      |             |                  |         |         |         |        |          |         |     |                   |            |
|                                                                                                    |       |                                                                                                    |                         |              |          |                  |            |                      |             |                  |         |         |         |        |          |         |     |                   |            |
|                                                                                                    |       |                                                                                                    |                         |              |          |                  |            |                      |             |                  |         |         |         |        |          |         |     |                   |            |
|                                                                                                    |       |                                                                                                    |                         |              |          |                  |            |                      |             |                  |         |         |         |        |          | _       |     |                   |            |
|                                                                                                    |       | _                                                                                                    | _                       | _            |          |                  | _          |                      | 111         |                  |         |         |         |        |          |         |     |                   | •          |

# 1.2.3 FCUBS GWEJB Application Deployment

To deploy Oracle FLEXCUBE UBS application on WebSphere application server, follow the steps given below:

1. Open the Administrative Console of WebSphere server:

Open an internet browser and type the WebSphere Admin Console URL http://{Host}:{Port}/console.

Eg: https://10.10.10.10:1010/console

In the above example, 10.10.10.10 is the machine IP address on which WebSphere is running.

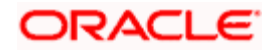

| WebSphere Integrated Solution ×    | +                                                                                                    |                                                                                                    |                                                                                                    |            |     |     |     |   |
|------------------------------------|----------------------------------------------------------------------------------------------------|----------------------------------------------------------------------------------------------------|----------------------------------------------------------------------------------------------------|------------|-----|-----|-----|---|
| https://ofss220137.in.oracle.com   | 0043/ibm/console/logon.jsp<br>WebSphere, software                                                                      | ▼ C Q Search                                                                                                    | ☆ 自                                                                                                    | + *        | A 🖶 | • # | - 2 | = |
|                                    |                                                                                                    | WebSphere Integra<br>Solutions Console                                                                                                    | ated                                                                                                    |            |     |     |     |   |
|                                    | Licensed Materia<br>Rights Reserved.<br>registered trader<br>many jurisdiction<br>trademarks of IE<br>available on the | ls - Property of IBM (c) Copyright IBM C<br>. IBM, the IBM logo, ibm.com and WebS<br>marks of International Business Machine<br>is worldwide. Other product and service r<br>M or other companies. A current list of 1<br>Web at <u>Copyright and trademark inform</u> | orp. 1997, 2011 All<br>phere are trademark<br>s Corp., registered in<br>ames might be<br>BM trademarks is<br><u>action</u> . | is or<br>1 |     |     |     |   |
|                                    |                                                                                                    |                                                                                                    |                                                                                                    |            |     |     |     |   |
| Sync encountered an error while sy | ncing: Failed to connect to the server. Sync                                                                           | will automatically retry this action.                                                                                                    | erences                                                                                                    |            |     |     |     |   |

2. Enter the user name and password and click 'Log In' to log in to the application server.

3. Navigate to the WebSphere Home Page.

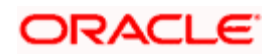

| Mittee//doi:20137.in.oracle.com/9043/hbm/console/secure/secure/s | () WebSphere Integrated Solu × +                                                                                                    |                                                                                                    |                                                                       |                                                                                                    |
|----------------------------------------------------------------------------------------------------|----------------------------------------------------------------------------------------------------|----------------------------------------------------------------------------------------------------|-----------------------------------------------------------------------|----------------------------------------------------------------------------------------------------|
| Vectors     Vectors     Vectors       Vectors     Vectors       Queded Activities       Queded Activities       Queded A                                                                                                    | https://ofss220137.in.oracle.com:904                                                                                                    | 43/ibm/console/secure/securelogon.do                                                                                                    | arch 🔂 🖨 🗸                                                            | ▶ 🎓 🐗 🐵 ד 🌸 🖛 🖬                                                                                                    |
| Vercer       All tasks       Vercome         Vercer       Integrated Solutions Console provides a common administrative console for multiple product. The table lists the product suites that can be administreed through this initialition. Sancer       Integrated Solutions Console, 8.5.5.0         I Applications       Integrated Solutions Console provides a common administrative console for multiple product. The table lists the product suites that can be administreed through this initialition. Sancer       Integrated Solutions Console, 8.5.5.0         I Applications       Security       Security Comment       Version         I Solutions console for ups       S.5.5.0       Integrated Solutions Console, 8.5.5.0         I Security       Security Comment       Version         I Solutions and Tuning       Number granizations       Store the solutions for ups         I Suite Antoration Groups       Environment       Store the solutions for ups         I Suite Solutions and Tuning       Store the integrated       Store the solution solution solutions for ups         I Solutions and Tuning       I Solution integration       I Solution integration         I Solution and Tuning       I Solution integration       I Solution integration         I Solution and Tuning       I Solution integration       I Solution integration         I Solution and Tuning       I Solution integration       I Solution integratin integration         <                                                                                                    | WebSphere. software                                                                                                    |                                                                                                    | Welcome websph                                                        | ere Help   Logout 🔝 .                                                                                                    |
| Welcome       Adductivities       Integrated Solutions Console provides a common administrative console for multiple products. The table lists the product suites that can be administrative console for multiple products. Sets a product suites to view more information.       Integrated Solutions Console, 5.5.0       Integrated Solutions Console, 5.5.0         If Services       Integrated Solutions Console for multiple products. Sets that can be administrative console for multiple products. Sets that can be administrative console for multiple products. Sets that can be administrative console for multiple products and the product suites to view more information.       Integrated Solutions Console, 5.5.0         If Security       Security       Security Console, 5.5.0       Security         Security Console, Solutions Console, Solutions Conso                                                                                                    | View: All tasks 🗸                                                                                                    | Welcome                                                                                                    |                                                                       |                                                                                                    |
| Beaurices     Suffe Name     Version     5724-108, 5724-168, 553-W55 (C)         Bible security     Security domains     8.5.5.0     Scrutication Groups         Bible security     Security auditing     Security     Security         Bible security     Environment           Bible Security     Security auditing           Bible Security           Security auditing         Bible Security                                                                                                    | Welcome Guided Activities Servers Applications Services                                                                                                    | Velcome<br>Integrated Solutions Console provides a common admin<br>products. The table lists the product suites that can be a<br>installation. Select a product suite to view more informa | nistrative console for multiple<br>administered through this<br>tion. | Integrated Solutions Console, 8.5.5.0 A<br>Build Number: gm1319.01<br>Build Date: 5/14/13<br>LICENSED MATERIALS PROPERTY OF<br>IBM |
| <ul> <li>Global security</li> <li>Security domains</li> <li>Administrative Authorization Groups</li> <li>SSL cartificate and key management</li> <li>Security auditing</li> <li>Environment</li> <li>System administration</li> <li>Users and Groups</li> <li>Monitoring and Tuning</li> <li>Troubleshooting</li> <li>Service integration</li> <li>UDD1</li> </ul>                                                                                                    | Resources     Security                                                                                                    | Suite Name WebSphere Application Server                                                                                                    | Version<br>8.5.5.0                                                    | 5724-J08, 5724-I63,<br>5724-H88,5724-H89, 5655-W65 (C)                                                                             |
|                                                                                                    | Global security<br>Security domains<br>Administrative Authorization Groups<br>SSL certificate and key management<br>SSE certificate and key management<br>Ess security<br>be security<br>to the security<br>System administration<br>Users and Groups<br>Monitoring and Tuning<br>Troubleshooting<br>Service integration<br>UDDI |                                                                                                    |                                                                       |                                                                                                    |

4. Expand Applications from left-side menu and Click 'New Application'.

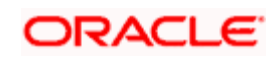

| WebSphere Integrated Solu × +                                                                                                    |                                                                                                    |                                     |
|----------------------------------------------------------------------------------------------------|----------------------------------------------------------------------------------------------------|-------------------------------------|
| ← ▲ https://10.184.133.191:9043/ibm/cor                                                                                                    | nsole/login.do?action=secure v C Q Search                                                                                                    | ☆ 自 🖡 🎓 🐗 🐵 - 🐖 - 🧧 🚍               |
| WebSphere. software                                                                                                    |                                                                                                    | Welcome saravanan Help   Logout 📴 . |
| View: All tasks 🗸                                                                                                    | Cell=ofss220239Node01Cell, Profile=FPCFL                                                                                                    | Close page                          |
| Welcome     Guided Activities     Guided Activities     Servers     Application     Application     Application     Application     Application     Application     Application     Application     Services     Services     Security     Environment     System administration     Users and Groups | New Application         This page provides links to create new applications of differe         Install a New Application         Image: Second Second Se | ent types.                          |
| Monitoring and Tuning     Troubleshooting     Service integration     UDDI                                                                                                    |                                                                                                    |                                     |

## 5. Click 'New Enterprise Application.

| () WebSphere Integrated Solu × +                                                                                                    |                                                                                                    |                   |                                                                                                    |
|----------------------------------------------------------------------------------------------------|----------------------------------------------------------------------------------------------------|-------------------|----------------------------------------------------------------------------------------------------|
| + https://10.184.133.191:9043/ibm/const                                                                                                    | ole/login.do?action=secure v C                                                                                                    | ☆自◆命              | a 🐠 - 🦗 - 🖸 🚍                                                                                                    |
| WebSphere. software                                                                                                    |                                                                                                    | Welcome saravanan | Help   Logout IBM.                                                                                                    |
| View: All tasks                                                                                                    | Enterprise Applications                                                                                                    |                   | Close page                                                                                                    |
| Welcome     Guidad Activities     Servers     Application     Application     Application Types     Global deployment settings     Services     Resources     Security     Environment     System administration     Users and Groups     Monitoring and Tuning     Troubleshooting     Service integration     UDDI | Preparing for the application installation<br>Specify the EAR, WAR, JAR, or SAR module to upload and install.<br>Path to the new application<br>© Local file system<br>Full path<br>Browse. No file selected.<br>© Remote file system<br>Full path<br>Next Cancel | Browse            | Pield help         Field help         For field help information, select a field label or list marker when the help cursor is displayed.         Page help         More information about this page |
| 4 III •                                                                                                    |                                                                                                    |                   |                                                                                                    |

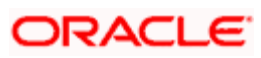

6. Browse the application EAR file and click next button

| WebSphere Integrated Solu × +                                                                                                    |                                                                    |              |         |                                                                       |          |                                                                             |
|----------------------------------------------------------------------------------------------------|--------------------------------------------------------------------|--------------|---------|-----------------------------------------------------------------------|----------|-----------------------------------------------------------------------------|
| https://10.184.132.178:9053/ibm/console/navigatorCmd.do?csrfid=                                                                                                    | 1854877917&forwardName=ApplicationDeployment.content.main&WSC=true | ▼ C Q Search | r 🖻     | ∔ ♠                                                                   | 4 🤞      | 3 🗈 🕞 🚍                                                                     |
| WebSphere, software                                                                                                    |                                                                    | Welcom       | e infra | н                                                                     | dp   Lo  | out IBM.                                                                    |
| View: All tasks                                                                                                    | Enterprise Applications                                            |              |         |                                                                       |          | Close page                                                                  |
| View:         All tasks           I Wick:         I           I Suided Activities         I           I Servers         I           I Application         I           I Application         I           I Application         I           I Application         I           I Application         I           I Applications         I           I Applications         I           I Applications         I           I Applications         I           I Applications         I           I Applications         I           I Services         I           I Services         I           I Services         I           I Services         I           I Services         I           I Services         I           I Services         I           I Services         IIIIIIIIIIIIIIIIIIIIIIIIIIIIIIIIIIII | Extensite Applications                                             |              |         | H<br>Haip<br>Fraid haip curs<br>fraid laber<br>Page hait<br>More info | ie i Lei | Close page<br>close page<br>kion, select a<br>kar when the<br>dat this page |
|                                                                                                    |                                                                    |              |         |                                                                       |          |                                                                             |

| () WebSphere Integrated Solu × +                                                                                                    |                                                                                                    | • ×       |
|----------------------------------------------------------------------------------------------------|----------------------------------------------------------------------------------------------------|-----------|
| A https://10.184.132.178:9053/ibm/console/navigatorCmd.do?csrfid=                                                                                                    | 8548779178forwardName=ApplicationDeployment.content.main&WSC=true 👽 C 🔍 Search 🔂 🖨 4 🦧 🧱 👔                                                                                                    | - =       |
| WebSphere, software                                                                                                    | Welcome infra Help   Logout                                                                                                    | IBM.      |
| View: All tasks                                                                                                    | Enterprise Applications Cl                                                                                                    | lose page |
| Walcome     Goded Activities     Goded Activities     Goded Activities     Goded Activities     Activities     Activities     Activities     Activities     Activities     Activities     Boded Activities     Coded Activities     Coded Activities     Coded Activities     Coded Activities     Coded Activities     Coded Activities     Coded Activities | Aregaring for the application installation         How do you want to install the application?         Image: Star Path - Prompt only when additional information is required.         Detailed - Show all installation options and parameters.         Image: Choose to generate default bindings and mappings         Previous       Next         Conset to generate default bindings and mappings | 2 =       |
| Resources     Security     Security     Security     Security     System administration     System administration     Security     Security     Security     Security     Security     Security     Security                                                                                                    |                                                                                                    |           |
| i i Senici Integration                                                                                                    |                                                                                                    |           |
|                                                                                                    |                                                                                                    | 6:51 PM   |

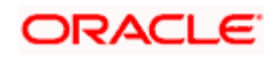

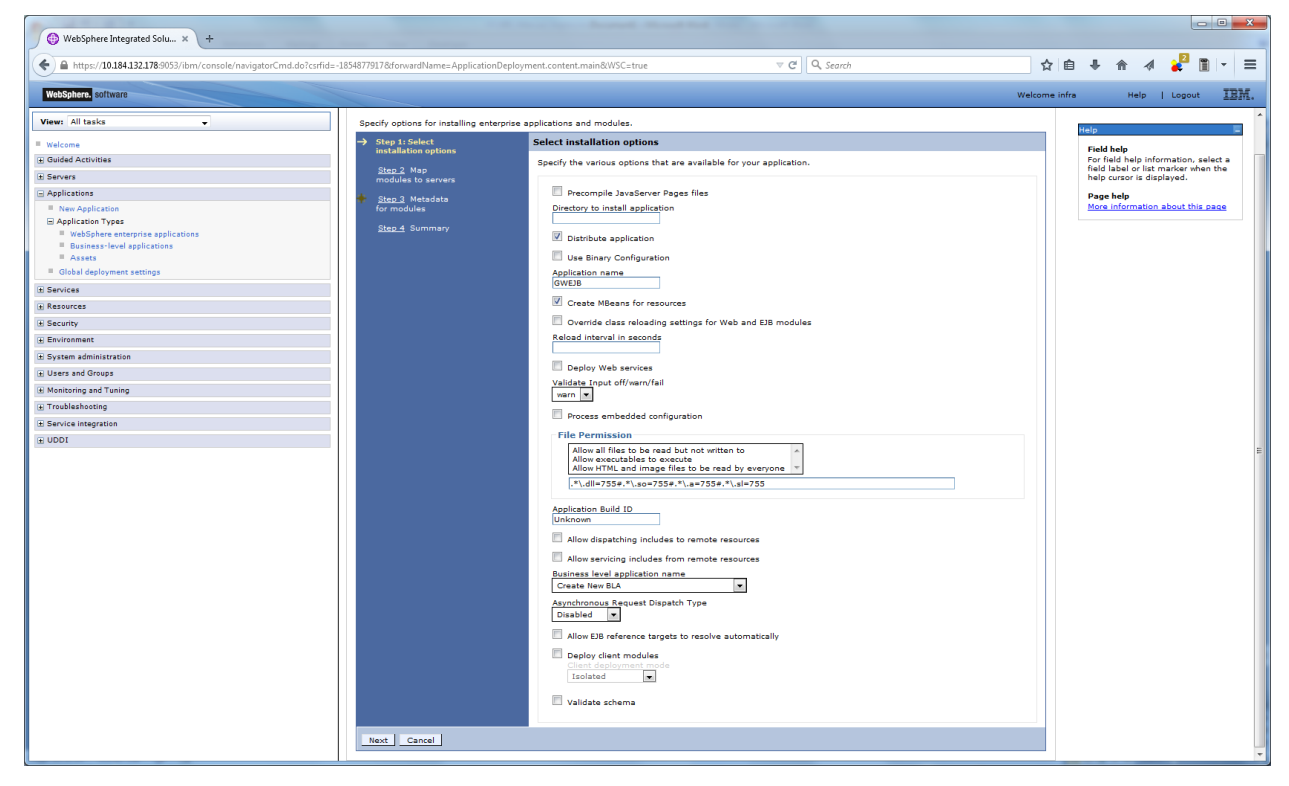

9. Click next and the following screen is displayed.

| WebSphere Integrated Solu × +                                                                                                    |                                                                              |                                                              |                                                                                                    |                                                                                                    |                                                                                                    |                                                                                                    |                     |                     |             |          | ×    |
|----------------------------------------------------------------------------------------------------|------------------------------------------------------------------------------|--------------------------------------------------------------|----------------------------------------------------------------------------------------------------|----------------------------------------------------------------------------------------------------|----------------------------------------------------------------------------------------------------|----------------------------------------------------------------------------------------------------|---------------------|---------------------|-------------|----------|------|
| ← ▲ https://10.184.132.178:9053/ibm/console/navigatorCmd.do?csrfid=-                                                                                            | 18548779178:forwardName=App                                                  | plicationDe                                                  | ployment.content.m                                                                                                    | ain&WSC=true                                                                                                    | ⊽ C <sup>e</sup> Q, Search                                                                                                    | ☆ 自                                                                                                    | + 1                 | h 1                 | 2           | 1 -      | ≡    |
| WebSphere. software                                                                                                    |                                                                              |                                                              |                                                                                                    |                                                                                                    |                                                                                                    | Welcome infra                                                                                                |                     | Help                | Logout      | IB       | IM.  |
| View: All tasks                                                                                                    | Cell=ofss22007SNode11Cell, P<br>Install New Application                      | Profile=FC12                                                 | 2COOP                                                                                                    |                                                                                                    |                                                                                                    | 2 -                                                                                                    | Help                |                     |             | Close p  | Jage |
| Welcome     Guided Activities                                                                                                    | Specify options for installi                                                 | ing enterpr                                                  | ise applications an                                                                                                    | d modules.                                                                                                    |                                                                                                    |                                                                                                    | Field For field     | help<br>ald help ir | nformation  | select a | a    |
| Servers     Applications                                                                                                    | Step 1 Select<br>installation options                                        | Map mo                                                       | dules to servers                                                                                                    |                                                                                                    |                                                                                                    |                                                                                                    | help o              | ursor is d          | lisplayed.  |          |      |
| New Application     New Application     Section Types     WebShere enterprise applications     WebShere enterprise applications     Business-level applications | → Step 2: Map<br>modules to servers<br><u>Step 3</u> Metadata<br>for modules | Specify<br>applicat<br>servers<br>is gene<br>Cluster<br>WebS | targets such as ap<br>ion. Modules can b<br>as targets that sen<br>rated, based on the<br>s and servers:<br>phere:cell=ofss220 | plication servers or clusters<br>a installed on the same app<br>re as routers for requests to<br>applications that are route<br>075Node11Cell,node=ofss2 | of application servers where you want to install the n<br>dication server of dispersed among several application<br>this application. The plug-in configuration file (plug<br>d through.<br>20075Node11,server=server1 Apply | nodules that are contained in your<br>ion servers. Also, specify the Web<br>gin-cfg.xml) for each Web server | Page<br><u>More</u> | help<br>informatio  | on about th | is page  |      |
| Global deployment settings                                                                                                    | <u>Step 4</u> Summary                                                        |                                                              | đ                                                                                                    |                                                                                                    |                                                                                                    |                                                                                                    |                     |                     |             |          |      |
| Services                                                                                                    |                                                                              | Sele                                                         | ct Module                                                                                                    | URI                                                                                                    | Server                                                                                                    |                                                                                                    |                     |                     |             |          |      |
| E Security                                                                                                    |                                                                              | V                                                            | FCServiceEJB.jar                                                                                                    | FCServiceEJB.jar,META-<br>INF/eib-jar.xml                                                                                                    | WebSphere:cell=ofss220075Node11Cell,node=ofs                                                                                                    | s220075Node11,server=server1                                                                                 |                     |                     |             |          |      |
| Environment                                                                                                    |                                                                              |                                                              | GWEJB.jar                                                                                                    | GWEJB.jar,META-INF/ejb                                                                                                    | WebSphere:cell=ofss220075Node11Cell,node=ofs                                                                                                    | s220075Node11,server=server1                                                                                 |                     |                     |             |          |      |
| System administration                                                                                                    |                                                                              |                                                              | GWMsoProcE18.it                                                                                                    | GWMsgProcEJB.jar.META                                                                                                    | WebSphere:cell=ofss220075Node11Cell,node=ofs                                                                                                    | s220075Node11,server=server1                                                                                 |                     |                     |             |          |      |
| Osers and Groups     Monitoring and Tuning                                                                                                    |                                                                              |                                                              | ,                                                                                                    | INF/ejb-jar.xml                                                                                                    |                                                                                                    |                                                                                                    |                     |                     |             |          |      |
| Troubleshooting                                                                                                    | Previous Next O                                                              | Cancel                                                       |                                                                                                    |                                                                                                    |                                                                                                    |                                                                                                    |                     |                     |             |          |      |
| Service integration                                                                                                    |                                                                              |                                                              |                                                                                                    |                                                                                                    |                                                                                                    |                                                                                                    |                     |                     |             |          |      |
| 1000                                                                                                    |                                                                              |                                                              |                                                                                                    |                                                                                                    |                                                                                                    |                                                                                                    |                     |                     |             |          |      |

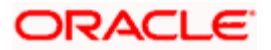

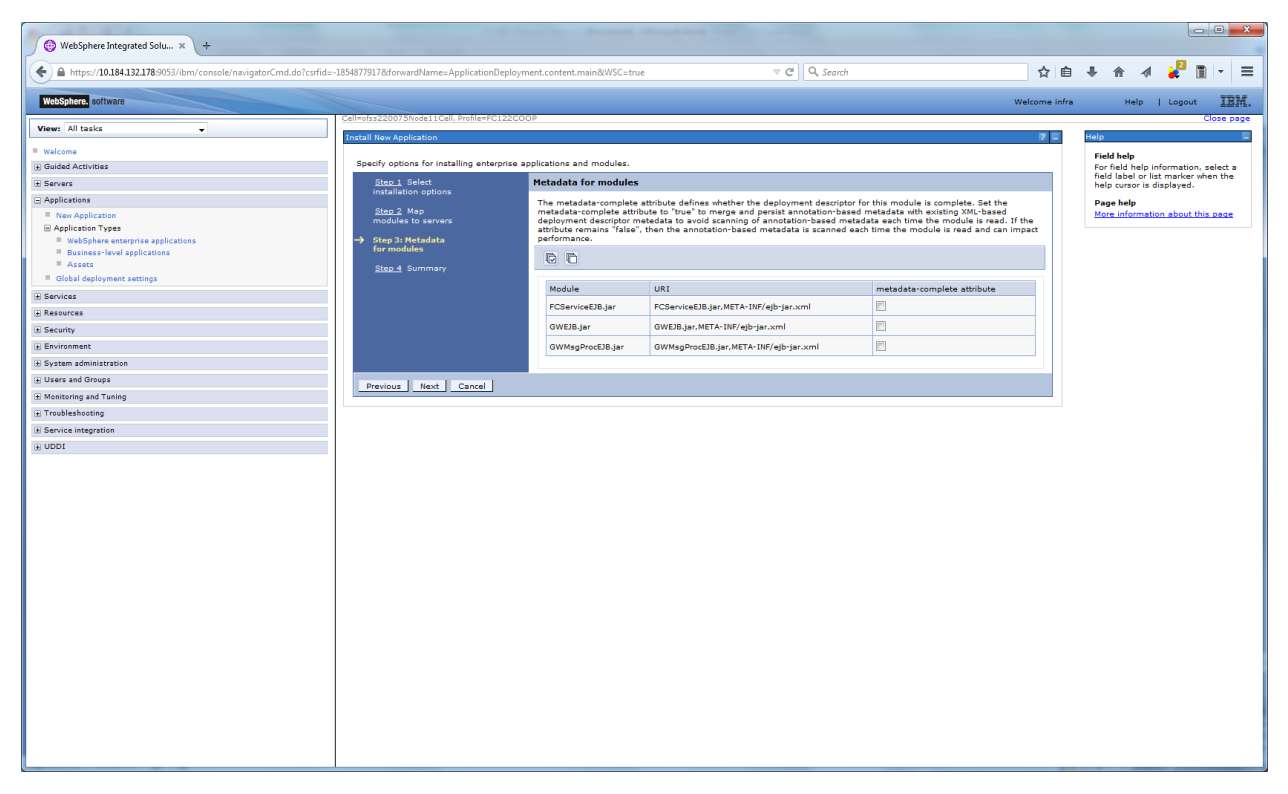

| WebSphere Integrated Solu × +                                    |                                            |                                                           |                                             |             |                   |                              |                    |                 | ×      |
|------------------------------------------------------------------|--------------------------------------------|-----------------------------------------------------------|---------------------------------------------|-------------|-------------------|------------------------------|--------------------|-----------------|--------|
| + https://10.184.132.178:9053/ibm/console/navigatorCmd.do?csrfid | =-1854877917&forwardName=ApplicationDeploy | ment.content.main&WSC=true  v C                           | Q. Search                                   | ☆自          | 4 1               |                              | 2                  | <b>m</b> 1-     | =      |
| WebSohere software                                               |                                            |                                                           | W                                           | lrome infra |                   | Halo                         | Liono              |                 | m      |
|                                                                  | Cell=ofss220075Node11Cell, Profile=FC122C  | 00P                                                       |                                             |             |                   |                              | l colo             | Close           | e page |
| View: All tasks 🗸                                                | Install New Application                    |                                                           |                                             | ? =         | Help              |                              |                    |                 | E      |
| Welcome                                                          |                                            |                                                           |                                             |             | Field             | halo                         |                    |                 |        |
| Guided Activities                                                | Specify options for installing enterprise  | applications and modules.                                 |                                             |             | For fie           | ald help in                  | formati            | ion, selec      | ct a   |
| Servers                                                          | Step 1 Select                              | Summary                                                   |                                             |             | field I<br>help o | abel or list<br>cursor is di | t marke<br>isplaye | erwhen ti<br>d. | he     |
| Applications                                                     | installation options                       | Summary of installation options                           |                                             |             | Page              | help                         |                    |                 |        |
| New Application                                                  | Step 2 Map                                 | Options                                                   | Values                                      |             | More              | informatio                   | in abou            | t this par      | ge     |
| Application Types                                                | modules to servers                         | Precompile JavaServer Pages files                         | No                                          |             | Comn              | nand Assir                   | stance             |                 |        |
| WebSphere enterprise applications                                | Step 3 Metadata<br>for modules             | Directory to install application                          |                                             |             | View a            | administra                   | tive scr           | ipting          |        |
| Assets                                                           |                                            | Distribute application                                    | Yes                                         |             |                   |                              |                    |                 |        |
| Global deployment settings                                       | Step 4: Summary                            | Use Binary Configuration                                  | No                                          |             |                   |                              |                    |                 |        |
| H Services                                                       |                                            | Application name                                          | GWEJB                                       |             |                   |                              |                    |                 |        |
| E Resources                                                      |                                            | Create MBeans for resources                               | Yes                                         |             |                   |                              |                    |                 |        |
| C. Country                                                       |                                            | Override class reloading settings for Web and EJB modules | No                                          |             |                   |                              |                    |                 |        |
| in Security                                                      |                                            | Reload interval in seconds                                |                                             |             |                   |                              |                    |                 |        |
| (±) Environment                                                  |                                            | Deploy Web services                                       | No                                          |             |                   |                              |                    |                 |        |
| System administration                                            |                                            | Validate Input off/warn/fail                              | warn                                        |             |                   |                              |                    |                 |        |
| Users and Groups                                                 |                                            | Process embedded configuration                            | No                                          |             |                   |                              |                    |                 |        |
| Monitoring and Tuning                                            |                                            | File Permission                                           | .*\.dll=755#.*\.so=755#.*\.a=755#.*\.sl=755 |             |                   |                              |                    |                 |        |
| Troubleshooting                                                  |                                            | Application Build ID                                      | Unknown                                     |             |                   |                              |                    |                 |        |
| Service integration                                              |                                            | Allow dispatching includes to remote resources            | No                                          | _           |                   |                              |                    |                 |        |
| L UDDI                                                           |                                            | Allow servicing includes from remote resources            | No                                          | _           |                   |                              |                    |                 |        |
|                                                                  |                                            | Business level application name                           |                                             | _           |                   |                              |                    |                 |        |
|                                                                  |                                            | Asynchronous Request Dispatch Type                        | Disabled                                    | _           |                   |                              |                    |                 |        |
|                                                                  |                                            | Allow LJB reference targets to resolve automatically      | No                                          | _           |                   |                              |                    |                 |        |
|                                                                  |                                            | Client deployment mode                                    | Isolated                                    |             |                   |                              |                    |                 |        |
|                                                                  |                                            | Validate schema                                           | No                                          |             |                   |                              |                    |                 |        |
|                                                                  |                                            | Cell/Node/Server                                          | Click here                                  |             |                   |                              |                    |                 |        |
|                                                                  |                                            |                                                           |                                             | _           |                   |                              |                    |                 |        |
|                                                                  | Previous Finish Cancel                     |                                                           |                                             |             |                   |                              |                    |                 |        |
|                                                                  |                                            |                                                           |                                             |             |                   |                              |                    |                 |        |
|                                                                  |                                            |                                                           |                                             |             |                   |                              |                    |                 |        |
|                                                                  |                                            |                                                           |                                             |             |                   |                              |                    |                 |        |
|                                                                  |                                            |                                                           |                                             |             |                   |                              |                    |                 |        |
|                                                                  |                                            |                                                           |                                             |             |                   |                              |                    |                 |        |
|                                                                  |                                            |                                                           |                                             |             |                   |                              |                    |                 |        |
|                                                                  |                                            |                                                           |                                             |             |                   |                              |                    |                 |        |
|                                                                  |                                            |                                                           |                                             |             |                   |                              |                    |                 |        |
|                                                                  |                                            |                                                           |                                             |             |                   |                              |                    |                 |        |
|                                                                  |                                            |                                                           |                                             |             |                   |                              |                    |                 |        |
|                                                                  |                                            |                                                           |                                             |             |                   |                              |                    |                 |        |
|                                                                  |                                            |                                                           |                                             |             |                   |                              |                    |                 |        |
|                                                                  | ļ                                          |                                                           |                                             |             |                   |                              |                    |                 |        |

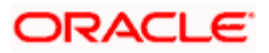

| WebSphere Integrated Solu × +                                       |                                                                                                    |                 |          |       |        |       | • ×  |
|---------------------------------------------------------------------|----------------------------------------------------------------------------------------------------|-----------------|----------|-------|--------|-------|------|
| ← A https://10.184.132.178:9053/ibm/console/navigatorCmd.do?csrfid: | -1854877917&forwardName=ApplicationDeployment.content.main&WSC=true 🛛 🗸 🖉 🗌 🔍 Search                                                                                                    | ☆ É             | ÷        | ⋒     | 1      |       | - =  |
| WebSphere. software                                                 |                                                                                                    | Welcome infri   |          | Help  | -   La | ogout | IBM. |
| View: All tasks 🗸                                                   | n<br>Installing                                                                                                    |                 |          |       |        |       |      |
| Welcome                                                             | If there are enterprise beans in the application, the EJB deployment process can take several minutes. Do not save the configuration until the process completes.                                                                                                    |                 |          |       |        |       |      |
| Guided Activities                                                   | Check the SystemOut.log on the deployment manager or server where the application is deployed for specific information about the EJB deployment process as it occurs.                                                                                                    |                 |          |       |        |       |      |
| ± Servers                                                           | ADMA5016I: Installation of GWEJB started.                                                                                                    |                 |          |       |        |       |      |
| Applications                                                        | ADMAS0671: Resource validation for application GWEJB completed successfully.                                                                                                    |                 |          |       |        |       |      |
| Application Types                                                   | ADMA5058I: Apolication and module versions are validated with versions of deployment targets.                                                                                                    |                 |          |       |        |       |      |
| WebSphere enterprise applications                                   | ADMASOSI: The application GWF IB is configured in the WebSohere Application Server reportance                                                                                                    |                 |          |       |        |       |      |
| Business-level applications Assets                                  | Difference in a approximation of the do a compared in the Web-Cohere Association Cohere association in the Cohere Association of the Cohere Association of the Cohere Associat |                 |          |       |        |       |      |
| Global deployment settings                                          | Алиназиоза, пе аррисаки стеда в соптушени и не месоднее Аррисаки семен еровких.                                                                                                    |                 |          |       |        |       |      |
| ± Services                                                          | ADMA50811: The bootstrap address for client module is configured in the WebSphere Application Server repository.                                                                                                    |                 |          |       |        |       |      |
|                                                                     | ADMA5053I: The library references for the installed optional package are created.                                                                                                    |                 |          |       |        |       |      |
| # Security                                                          | ADMAS005I: The application GWEJB is configured in the WebSphere Application Server repository.                                                                                                    |                 |          |       |        |       |      |
| Environment                                                         | ADMA50011: The application binaries are saved in /scratch/app/was8555/IBM/WebSphere/AppServer/profiles/FC122COOP/wstemp/100348368/workspace/cells/ofss220075Node11Cel/app                                                                                                    | ications/GWEJB. | ar/GWEJI | B.ear |        |       |      |
| System administration                                               | ADMA50051: The application GWEJB is configured in the WebSphere Application Server repository.                                                                                                    |                 |          |       |        |       |      |
| Users and Groups                                                    | SECJ0400t Successfully updated the application GWEJB with the appContextIDForSecurity information.                                                                                                    |                 |          |       |        |       |      |
| Monitoring and Tuning                                               | ADMA5005I: The application GWEJB is configured in the WebSphere Application Server repository.                                                                                                    |                 |          |       |        |       |      |
|                                                                     | ADMA5005I: The application GWEJB is configured in the WebSphere Application Server repository.                                                                                                    |                 |          |       |        |       |      |
| Service integration                                                 | ADMA5113L Activation plan created successfully                                                                                                    |                 |          |       |        |       |      |
| H UDDI                                                              | DUIA51111 The classics of the term directory for anothering OME IR is complete                                                                                                    |                 |          |       |        |       |      |
|                                                                     | Automotive and the construction of the approximation of the set of the construction of the construction of |                 |          |       |        |       |      |
|                                                                     | AUMASUTSI: Appication GWEJB installed successfully.                                                                                                    |                 |          |       |        |       |      |
|                                                                     | Application GWEJB installed successfully.                                                                                                    |                 |          |       |        |       |      |
|                                                                     | To start the application, first save changes to the master configuration.                                                                                                    |                 |          |       |        |       |      |
|                                                                     | Changes have been made to your local configuration. You can:                                                                                                    |                 |          |       |        |       |      |
|                                                                     | Says_directly to the master configuration.                                                                                                    |                 |          |       |        |       |      |
|                                                                     | <ul> <li><u>Kaview</u> changes before saving or discarding.</li> </ul>                                                                                                    |                 |          |       |        |       |      |
|                                                                     | To work with installed applications, click the "Manage Applications" link,                                                                                                    |                 |          |       |        |       |      |
|                                                                     | Manage Applications                                                                                                    |                 |          |       |        |       |      |
|                                                                     | Internet Astronomic                                                                                                    |                 |          |       |        |       |      |
|                                                                     |                                                                                                    |                 |          |       |        |       |      |
|                                                                     |                                                                                                    |                 |          |       |        |       |      |
|                                                                     |                                                                                                    |                 |          |       |        |       |      |
|                                                                     |                                                                                                    |                 |          |       |        |       |      |
|                                                                     |                                                                                                    |                 |          |       |        |       |      |
|                                                                     |                                                                                                    |                 |          |       |        |       |      |
|                                                                     |                                                                                                    |                 |          |       |        |       |      |
|                                                                     |                                                                                                    |                 |          |       |        |       |      |
|                                                                     | Application UWIDE installed auxcessfully.<br>Disatifit Baglicitor, Install avcessfully be the master configuration.<br>Charges have been made to jour bear configuration. You can:<br>• <u>Ranking</u> changes before saving or discarding.<br>• <u>Ranking</u> changes before saving or discarding.<br>To work with Installed applications, cick the "Manage Applications" link.<br>Manage Applications                                                                                                    |                 |          |       |        |       |      |

| Cell=ofs22/<br>Enterprise<br>Enterprise<br>Enterprise<br>Start<br>Collect<br>You ca | forwardName:ApplicationDeployment.content.main&WSC:strue 0075hcde11Call:MoNerPC1222CODP Applications is Applications is Applications is Applications is Applications i Dign applications. A single application can be deployed o services i Disp i Treatal Uninetal Update Rollout Update Remove File I I I I I I I I I I I I I I I I I I I                                                                                                    |                                                                                                    | ☆ 自<br>Welcome infre                                                                                                    | A A A A A A A A A A A A A A A A A                                                                                                    |
|-------------------------------------------------------------------------------------|----------------------------------------------------------------------------------------------------|----------------------------------------------------------------------------------------------------|----------------------------------------------------------------------------------------------------|----------------------------------------------------------------------------------------------------|
| Coll=ofss221<br>Enterprise<br>Use this<br>Coll=Coll<br>Start<br>Salect<br>You ca    | 0075tude11Cdl: Holle=FC122C00F<br>Applications<br>te Applications<br>te application can be deployed of<br>sences<br>: Stop Install Uninstall Update Rollout Update Remove Fil<br>D ⊕ @<br>time 0<br>administer the following resources:<br>Parls/Mapplication                                                                                                    | onto multiple servers.<br>Export Export DDL Export File  Application Status ()                                                                                                    | Welcome infra                                                                                                    | Help Logott TBB<br>Close pay<br>Field And Information, actiet a<br>field bable information, actiet a<br>field bable information about this page<br>Mars information about this page<br>Command Assistance<br>Stars Advances actietion                                                                                                    |
| Cell Poiss221<br>Enterprise<br>Use this<br>Profe<br>Start<br>Select<br>You ca       | 전 25 Shoel I call Poller-FC122COOP<br>Applications<br>is Applications<br>is Applications<br>is apple to manage installed applications. A single application can be deployed o<br>evences<br>I Stop Install Uninstall Update Rollout Update Remove Fil<br>) 또 딸 딸<br>Itame C<br>administer the following resources:<br>Default/application                                                                                                    | onto multiple servers.<br>• Export Export DDL Export File<br>Application Status ()                                                                                                    | 7-                                                                                                    | Close psy<br><b>Field help</b><br>For field help information, select a<br>field label or list marker when the<br>help cursor is displayed.<br>Page help<br>More information about this page<br><b>Command Assistance</b><br><b>Ware administrative assisting</b>                                                                                                    |
| Enterpr<br>Use this<br>Prefe<br>Start<br>You ca                                     | propried constraints<br>is Applications<br>is apply to manage installed applications. A single application can be deployed of<br>pre-cee<br>Stop Install Uninstall Update Rollout Update Remove File<br>D ⊕ [0]<br>Tame C<br>administer the following resources:<br>Particulapplication                                                                                                    | onto multiple servers.<br>Export Export DDL Export File  Application Status ()                                                                                                    |                                                                                                    | Field help<br>For field help information, select a<br>field label or list marker when the<br>help curpor is displayed.<br>Page help<br>More information about this page<br>Command Assistance<br>View administrative, scripting<br>represent for last astion.                                                                                                    |
| Enterpr<br>Use this<br>Prefe<br>Start<br>Select<br>You ca                           | ise Applications<br>page to manage installed applications. A single application can be deployed o<br>prences<br>: Stop I Install Uninstall Update Rollout Update Remove File<br>: Stop :: 한<br>: The administer the following resources:<br>DefuniteDefunited                                                                                                    | ento multiple servers.  Export Col, Export File  Application Status ()                                                                                                    |                                                                                                    | President Help Formation, select a field label or list marker when the help cursor is displayed.<br>Page help More information about this page Command Assistance<br>Yare administrative accounts on the page help formation about the page help formation about the page help for label action for the page help for label action of the page help for label action of the page help for label |
| Use this<br>Prefe<br>Start<br>Select<br>You ca                                      | page to manage installed applications. A single application can be deployed or<br>evences Stop Install Uninstall Update Relieve File 中学 Name ② administer the following resources: Default/application Uninstall Uninstall | e Export DDL Export File Application Status Q                                                                                                    |                                                                                                    | field label or list marker when the<br>help cursor is displayed.<br>Page help<br>More information about this page<br>Command Assistance<br>View administrative accipting<br>command for last action.                                                                                                    |
| Select<br>You ca                                                                    | Sop Instell Uninstell Update Rolleut Update Remove File<br>→ ⊕ ⊕<br>Name ©<br>administer the following resources:<br><u>PartsutApplication</u>                                                                                                    | e Export DDL Export File Application Status ©                                                                                                    |                                                                                                    | Page help<br>More information about this page<br>Command Assistance<br>View administrative scripting<br>command for last action                                                                                                    |
| Select<br>You ca                                                                    | Stop Install Uninstall Update Rollout Update Remove File<br>⇒ 10<br>n administer the following resources:<br>Default/application                                                                                                    | e Export Export DDL Export File                                                                                                    |                                                                                                    | More information about this page<br>Command Assistance<br>View administrative scripting<br>command for last action                                                                                                    |
| C Select<br>You ca                                                                  | Imp     P       Name      administer the following resources:       Default/application     P                                                                                                    | Application Status 🟠                                                                                                    |                                                                                                    | Command Assistance<br>View administrative scripting                                                                                                    |
| Select<br>You ca                                                                    | Name े<br>n administer the following resources:<br>DefaultApplication                                                                                                    | Application Status 👲                                                                                                    |                                                                                                    | View administrative scripting                                                                                                    |
| You ca                                                                              | n administer the following resources: DefaultApplication Courses                                                                                                    | •                                                                                                    |                                                                                                    |                                                                                                    |
|                                                                                     | DefaultApplication                                                                                                    | 49                                                                                                    |                                                                                                    |                                                                                                    |
|                                                                                     | 571107A                                                                                                    |                                                                                                    |                                                                                                    |                                                                                                    |
|                                                                                     | I FUUDDADD                                                                                                    | 4                                                                                                    |                                                                                                    |                                                                                                    |
|                                                                                     |                                                                                                    |                                                                                                    |                                                                                                    |                                                                                                    |
|                                                                                     | GWEIB                                                                                                    | •                                                                                                    |                                                                                                    |                                                                                                    |
|                                                                                     | GWHTTP                                                                                                    | ÷                                                                                                    |                                                                                                    |                                                                                                    |
|                                                                                     | GWMDB                                                                                                    | ÷                                                                                                    |                                                                                                    |                                                                                                    |
| <b>E</b>                                                                            | GWWebServices                                                                                                    |                                                                                                    |                                                                                                    |                                                                                                    |
|                                                                                     | SCHDLRAppCOOP1                                                                                                    | 4                                                                                                    |                                                                                                    |                                                                                                    |
| -                                                                                   |                                                                                                    |                                                                                                    |                                                                                                    |                                                                                                    |
|                                                                                     | SCHOLKADDCOOPZ                                                                                                    | 9                                                                                                    |                                                                                                    |                                                                                                    |
|                                                                                     | SCHDLRAppCOOP3                                                                                                    | •                                                                                                    |                                                                                                    |                                                                                                    |
|                                                                                     | SCHDLRAppCOOP4                                                                                                    | •                                                                                                    |                                                                                                    |                                                                                                    |
|                                                                                     | SCHDLRAppCOOP5                                                                                                    | •                                                                                                    |                                                                                                    |                                                                                                    |
|                                                                                     | SCHDLRAppCOOP6                                                                                                    | 9                                                                                                    |                                                                                                    |                                                                                                    |
|                                                                                     | SCHDLRAppCOOP7                                                                                                    | •                                                                                                    |                                                                                                    |                                                                                                    |
|                                                                                     | ivtApp                                                                                                    | 9                                                                                                    |                                                                                                    |                                                                                                    |
|                                                                                     | query                                                                                                    | •                                                                                                    |                                                                                                    |                                                                                                    |
| Total 1                                                                             | 15                                                                                                    |                                                                                                    |                                                                                                    |                                                                                                    |
|                                                                                     |                                                                                                    | SUMMAR     SUMMAR     SUMMAR | Number         P           QWebSterics         P           QUebSterics         P           Sch0LAseCOD2         P           Sch0LAseCOD2         P           Sch0LAsecOD2         P | Numar         P           Numar         P           String         P           String         P           Not         P           String         P           String         P           String         P           String         P           String         P           String         P           String         P                                                                                                    |

31. Select the deployed application and click on start

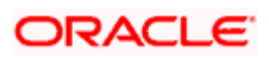

| websphere integrated solu x                                                                                                    |                            |                                                                                                    | 30.                                                                                                    |               |                                                                                                    |
|----------------------------------------------------------------------------------------------------|----------------------------|----------------------------------------------------------------------------------------------------|----------------------------------------------------------------------------------------------------|---------------|----------------------------------------------------------------------------------------------------|
| https://10.184.132.178:9053/ibm/console/navigator                                                                                                    | Cmd.do?csrfid=-18548779178 | forwardName=ApplicationDeployment.content.ma                                                                                                 | n&WSC=true  v C Q, Search                                                                                                    | ☆ 自           | + ☆ ∢ 🐛 🔟 -                                                                                                    |
| WebSphere. software                                                                                                    |                            |                                                                                                    |                                                                                                    | Welcome infra | Help   Logout IB)                                                                                                    |
| View: All tasks                                                                                                    | Cell=ofss21                | 0075Node11Cell, Profile=FC122COOP                                                                                                    |                                                                                                    |               | Close pa                                                                                                    |
| Valcome  Colided Activities  Server:  Applications  New Application  Applications  Subsymmetry applications  Basiness:  Basiness:  Description:  Basiness:  Applications  Basiness:  Applications  Applications  Ap | Enterp<br>Use thi          | Messages     Machicetion GWUB on server     refrashed to show the current al     spage to manage installed applications. A single     rences | server1 and node ofss220075Node11 started successfully. The collection may need to<br>attus.<br>application can be deployed onto multiple servers. | be            | Field help<br>For field help information, solect a<br>field label or list marker when the<br>help cursor is displayed.<br>Page help<br>More information about this page<br>Command Assistance<br>Were administrative acrothing<br>command for last action |
| Assets     Global deployment settings                                                                                                    | Star                       | Stop Install Uninstall Update F                                                                                                    | tollout Update Remove File Export Export DDL Export File                                                                                           |               |                                                                                                    |
| E Resources                                                                                                    | Calant.                    |                                                                                                    | Application Chatun (1)                                                                                                    |               |                                                                                                    |
| t Security                                                                                                    | You o                      | name c                                                                                                    | Application status G                                                                                                    |               |                                                                                                    |
| Environment                                                                                                    |                            | DefaultApplication                                                                                                    | •                                                                                                    |               |                                                                                                    |
| E System administration                                                                                                    |                            | FCUBSApp                                                                                                    | 9                                                                                                    |               |                                                                                                    |
| Users and Groups                                                                                                    |                            | CHIER                                                                                                    | a.                                                                                                    |               |                                                                                                    |
| E Monitoring and Tuning                                                                                                    |                            | SILCO                                                                                                    | *                                                                                                    |               |                                                                                                    |
| + Troubleshooting                                                                                                    |                            | GWHTTP                                                                                                    | *                                                                                                    |               |                                                                                                    |
| ± Service integration                                                                                                    |                            | GWMDB                                                                                                    | 9                                                                                                    |               |                                                                                                    |
| UDDI .                                                                                                    |                            | GWWebServices                                                                                                    | •                                                                                                    |               |                                                                                                    |
|                                                                                                    |                            | SCHDLRAppCOOP1                                                                                                    | •                                                                                                    |               |                                                                                                    |
|                                                                                                    |                            | SCHDLRAppCOOP2                                                                                                    | •                                                                                                    |               |                                                                                                    |
|                                                                                                    |                            | SCHDLRAppCOOP3                                                                                                    | •                                                                                                    |               |                                                                                                    |
|                                                                                                    |                            | SCHDI 8400COOR4                                                                                                    | à                                                                                                    |               |                                                                                                    |
|                                                                                                    |                            |                                                                                                    | 4                                                                                                    |               |                                                                                                    |
|                                                                                                    |                            | SCHOLKAPPCOOPS                                                                                                    | 7                                                                                                    |               |                                                                                                    |
|                                                                                                    |                            | SCHDLRAppCOOP6                                                                                                    | *                                                                                                    |               |                                                                                                    |
|                                                                                                    |                            | SCHDLRAppCOOP7                                                                                                    | 9                                                                                                    |               |                                                                                                    |
|                                                                                                    |                            | ivtApp                                                                                                    | •                                                                                                    |               |                                                                                                    |
|                                                                                                    |                            | avery                                                                                                    | 9                                                                                                    |               |                                                                                                    |
|                                                                                                    | Total                      | 15                                                                                                    |                                                                                                    |               |                                                                                                    |
|                                                                                                    |                            |                                                                                                    |                                                                                                    |               |                                                                                                    |

32. Click on the application and the following screen is displayed.

| WebSphere Integrated Solu × +     A https://10.184.132.178-9053/ihm/console/navinatorCmd.do?csrfid=-                                                                                                    | 1854877917&foowardName=_ApolicationDeployment_content_main&WSC=tous                                                                                                    | v (*) Q. Search                                                           | ◆ 自           | 1 8 4 4                                                                                                    | 2                                                      |
|----------------------------------------------------------------------------------------------------|----------------------------------------------------------------------------------------------------|---------------------------------------------------------------------------|---------------|----------------------------------------------------------------------------------------------------|--------------------------------------------------------|
| WebSphere, software                                                                                                    | 2000/7327 conversionerne - Apprentionoleproy mentionerne mannern 3C- au                                                                                                    |                                                                           | Welcome infra | Help   Lo                                                                                                  | gout IBI                                               |
| Vew       All tasks         III Volume         III Oxided Activities         III Aska Activities         III Aska Activities         III Activities         IIII Activities         IIII A | Collection State Coll, Inder-Chi20009  Interprise Applications Configure an enterprise application. Click the links to Configuration Configuration Configura | e access pages for further configuring of the application or its modules. |               | Help<br>Field help<br>For field help lardorm<br>help cursor is display<br>Page help<br>Mare information ab | Close pa<br>silon, velocit a<br>four when the<br>read- |

33. Click on EJB JNDI names and the following screen is displayed.

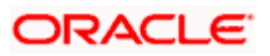

| WebSphere Integrated Solu × +                                                            | _                                                                                                    | the state of the state of the s | Annual Street State (1997) - 1                                                                                                    |                                                                                                    |                                                                                                    |
|------------------------------------------------------------------------------------------|----------------------------------------------------------------------------------------------------|----------------------------------------------------------------------------------------------------|----------------------------------------------------------------------------------------------------|----------------------------------------------------------------------------------------------------|----------------------------------------------------------------------------------------------------|
| A https://10.184.132.178:9053/ibm/console/navigatorCmd.do?csrfid=                        | =-1854877917&forwardName=Ap                                                                                                    | plicationDeployment.conte                                                                                                    | ent.main&WSC=true 🔍                                                                                                    | C Q Search                                                                                                    | 🗴 🕂 🛧 🥒 🖺 🖛 🚍                                                                                                    |
| WebSphere. software                                                                      |                                                                                                    |                                                                                                    |                                                                                                    | Welcome                                                                                                    | infra Help   Logout IEM.                                                                                                    |
| View: All tasks                                                                          | Cell=ofss220075Node11Cell,                                                                                                    | Profile=FC122COOP                                                                                                    |                                                                                                    | 7                                                                                                    | Close page                                                                                                    |
| E Walcome<br>(a) Guided Activities<br>(2) Servers<br>⊆ Applications<br>= New Application | Enterprise Applications :<br>EJB JNDI names<br>Each non-message-driv<br>pre-EJB 3.0 module, yo<br>name for the bean or it<br>interface. If no JNDI na | SWEIB > EJB JNDI nam<br>en enterprise bean in you<br>u have to use JNDI name<br>scal/remote home JNDI na<br>me is socified for beans                                                                                                    | ves<br>ir application or module must be bound to a Java Nat<br>for the bean to provide the binding. For beans in a E<br>in a EB 3.0 module. runtime will crovide a container | ming and Directory Interface (JNDI) name. For beans in a<br>28.3.0 module, you can optionally provide binding through JNDI<br>cafaquib                                                                                                    | Field help<br>For field help information, select a<br>field label or list marker when the<br>help cursor is displayed.<br>Page help<br>More information about this page |
| Application Types     WebSphere enterprise applications                                  | Module                                                                                                    | Bean                                                                                                    | URI                                                                                                    | Target Resource JNDI Name                                                                                                    |                                                                                                    |
| Houses-level applications     Assets     Global deployment settings                      |                                                                                                    |                                                                                                    |                                                                                                    | JNDI name for all interfaces     Target Resource JNDI Name                                                                                                    |                                                                                                    |
| E Services                                                                               | FCServiceEJB.jar                                                                                                    | FCMainProcEJB                                                                                                    | FCServiceEJB.jar,META-INF/ejb-jar.xml                                                                                                    | INDI name for specific interfaces                                                                                                    |                                                                                                    |
| E Resources                                                                              |                                                                                                    |                                                                                                    |                                                                                                    |                                                                                                    |                                                                                                    |
| E Security                                                                               |                                                                                                    |                                                                                                    |                                                                                                    | Remote Home JNDI Name                                                                                                    |                                                                                                    |
| Contra educionaria                                                                       |                                                                                                    |                                                                                                    |                                                                                                    |                                                                                                    |                                                                                                    |
| E Users and Grouns                                                                       |                                                                                                    |                                                                                                    |                                                                                                    | <ul> <li>JNDI name for all interfaces</li> <li>Target Resource JNDI Name</li> </ul>                                                                                                    |                                                                                                    |
| Monitoring and Tuning                                                                    |                                                                                                    |                                                                                                    |                                                                                                    |                                                                                                    |                                                                                                    |
| Troubleshooting                                                                          | FCServiceEJB.jar                                                                                                    | FCSrvRouterEJB                                                                                                    | FCServiceEJB.jar,META-INF/ejb-jar.xml                                                                                                    | INDI name for specific interfaces                                                                                                    |                                                                                                    |
| E Service integration                                                                    |                                                                                                    |                                                                                                    |                                                                                                    | Local Home JNDI Name                                                                                                    |                                                                                                    |
| H UDDI                                                                                   |                                                                                                    |                                                                                                    |                                                                                                    | Remote Home JNDI Name                                                                                                    |                                                                                                    |
|                                                                                          | GWEJ8.jar                                                                                                    | GWEJB                                                                                                    | GWEJB.jar,META-11F/ojb-jar.xml                                                                                                    | Not name for all interfaces     Trayst Reserved     begroup of the second second |                                                                                                    |
|                                                                                          | GWMsgProcEJB.jar                                                                                                    | GWMsgProcE38                                                                                                    | GWMsgProcEJB.jer.META-1NF/ejb-jer.xml                                                                                                    | 10:01 name (or all interfaces     Target Resource 3HOI fiame     10:01 name (or apocific interfaces     Local Home 2HOI fiame     Remote Home 2HOI fiame                                                                                                    |                                                                                                    |
|                                                                                          | OK Cancel                                                                                                    |                                                                                                    |                                                                                                    |                                                                                                    |                                                                                                    |
|                                                                                          |                                                                                                    |                                                                                                    |                                                                                                    |                                                                                                    |                                                                                                    |

Provide the JNDI Name for GWEJB.jar as "GWEJB#com.ofss.fcubs.gw.ejb.GWEJBRemote"

34. Click on OK, and the following screen is displayed.

| WebSphere Integrated Solu × +                                                                                                    | the second second |                                 |
|----------------------------------------------------------------------------------------------------|----------------------------------------------------------------------------------------------------|---------------------------------|
| A https://10.184.132.178:9053/ibm/console/navigatorCmd.do?csrfii                                                                                                    | =-1854877917&forwardName=ApplicationDeployment.content.main&WSC=true 🔍 🗸 Sec                                                                                                    | arch 🗘 自 🖡 🎓 🛷 🛃 🗎 💌 🗏          |
| WebSphere, software                                                                                                    |                                                                                                    | Welcome infra Help   Logout IBM |
| View: All tasks       Wolcane       Bidded Activities       Good Activities       Servers       Applications       Image: Applications       Boundary of the applications       Boundary of the applicat | Collegative Application                                                                                                    | Close page                      |

35. Click on save and the deployment is finished.

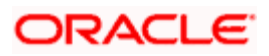

# 1.2.4 FCUBS GWMDB Application Deployment

To deploy Oracle FLEXCUBE UBS application on WebSphere application server, follow the steps given below:

1.Open the Administrative Console of WebSphere server:

Open an internet browser and type the WebSphere Admin Console URL http://{Host}:{Port}/console.

Eg: https://10.10.10.10:1010/console

In the above example, 10.10.10.10 is the machine IP address on which WebSphere is running.

The following screen is displayed:

| WebSphere Integrated Solution ×     | +                                                                                                    |                                                                                                    |                                                                                                    |            |     | ~ |   | X |
|-------------------------------------|----------------------------------------------------------------------------------------------------|----------------------------------------------------------------------------------------------------|----------------------------------------------------------------------------------------------------|------------|-----|---|---|---|
| https://ofss220137.in.oracle.com:   | 9043/ibm/console/logon.jsp                                                                                              | ⊽ C <sup>e</sup> Q Search                                                                                                    | ☆自                                                                                                    | ↓ ♠        | 4 🐠 | * | - | ≡ |
|                                     | WebSphere. software                                                                                                    |                                                                                                    |                                                                                                    |            |     |   |   |   |
|                                     |                                                                                                    | WebSphere Integr<br>Solutions Console<br>User ID:<br>Password:<br>Log in                                                                                                    | rated                                                                                                    |            |     |   |   |   |
|                                     | Licensed Material<br>Rights Reserved.<br>registered tradem<br>many jurisdiction<br>trademarks of 18<br>available on the | s - Property of IBM (c) Copyright IBM<br>IBM, the IBM logo, ibm.com and Wel<br>narks of International Business Machin<br>s worldwide. Other product and service<br>M or other companies. A current list o<br>Web at <u>Copyright and trademark info</u> | Corp. 1997, 2011 All<br>bSphere are trademark<br>nes Corp., registered i<br>a names might be<br>f IBM trademarks is<br>rmation. | cs or<br>n |     |   |   |   |
|                                     |                                                                                                    |                                                                                                    |                                                                                                    |            |     |   |   |   |
| × Sync encountered an error while s | yncing: Failed to connect to the server. Sync                                                                           | will automatically retry this action.                                                                                                    | eferences                                                                                                    |            |     |   |   |   |

2.Enter the user name and password and click 'Log In' to log in to the application server.

3.Navigate to the WebSphere Home Page.

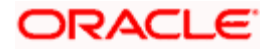

| () WebSphere Integrated Solu × +                                                                                                    | ŀ                                                                                                    |                                                                               |                                                                                           |
|----------------------------------------------------------------------------------------------------|----------------------------------------------------------------------------------------------------|-------------------------------------------------------------------------------|-------------------------------------------------------------------------------------------|
| https://ofss220137.in.oracle.com:90                                                                                                    | )43/ibm/console/secure/securelogon.do 🔍 C                                                                                                    | Search 🔂 🖨                                                                    | ∔ 🏦 🐗 👳 🦗 🖛 🧧 🚍                                                                           |
| WebSphere. software                                                                                                    |                                                                                                    | Welcome websp                                                                 | here Help   Logout 🔛 .                                                                    |
| View: All tasks 🗸                                                                                                    | Welcome                                                                                                    | 2                                                                             |                                                                                           |
| Welcome                                                                                                    | Televine                                                                                                    | 5                                                                             |                                                                                           |
| Servers  Applications                                                                                                    | Integrated Solutions Console provides a common ad<br>products. The table lists the product suites that can l<br>installation. Select a product suite to view more infor | Iministrative console for multiple<br>be administered through this<br>mation. | Integrated Solutions Console, 8.5.5.0 A<br>Build Number: gm1319.01<br>Build Date: 5/14/13 |
| Resources                                                                                                    | Suite Name                                                                                                    | Version                                                                       | IBM<br>5724-J08, 5724-I63,                                                                |
| Security                                                                                                    | WebSphere Application Server                                                                                                    | 8.5.5.0                                                                       | 5724-H88,5724-H89, 5655-W65 (C)  Copyright International Business                         |
| Global security<br>Security domains<br>Administrative Authorization Groups<br>SSL certificate and key management<br>SSL certificate and key management<br>SSL certificate and key management<br>SSL certificate and key management<br>Bus security<br>Structure<br>System administration<br>Users and Groups<br>Monitoring and Tuning<br>Troubleshooting<br>Service integration<br>UDDI |                                                                                                    |                                                                               |                                                                                           |
| ۲                                                                                                    |                                                                                                    |                                                                               |                                                                                           |

4.Expand Applications from left-side menu and Click 'New Application'.

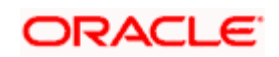

| WebSphere Integrated Solu × +                                                         |                                                          |                              |               |          |       |     |            |
|---------------------------------------------------------------------------------------|----------------------------------------------------------|------------------------------|---------------|----------|-------|-----|------------|
| A https://10.184.133.191:9043/ibm/cons                                                | cole/login.do?action=secure 🔍 C                          | Search                       | 2 自 🕂         | <b>^</b> | 🖉 🔒 🗸 | ₩ - |            |
| WebSphere. software                                                                   |                                                          | Welco                        | ome saravanan |          |       |     | IBM.       |
| View: All tasks 🗸                                                                     | Cell=ofss220239Node01Cell, Profile=FPCFL                 |                              |               |          |       |     | Close page |
| Welcome                                                                               | New Application                                          |                              |               |          |       |     |            |
| Servers                                                                               | This page provides links to create new appl              | ications of different types. |               |          |       |     |            |
| Applications     New Application     Application Types     Global deployment settings | Install a New Application     New Enterprise Application |                              |               |          |       |     |            |
|                                                                                       | New Business Level Applicat                              | ion                          |               |          |       |     |            |
| Security     Environment     System administration                                    | New Asset                                                |                              |               |          |       |     |            |
| ⊕ Users and Groups     ■                                                              |                                                          |                              |               |          |       |     |            |
| Monitoring and Tuning     Troubleshooting                                             |                                                          |                              |               |          |       |     |            |
| Service integration                                                                   |                                                          |                              |               |          |       |     |            |
| 1 UDDI                                                                                |                                                          |                              |               |          |       |     |            |
|                                                                                       |                                                          |                              |               |          |       |     |            |

5.Click 'New Enterprise Application.

| 🚯 WebSphere Integrated Solu 🗙 🕂                                                                                                    |                                                                                                    |
|----------------------------------------------------------------------------------------------------|----------------------------------------------------------------------------------------------------|
| ♦ A https://10.184.133.191:9043/ibm/const                                                                                                    | ole/login.do?action=secure 🔻 🤁 🔍 Search 🏠 🖨 🖡 🎓 🐗 💷 🚍                                                                                                    |
| WebSphere. software                                                                                                    | Welcome saravanan Help   Logout IBM.                                                                                                    |
| View: All tasks 🔻                                                                                                    | Enterprise Applications Close page                                                                                                    |
| Welcome     Guided Activities     Guided Activities     Servers     Applications     New Application     Application Types     Global deployment settings     Services     Resources     Security     Environment     System administration     Users and Groups     Monitoring and Tuning     Troubleshooting     Service integration     UDDI | Preparing for the application installation       Image: Constraint of the system         Specify the EAR, WAR, JAR, or SAR module to upload and install.       Field help information, select a field label or list marker when the help cursor is displayed.         Path to the new application       Full path         Browse       No file selected.         Remote file system       More information about this page         Full path       Browse         Next       Cancel |
| ۰ III ا                                                                                                    |                                                                                                    |

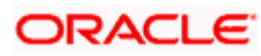

6. Click on Browse and select the MDB EAR and the following screen is displayed

| 🔄 🗎 https://10.184132.1786053/ibm/console/navigatorCmd.do?csrlid=-185487791/?8forwardName=ApplicationDeployment.content.main&WSC=true 🔍 😋 🔍 Search 🔄 🖨 🖨 🦧 🦉 🖺 🗸                                                                                                    | - =       |
|----------------------------------------------------------------------------------------------------|-----------|
|                                                                                                    |           |
| WebSphere, software Welcome infra Help   Logout                                                                                                    | IBM.      |
| View Altaska                                                                                                    | lose page |
| Very if it is it is it | Line page |

7. Click on next and the following screen is displayed.

| ( WebSphere Integrated Solu × +                                                                                                    | And the sure                                                                                                    |                            |                                  |
|----------------------------------------------------------------------------------------------------|----------------------------------------------------------------------------------------------------|----------------------------|----------------------------------|
| + https://10.184.132.178:9053/ibm/console/navigatorCmd.do?csrfid=                                                                                                    | -1854877917&forwardName=ApplicationDeployment.content.main&WSC=true                                                                                                    | ⊽ C <sup>e</sup> Q, Search | ☆ 自 ♣ 合 ∢ 🦊 🖺 - =                |
| WebSphere. software                                                                                                    |                                                                                                    |                            | Welcome infra Help   Logout IBM. |
| View: All tasks                                                                                                    | Enterprise Applications                                                                                                    |                            | Close page                       |
| Velone     Velone     Velone | Preparing for the application installation         How do you want to install the application?         Image: The second second s |                            |                                  |

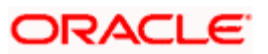

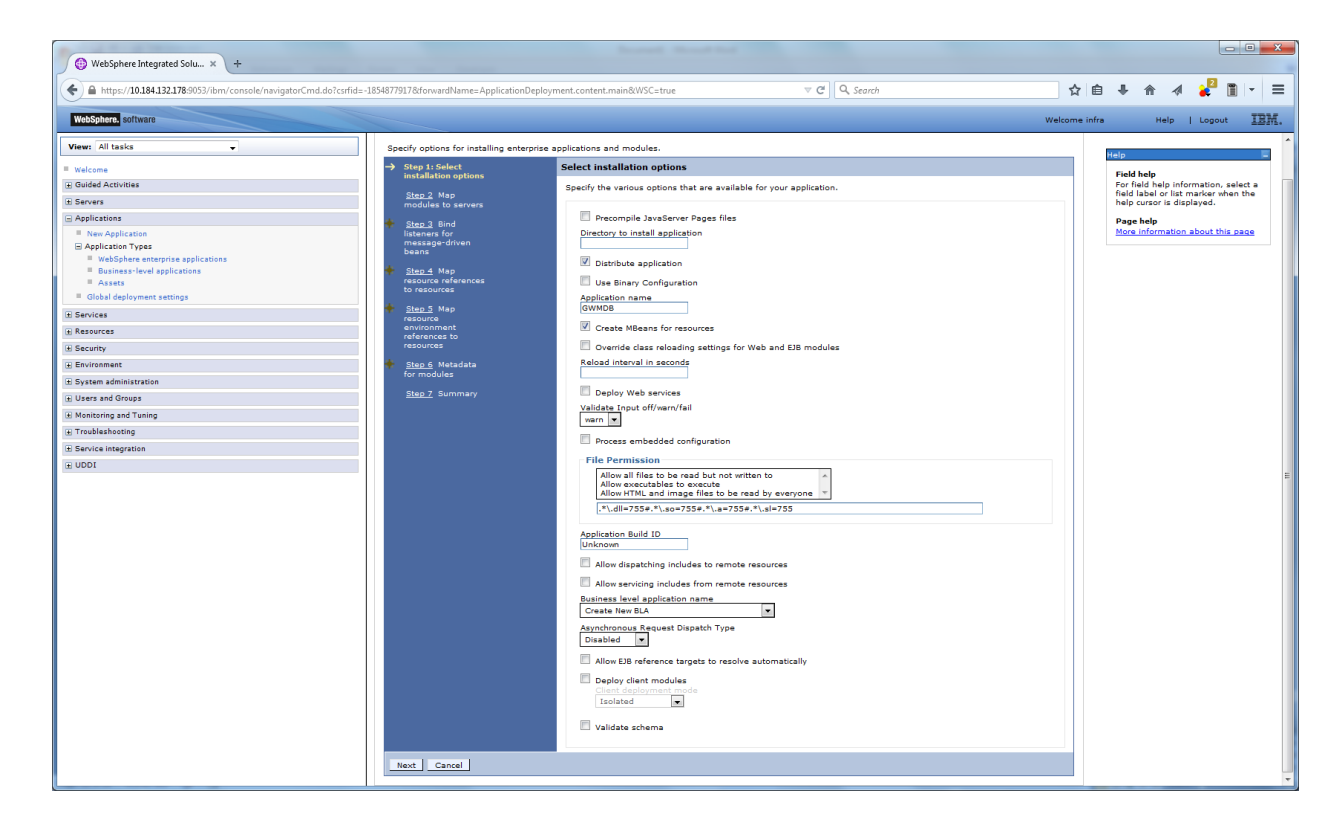

| WebSphere Integrated Solu × +                                               |                                                                                   |                                                                   |                                                                                                    |                                                                                                    |                                                                                                    |                                                                                                    |             | l            | <u> </u>                             |  |  |  |  |  |  |  |  |  |
|-----------------------------------------------------------------------------|-----------------------------------------------------------------------------------|-------------------------------------------------------------------|----------------------------------------------------------------------------------------------------|----------------------------------------------------------------------------------------------------|----------------------------------------------------------------------------------------------------|----------------------------------------------------------------------------------------------------|-------------|--------------|--------------------------------------|--|--|--|--|--|--|--|--|--|
| ← ▲ https://10.184.132.178:9053/ibm/console/navigatorCmd.do?csrfic          | l=-1854877917&forwardName=Applicati                                               | ionDeplo                                                          | yment.content.mai                                                                                  | n&WSC=true                                                                                                    | ⊽ C <sup>e</sup> Q, Search                                                                                                    | ☆自                                                                                                  | + ☆         | 1            | <b>■</b> - =                         |  |  |  |  |  |  |  |  |  |
| WebSohere software                                                          |                                                                                   |                                                                   |                                                                                                    |                                                                                                    |                                                                                                    | Welcome infra                                                                                       | Hal         |              | . TRM                                |  |  |  |  |  |  |  |  |  |
|                                                                             | Cell=ofss220075Node11Cell, Profile                                                | =FC1220                                                           | :00P                                                                                               |                                                                                                    |                                                                                                    | including hind                                                                                      |             |              | Close page                           |  |  |  |  |  |  |  |  |  |
| View: All tasks                                                             | Install New Application                                                           |                                                                   |                                                                                                    |                                                                                                    |                                                                                                    | ? =                                                                                                 | Help        |              | F                                    |  |  |  |  |  |  |  |  |  |
| Welcome                                                                     | Sperify options for installing er                                                 | nternrise                                                         | applications and                                                                                   | modules                                                                                                    |                                                                                                    |                                                                                                    | Field help  |              |                                      |  |  |  |  |  |  |  |  |  |
| Guided Activities                                                           | Step 1 Select Ma                                                                  | n 1 Select Man modules to servers                                 |                                                                                                    |                                                                                                    |                                                                                                    |                                                                                                    |             |              | Stop 1 Select Map modules to servers |  |  |  |  |  |  |  |  |  |
| - Applications                                                              | installation options                                                              |                                                                   |                                                                                                    |                                                                                                    | · · · · · · · · · · · · · · · · · · ·                                                                                                    |                                                                                                    | neip cursor | is displayed |                                      |  |  |  |  |  |  |  |  |  |
| New Application     Application Types     WebSphere enterprise applications | → Step 2: Map<br>modules to servers<br>set<br><u>Step 3</u> Bind<br>listeners for | pecity tar<br>pplication<br>ervers as<br>generation<br>Clusters a | gets such as appli<br>. Modules can be<br>targets that serve<br>ed, based on the i<br>and servers: | cation servers or clusters of<br>installed on the same app<br>e as routers for requests to<br>applications that are route | r application servers where you want to install the mos<br>licitation server of dispersed among several application<br>this application. The plug-in configuration file (plugin<br>d through. | sules that are contained in your<br>servers. Also, specify the Web<br>-cfg.xml) for each Web server | More inform | nation about | this page                            |  |  |  |  |  |  |  |  |  |
| <ul> <li>Business-level applications</li> <li>Assets</li> </ul>             | message-driven                                                                    | WebSph                                                            | ere:cell=ofss2200                                                                                  | 75Node11Cell,node=ofss2                                                                                                   | 20075Node11,server=server1 Apply                                                                                                    |                                                                                                    |             |              |                                      |  |  |  |  |  |  |  |  |  |
| Global deployment settings                                                  | Step 4 Map                                                                        | D D                                                               |                                                                                                    |                                                                                                    |                                                                                                    |                                                                                                    |             |              |                                      |  |  |  |  |  |  |  |  |  |
| E Services                                                                  | resource references                                                               |                                                                   |                                                                                                    |                                                                                                    | 1                                                                                                    |                                                                                                    |             |              |                                      |  |  |  |  |  |  |  |  |  |
| Resources                                                                   |                                                                                   | Select                                                            | Module                                                                                             | URI                                                                                                    | Server                                                                                                    |                                                                                                    |             |              |                                      |  |  |  |  |  |  |  |  |  |
| Security                                                                    | Step 5 Map<br>resource                                                            | V                                                                 | FCServiceEJB.jar                                                                                   | FCServiceEJB.jar.META-<br>INF/ejb-jar.xml                                                                                 | WebSphere:cell=ofss220075Node11Cell,node=ofss2                                                                                                    | 20075Node11,server=server1                                                                          |             |              |                                      |  |  |  |  |  |  |  |  |  |
| Environment                                                                 | environment<br>references to                                                      | <b>V</b>                                                          | GWMDB.jar                                                                                          | GWMDB.jar, META-<br>INF/eib-jar, xml                                                                                      | WebSphere:cell=ofss220075Node11Cell,node=ofss2                                                                                                    | 20075Node11,server=server1                                                                          |             |              |                                      |  |  |  |  |  |  |  |  |  |
| E System administration                                                     | resources                                                                         |                                                                   | GWMscProcE18 iar                                                                                   | GWMsgProcEJB.jar, META-                                                                                                   | WebSphere:cell=ofss220075Node11Cell,node=ofss2                                                                                                    | 20075Node11,server=server1                                                                          |             |              |                                      |  |  |  |  |  |  |  |  |  |
| Users and Groups                                                            | for modules                                                                       |                                                                   | orrange rocesoige.                                                                                 | INF/ejb-jar.xml                                                                                                    |                                                                                                    |                                                                                                    |             |              |                                      |  |  |  |  |  |  |  |  |  |
| C Troublesheeting                                                           | Step 7 Summary                                                                    |                                                                   |                                                                                                    |                                                                                                    |                                                                                                    |                                                                                                    |             |              |                                      |  |  |  |  |  |  |  |  |  |
| E Conjico integration                                                       |                                                                                   |                                                                   |                                                                                                    |                                                                                                    |                                                                                                    |                                                                                                    |             |              |                                      |  |  |  |  |  |  |  |  |  |
|                                                                             | Previous Next Cance                                                               |                                                                   |                                                                                                    |                                                                                                    |                                                                                                    |                                                                                                    |             |              |                                      |  |  |  |  |  |  |  |  |  |
|                                                                             |                                                                                   |                                                                   |                                                                                                    |                                                                                                    |                                                                                                    |                                                                                                    |             |              |                                      |  |  |  |  |  |  |  |  |  |
|                                                                             |                                                                                   |                                                                   |                                                                                                    |                                                                                                    |                                                                                                    |                                                                                                    |             |              |                                      |  |  |  |  |  |  |  |  |  |
|                                                                             |                                                                                   |                                                                   |                                                                                                    |                                                                                                    |                                                                                                    |                                                                                                    |             |              |                                      |  |  |  |  |  |  |  |  |  |
|                                                                             |                                                                                   |                                                                   |                                                                                                    |                                                                                                    |                                                                                                    |                                                                                                    |             |              |                                      |  |  |  |  |  |  |  |  |  |
|                                                                             |                                                                                   |                                                                   |                                                                                                    |                                                                                                    |                                                                                                    |                                                                                                    |             |              |                                      |  |  |  |  |  |  |  |  |  |
|                                                                             |                                                                                   |                                                                   |                                                                                                    |                                                                                                    |                                                                                                    |                                                                                                    |             |              |                                      |  |  |  |  |  |  |  |  |  |
|                                                                             |                                                                                   |                                                                   |                                                                                                    |                                                                                                    |                                                                                                    |                                                                                                    |             |              |                                      |  |  |  |  |  |  |  |  |  |
|                                                                             |                                                                                   |                                                                   |                                                                                                    |                                                                                                    |                                                                                                    |                                                                                                    |             |              |                                      |  |  |  |  |  |  |  |  |  |
|                                                                             |                                                                                   |                                                                   |                                                                                                    |                                                                                                    |                                                                                                    |                                                                                                    |             |              |                                      |  |  |  |  |  |  |  |  |  |
|                                                                             |                                                                                   |                                                                   |                                                                                                    |                                                                                                    |                                                                                                    |                                                                                                    |             |              |                                      |  |  |  |  |  |  |  |  |  |
|                                                                             |                                                                                   |                                                                   |                                                                                                    |                                                                                                    |                                                                                                    |                                                                                                    |             |              |                                      |  |  |  |  |  |  |  |  |  |
|                                                                             |                                                                                   |                                                                   |                                                                                                    |                                                                                                    |                                                                                                    |                                                                                                    |             |              |                                      |  |  |  |  |  |  |  |  |  |

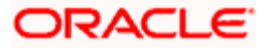

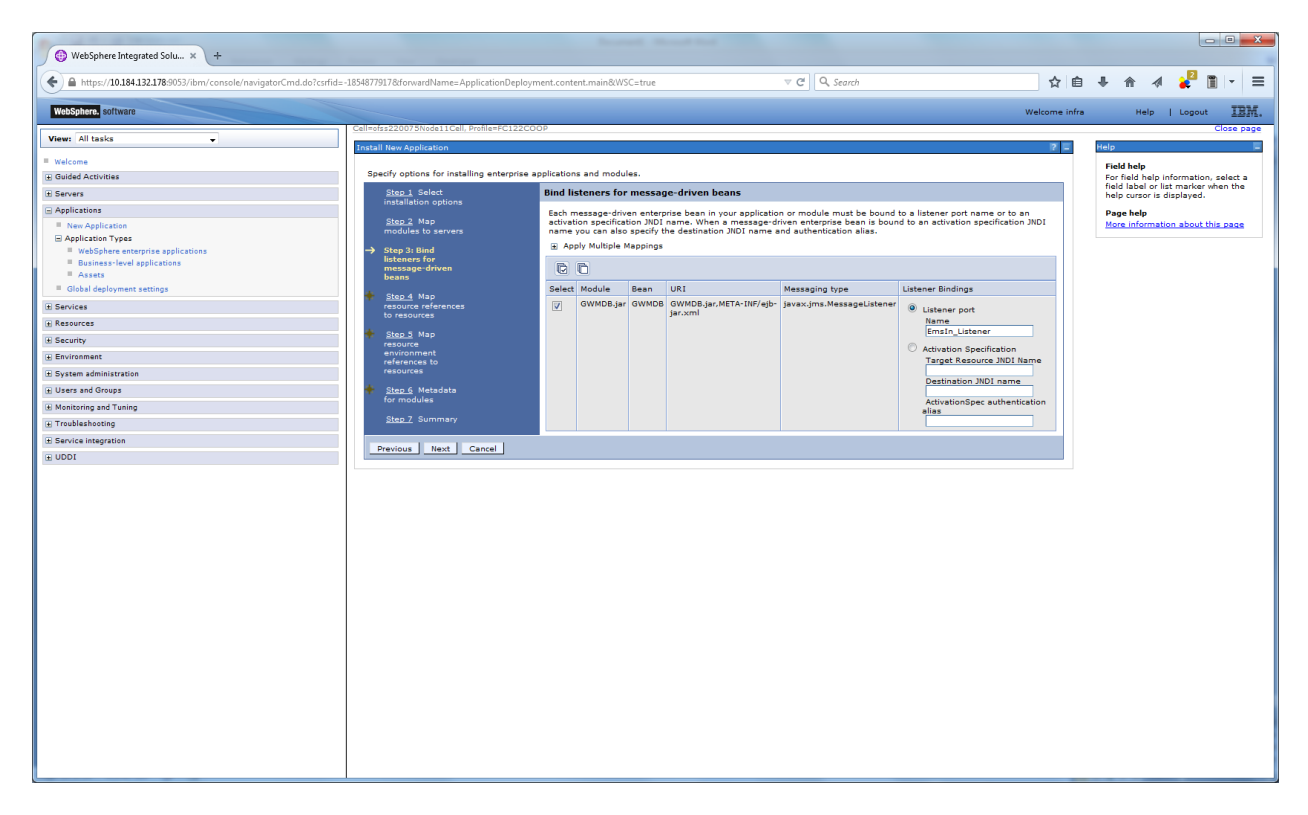

11. Input the listner name click next. Following screen is displayed.

| WebSphere Integrated Solu × +                                    |                                                |              |              |            |                                       |                        |                              |                            |     |                         |                       |                         | ×          |
|------------------------------------------------------------------|------------------------------------------------|--------------|--------------|------------|---------------------------------------|------------------------|------------------------------|----------------------------|-----|-------------------------|-----------------------|-------------------------|------------|
| ← ▲ https://10.184.132.178:9053/ibm/console/navigatorCmd.do?csrl | fid=-1854877917&forwardName=ApplicationDeploym | ent.content. | main&/WSC:   | =true      |                                       | ⊽ C <sup>4</sup> Q, Si | earch                        | ☆ 1                        | â   | + ☆                     | 1                     | 2                       |            |
| WebSphere. software                                              |                                                |              |              |            |                                       |                        |                              | Welcome int                | fra | н                       | lelp                  | Logout                  | IBM.       |
| View: All tasks                                                  | Cell=ofss220075Node11Cell, Profile=FC122COC    | IP           |              |            |                                       |                        |                              | 7 =                        |     | Help                    |                       |                         | Close page |
| Welcome                                                          |                                                |              |              |            |                                       |                        |                              |                            |     | Field hel               | In                    |                         |            |
| Guided Activities                                                | Specify options for installing enterprise ap   | plications a | nd modules   |            |                                       |                        |                              |                            |     | For field               | help in               | formation               | , select a |
| E Servers                                                        | Step 1 Select                                  | Map reso     | urce refer   | ences to   | resources                             |                        |                              |                            |     | field labe<br>help curs | el or lis<br>sor is d | t marker v<br>isplayed. | when the   |
| Applications                                                     | installation options                           | Each reso    | urce referen | ce that is | defined in your applic                | ation must be ma       | opped to a resource.         |                            |     | Page hel                | lp                    |                         |            |
| New Application                                                  | Step 2 Map                                     | javax.jms.   | (AQueueCom   | nectionFac | tory                                  |                        |                              |                            |     | More info               | ormatic               | in about t              | his page   |
| Application Types                                                | modules to servers                             | Modify       | Resource A   | uthentical | tion Method Ext                       | ended Properties.      |                              |                            |     |                         |                       |                         |            |
| WebSphere enterprise applications                                | Step 3 Bind<br>listeners for                   | (            |              |            |                                       |                        |                              |                            |     |                         |                       |                         |            |
| Assets                                                           | message-driven<br>beans                        |              |              |            |                                       |                        |                              |                            |     |                         |                       |                         |            |
| Global deployment settings                                       |                                                |              |              |            |                                       | -                      |                              |                            |     |                         |                       |                         |            |
| ± Services                                                       | resource references                            | Select       | Module       | Bean       | URI                                   | Resource               | Target Resource JNDI<br>Name | Login configuration        |     |                         |                       |                         |            |
| Resources                                                        | to resources                                   |              |              |            |                                       |                        |                              | Resource                   |     |                         |                       |                         |            |
| ± Security                                                       | + Step 5 Map                                   |              |              |            |                                       |                        |                              | authorization:             |     |                         |                       |                         |            |
| Environment                                                      | environment                                    |              | GWMDB.jar    | GWMDB      | GWMDB.jar,META-                       | MDBQCF                 | MDBQCF                       | Container                  |     |                         |                       |                         |            |
| System administration                                            | resources                                      |              |              |            | ini yajo janxini                      |                        |                              | method:                    |     |                         |                       |                         |            |
| Users and Groups                                                 | 🔶 <u>Step 6</u> Metadata                       |              |              |            |                                       |                        |                              | None                       |     |                         |                       |                         |            |
| Monitoring and Tuning                                            | for modules                                    |              |              |            |                                       |                        |                              |                            |     |                         |                       |                         |            |
| + Troubleshooting                                                | Step 7 Summary                                 | javax.so     | I.XADataSou  | rce        |                                       |                        |                              |                            |     |                         |                       |                         |            |
| Service integration                                              |                                                | Mod          | ify Resourc  | e Authenti | ication Method                        | Extended Propertie     | es                           |                            |     |                         |                       |                         |            |
| ± UDDI                                                           |                                                | R            | n            |            |                                       |                        |                              |                            |     |                         |                       |                         |            |
|                                                                  |                                                |              | _            |            |                                       |                        |                              |                            |     |                         |                       |                         |            |
|                                                                  |                                                | Sele         | ct Module    | Bean       | URI                                   | Resource<br>Reference  | Target Resource JNDI<br>Name | Login<br>configuration     |     |                         |                       |                         |            |
|                                                                  |                                                |              |              |            |                                       |                        |                              | Resource<br>authorization: |     |                         |                       |                         |            |
|                                                                  |                                                |              | GWMDB.       | jar GWM    | DB GWMDB.jar,META-<br>INF/eib-jar.xml | FLEXTEST.WORLD         | D FLEXTEST.WORLD             | Container                  |     |                         |                       |                         |            |
|                                                                  |                                                |              |              |            |                                       |                        |                              | method:<br>None            |     |                         |                       |                         |            |
|                                                                  |                                                |              |              |            |                                       |                        |                              |                            |     |                         |                       |                         |            |
|                                                                  |                                                |              |              |            |                                       |                        |                              |                            |     |                         |                       |                         |            |
|                                                                  |                                                |              |              |            |                                       |                        |                              |                            |     |                         |                       |                         |            |
|                                                                  | Previous Next Cancel                           |              |              |            |                                       |                        |                              |                            |     |                         |                       |                         |            |
|                                                                  |                                                |              |              |            |                                       |                        |                              |                            |     |                         |                       |                         |            |
|                                                                  |                                                |              |              |            |                                       |                        |                              |                            |     |                         |                       |                         |            |
|                                                                  |                                                |              |              |            |                                       |                        |                              |                            |     |                         |                       |                         |            |
|                                                                  |                                                |              |              |            |                                       |                        |                              |                            |     |                         |                       |                         |            |
|                                                                  |                                                |              |              |            |                                       |                        |                              |                            |     |                         |                       |                         |            |
|                                                                  |                                                |              |              |            |                                       |                        |                              |                            |     |                         |                       |                         |            |
|                                                                  |                                                |              |              |            |                                       |                        |                              |                            |     |                         |                       |                         |            |
|                                                                  |                                                |              |              |            |                                       |                        |                              |                            |     | _                       |                       | _                       |            |

12. Enter the details as shown and click next.

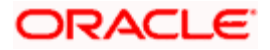

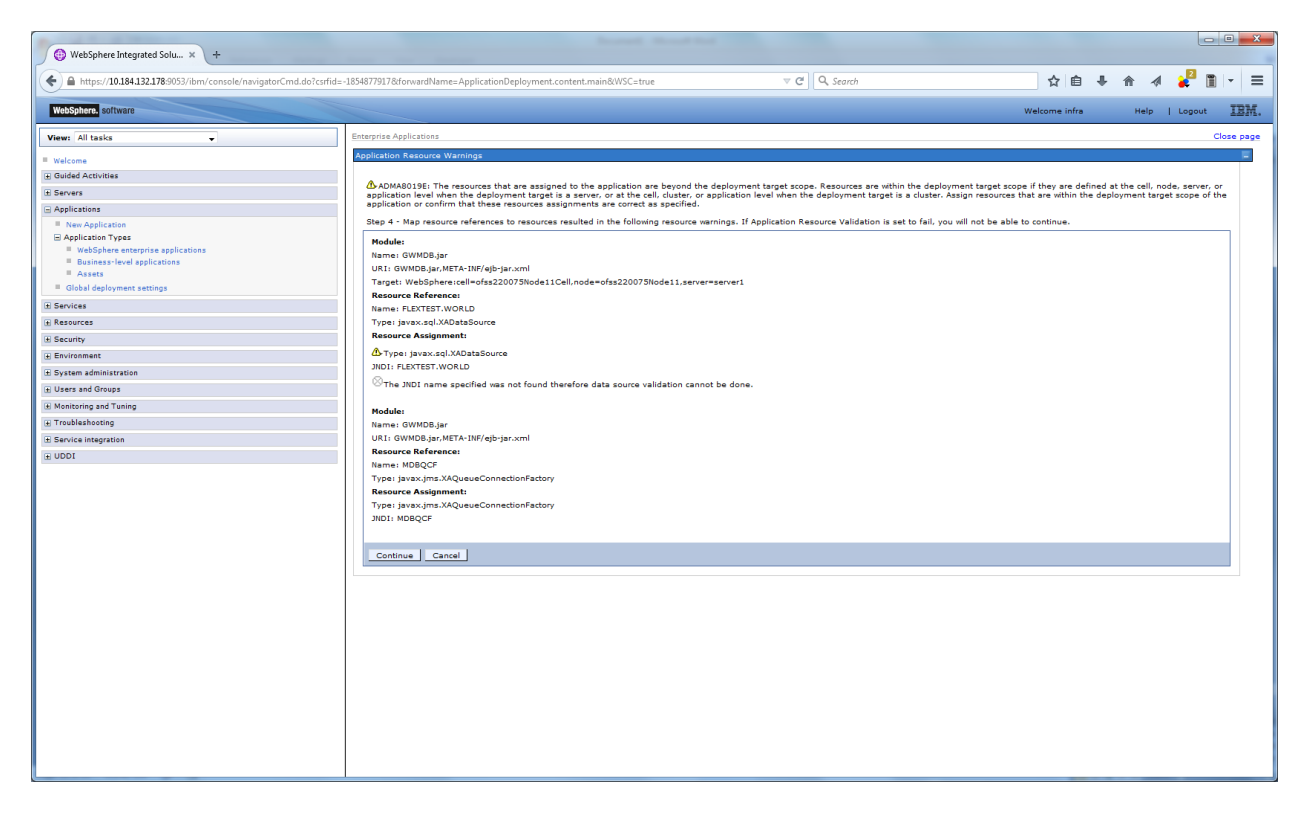

14. Click on continue and following screen is displayed.

| WebSphere Integrated Solu × +                                        |                                                  | in a second            | Record Red                        |                       |                           |          |             |                 | <u> </u>    |
|----------------------------------------------------------------------|--------------------------------------------------|------------------------|-----------------------------------|-----------------------|---------------------------|----------|-------------|-----------------|-------------|
| ← ▲ https://10.184.132.178:9053/ibm/console/navigatorCmd.do?csrfid=- | 1854877917&forwardName=ApplicationDeployment     | .content.main&WSC=t    | ue 7                              | C C Search            | Ĩ                         | ۲ 🖻      | ∔ 俞         | 1               | ∎ - E       |
| WebSphere. software                                                  |                                                  |                        |                                   |                       | Welcom                    | ie infra | He          | lp   Logou      | t IBM.      |
| View: All tasks                                                      | Cell=ofss220075Node11Cell, Profile=FC122COOP     |                        |                                   |                       | 72                        |          | Help        |                 | Close page  |
| = Welcome                                                            | matan new Application                            |                        |                                   |                       |                           |          | Field help  |                 |             |
| Guided Activities                                                    | Specify options for installing enterprise applic | ations and modules.    |                                   |                       |                           |          | For field h | elp informatio  | n, select a |
| E Servers                                                            | Step 1 Select Ma<br>installation options         | ap resource enviro     | nment references to resource      | 5                     |                           |          | help curso  | r is displayed. |             |
| Applications                                                         | Step 2 Map                                       | onfigure values for re | source environment reference in m | odules.               |                           |          | Page help   |                 |             |
| New Application     Application                                      | modules to servers                               | E Apply Multiple Map;  | ings                              |                       |                           |          | More mior   | mation about    | this page   |
| WebSphere enterprise applications                                    | Step 3 Bind                                      | 6 6                    |                                   |                       |                           |          |             |                 |             |
| Business-level applications                                          | message-driven s                                 | elect Module Be        | in URI                            | Resource Reference    | Target Resource JNDI Name |          |             |                 |             |
| <ul> <li>Global deployment settings</li> </ul>                       | Deans                                            | GWMDB.jar GW           | MDB GWMDB.jar, META-INF/ejb-      | MDB_QUEUE_RESPONSE    | MDB QUEUE RESPONSE        |          |             |                 |             |
| E Services                                                           | Step 4 Map<br>resource references                |                        | GWMDB.jar,META-INF/ejb-           |                       |                           |          |             |                 |             |
| Resources                                                            | to resources                                     | V GWMDB.Jar GW         | MDB jar.xml                       | MDB_Q0E0E_DLQ         | MDB_QUEUE_DLQ             |          |             |                 |             |
| Security                                                             | -> Step 5: Map<br>resource                       | GWMDB.jar GW           | MDB jar.xml                       | SW_MDB_QUEUE_RESPONSE | _MDB_QUEUE_RESPONSE       |          |             |                 |             |
| Environment                                                          | environment<br>references to                     |                        |                                   |                       |                           |          |             |                 |             |
| System administration                                                | resources                                        |                        |                                   |                       |                           |          |             |                 |             |
| Users and Groups                                                     | Step 6 Metadata<br>for modules                   |                        |                                   |                       |                           |          |             |                 |             |
| Monitoring and Tuning                                                | Step 7 Summary                                   |                        |                                   |                       |                           |          |             |                 |             |
| Troubleshooting     Troubleshooting                                  | <u>Deep r</u> Sommary                            |                        |                                   |                       |                           |          |             |                 |             |
| Service integration                                                  | Previous Next Cancel                             |                        |                                   |                       |                           |          |             |                 |             |
|                                                                      |                                                  |                        |                                   |                       |                           |          |             |                 |             |
|                                                                      |                                                  |                        |                                   |                       |                           |          |             |                 |             |
|                                                                      |                                                  |                        |                                   |                       |                           |          |             |                 |             |
|                                                                      |                                                  |                        |                                   |                       |                           |          |             |                 |             |
|                                                                      |                                                  |                        |                                   |                       |                           |          |             |                 |             |
|                                                                      |                                                  |                        |                                   |                       |                           |          |             |                 |             |
|                                                                      |                                                  |                        |                                   |                       |                           |          |             |                 |             |
|                                                                      |                                                  |                        |                                   |                       |                           |          |             |                 |             |
|                                                                      |                                                  |                        |                                   |                       |                           |          |             |                 |             |
|                                                                      |                                                  |                        |                                   |                       |                           |          |             |                 |             |
|                                                                      |                                                  |                        |                                   |                       |                           |          |             |                 |             |
|                                                                      |                                                  |                        |                                   |                       |                           |          |             |                 |             |
|                                                                      |                                                  |                        |                                   |                       |                           |          |             |                 |             |
|                                                                      |                                                  |                        |                                   |                       |                           |          |             |                 |             |
|                                                                      |                                                  |                        |                                   |                       |                           |          |             |                 |             |
|                                                                      |                                                  |                        |                                   |                       |                           |          |             |                 |             |
|                                                                      |                                                  |                        |                                   |                       |                           | -        |             |                 |             |

15. Give necessary details as shown and click next.

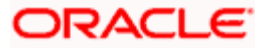

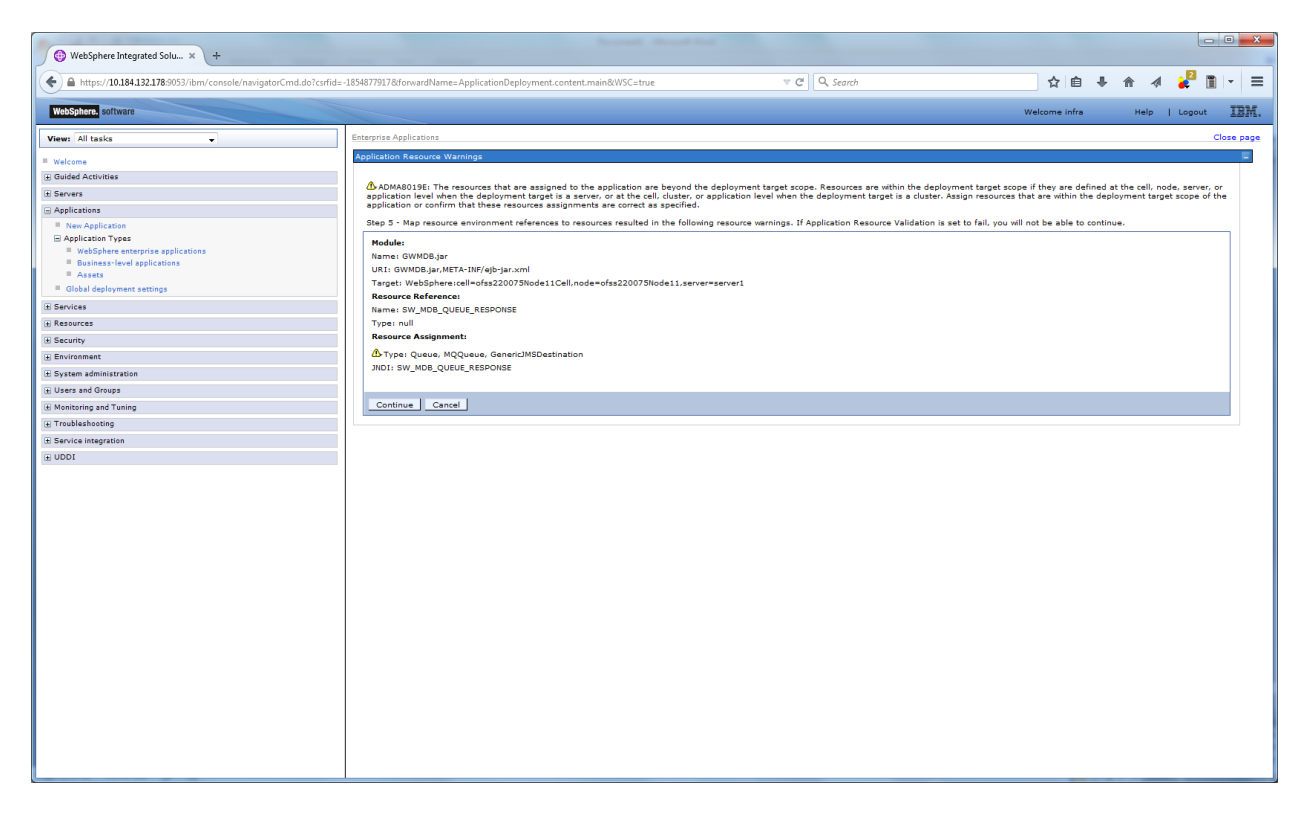

16. Click on continue and below screen is displayed.

| Websphere Integrated Solu × +                                                                                                    | terms and the second                                             |                                                                                                    |                                                                                                    |                                                                                                    |           |                                                                             |                  |             |         |  |  |
|----------------------------------------------------------------------------------------------------|------------------------------------------------------------------|----------------------------------------------------------------------------------------------------|----------------------------------------------------------------------------------------------------|----------------------------------------------------------------------------------------------------|-----------|-----------------------------------------------------------------------------|------------------|-------------|---------|--|--|
| ← ▲ https://10.184.132.178:9053/ibm/console/navigatorCmd.do?csrfid=-1                                                              | 1854877917&forwardName=ApplicationDeploy                         | ment.content.main&WSC=true                                                                                                    | e ♥ ♂ Q, Search                                                                                                    |                                                                                                    | ☆自        | . ♦                                                                         | 4                | 2           | - =     |  |  |
| WebSphere, software                                                                                                    |                                                                  |                                                                                                    |                                                                                                    | Welc                                                                                                    | ome infra |                                                                             | leip   U         | ogout       | IBM.    |  |  |
| View: All tasks                                                                                                    | Cell=ofss220075Node11Cell, Profile=FC122Co                       | DOP                                                                                                    |                                                                                                    |                                                                                                    | 2 -       | Help                                                                        |                  | Clos        | se page |  |  |
| = Welcome                                                                                                    |                                                                  |                                                                                                    |                                                                                                    |                                                                                                    |           | Field he                                                                    | lp.              |             |         |  |  |
| Guided Activities                                                                                                    | Specify options for installing enterprise                        | applications and modules.                                                                                                    |                                                                                                    |                                                                                                    |           | For field help information, select a<br>field label or list marker when the |                  |             |         |  |  |
| E Servers                                                                                                    | Step 1 Select<br>installation options                            | Metadata for modules                                                                                                    |                                                                                                    |                                                                                                    |           | help cur                                                                    | sor is displa    | ayed.       |         |  |  |
| Applications     New Application     Application Types     WebSphere enterprise applications     WebSphere enterprise applications | Step 2 Map<br>modules to servers<br>Step 3 Bind<br>listeners for | The metadata-complete a<br>metadata-complete attrib<br>deployment descriptor me<br>attribute remains "false",<br>performance.                                                                                                    | attribute defines whether the deployment descriptor for<br>bute to "true" to merge and persist annotation-based<br>etedata to avoid scanning of annotation-based metadate<br>then the annotation-based metadata is scanned each | r this module is complete. Set the<br>metadata with existing XML-based<br>ata each time the module is read. If the<br>h time the module is read and can impa- | ct        | Page he<br><u>More inf</u>                                                  | lp<br>ormation a | bout this p | age     |  |  |
| <ul> <li>Business-level applications</li> <li>Assets</li> </ul>                                                                    | message-driven<br>beans                                          |                                                                                                    |                                                                                                    |                                                                                                    |           |                                                                             |                  |             |         |  |  |
| Global deployment settings                                                                                                    | Step 4 Map                                                       | Module                                                                                                    | 1101                                                                                                    | metadata-complete attributa                                                                                                    |           |                                                                             |                  |             |         |  |  |
| E Services                                                                                                    | resource references<br>to resources                              | ECSepticeE18 in-                                                                                                    | ECServiceEIB isr META-INE/aibuisr ym                                                                                                    | metadata-complete attribute                                                                                                    |           |                                                                             |                  |             |         |  |  |
| A Resources                                                                                                    | Step 5 Map                                                       | Public in the second second se | europe i user user i i                                                                                                    |                                                                                                    |           |                                                                             |                  |             |         |  |  |
| H Security                                                                                                    | resource                                                         | GWMDB.jar                                                                                                    | GWMDB.jar,META-INF/ejb-jar.xml                                                                                                    |                                                                                                    |           |                                                                             |                  |             |         |  |  |
| Environment                                                                                                    | references to                                                    | GWMsgProcEJB.jar                                                                                                    | GWMsgProcEJB.jar,META-INF/ejb-jar.xml                                                                                                    |                                                                                                    |           |                                                                             |                  |             |         |  |  |
| H System administration                                                                                                    | - A charge Material                                              |                                                                                                    |                                                                                                    |                                                                                                    | _         |                                                                             |                  |             |         |  |  |
| Users and Groups                                                                                                    | Step 0: Metadata<br>for modules                                  |                                                                                                    |                                                                                                    |                                                                                                    |           |                                                                             |                  |             |         |  |  |
| Troubleshooting                                                                                                    | Step 7 Summary                                                   |                                                                                                    |                                                                                                    |                                                                                                    |           |                                                                             |                  |             |         |  |  |
| Service integration                                                                                                    |                                                                  |                                                                                                    |                                                                                                    |                                                                                                    |           |                                                                             |                  |             |         |  |  |
| + UDDI                                                                                                    | Previous Next Cancel                                             |                                                                                                    |                                                                                                    |                                                                                                    |           |                                                                             |                  |             |         |  |  |
|                                                                                                    |                                                                  |                                                                                                    |                                                                                                    |                                                                                                    |           |                                                                             |                  |             |         |  |  |
|                                                                                                    |                                                                  |                                                                                                    |                                                                                                    |                                                                                                    |           |                                                                             |                  |             |         |  |  |
|                                                                                                    |                                                                  |                                                                                                    |                                                                                                    |                                                                                                    |           |                                                                             |                  |             |         |  |  |
|                                                                                                    |                                                                  |                                                                                                    |                                                                                                    |                                                                                                    |           |                                                                             |                  |             |         |  |  |
|                                                                                                    |                                                                  |                                                                                                    |                                                                                                    |                                                                                                    |           |                                                                             |                  |             |         |  |  |
|                                                                                                    |                                                                  |                                                                                                    |                                                                                                    |                                                                                                    |           |                                                                             |                  |             |         |  |  |
|                                                                                                    |                                                                  |                                                                                                    |                                                                                                    |                                                                                                    |           |                                                                             |                  |             |         |  |  |
|                                                                                                    |                                                                  |                                                                                                    |                                                                                                    |                                                                                                    |           |                                                                             |                  |             |         |  |  |
|                                                                                                    |                                                                  |                                                                                                    |                                                                                                    |                                                                                                    |           |                                                                             |                  |             |         |  |  |
|                                                                                                    |                                                                  |                                                                                                    |                                                                                                    |                                                                                                    |           |                                                                             |                  |             |         |  |  |
|                                                                                                    |                                                                  |                                                                                                    |                                                                                                    |                                                                                                    |           |                                                                             |                  |             |         |  |  |

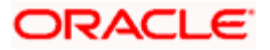

| WebSphere Integrated Solu × +                                       |                                         | Brand Brand Stat                                          |                                             |             |                                  |                                       | - • ×                   |  |  |  |  |  |
|---------------------------------------------------------------------|-----------------------------------------|-----------------------------------------------------------|---------------------------------------------|-------------|----------------------------------|---------------------------------------|-------------------------|--|--|--|--|--|
| ♦ https://10.184.132.178:9053/ibm/console/navigatorCmd.do?csrfid=-1 | .854877917&forwardName=ApplicationDep   | oloyment.content.main&WSC=true V C                        | Q. Search                                   | 公自          | <b>↓</b> ∧                       | a 🛃                                   | • =                     |  |  |  |  |  |
| WebSphere, software                                                 |                                         |                                                           | We                                          | lcome infra | н                                | elp   Logout                          | IBM.                    |  |  |  |  |  |
| View: All tasks                                                     | Cell=ofss220075Node11Cell, Profile=FC12 | 2COOP                                                     |                                             |             |                                  |                                       | Close page              |  |  |  |  |  |
|                                                                     | Install New Application                 |                                                           |                                             | ? =         | Help                             |                                       |                         |  |  |  |  |  |
| Welcome                                                             | Constitution for testalling astronom    | the sector from and sector to                             |                                             |             | Field hel                        | ,                                     |                         |  |  |  |  |  |
| Guided Activities                                                   | specity options for installing enterpr  | se applications and modules.                              |                                             |             | For field<br>field labe          | help information<br>al or list marker | i, select a<br>when the |  |  |  |  |  |
| ± Servers                                                           | Step 1 Select                           | Step 1 Select Summary                                     |                                             |             |                                  |                                       |                         |  |  |  |  |  |
| Applications                                                        |                                         | Summary of installation options                           |                                             |             | Page hel                         | P                                     |                         |  |  |  |  |  |
| New Application                                                     | modules to servers                      | Options                                                   | Values                                      |             | More information about this page |                                       |                         |  |  |  |  |  |
| Application Types                                                   | Step 2 Bind                             | Precompile JavaServer Pages files                         | No                                          |             | Comman                           | d Assistance                          |                         |  |  |  |  |  |
| <ul> <li>Business-level applications</li> </ul>                     | listeners for                           | Directory to install application                          |                                             |             | View add                         | d for last action                     | ang                     |  |  |  |  |  |
| Assets                                                              | message-driven<br>beans                 | Distribute application                                    | Yes                                         |             |                                  |                                       |                         |  |  |  |  |  |
| Global deployment settings                                          | Share d. Mare                           | Use Binary Configuration                                  | No                                          |             |                                  |                                       |                         |  |  |  |  |  |
| E Services                                                          | resource references                     | Application name                                          | GWMDB                                       |             |                                  |                                       |                         |  |  |  |  |  |
| + Resources                                                         | to resources                            | Create MBeans for resources                               | Yes                                         |             |                                  |                                       |                         |  |  |  |  |  |
|                                                                     | Step 5 Map                              | Override class reloading settings for Web and EJB modules | No                                          |             |                                  |                                       |                         |  |  |  |  |  |
| W Secondy                                                           | resource<br>environment                 | Reload interval in seconds                                |                                             |             |                                  |                                       |                         |  |  |  |  |  |
| Environment                                                         | references to                           | Deploy Web services                                       | No                                          |             |                                  |                                       |                         |  |  |  |  |  |
| ± System administration                                             | resources                               | Validate Input off/warn/fail                              | warn                                        |             |                                  |                                       |                         |  |  |  |  |  |
| Users and Groups                                                    | Step 6 Metadata<br>for modules          | Process embedded configuration                            | No                                          |             |                                  |                                       |                         |  |  |  |  |  |
| Monitoring and Tuning                                               |                                         | File Permission                                           | .*\.dll=755#.*\.so=755#.*\.a=755#.*\.sl=755 |             |                                  |                                       |                         |  |  |  |  |  |
| Troubleshooting                                                     | → Step 7: Summary                       | Application Build ID                                      | Unknown                                     | _           |                                  |                                       |                         |  |  |  |  |  |
| ± Service integration                                               |                                         | Allow dispatching includes to remote resources            | No                                          |             |                                  |                                       |                         |  |  |  |  |  |
| I UDDI                                                              |                                         | Allow servicing includes from remote resources            | No                                          |             |                                  |                                       |                         |  |  |  |  |  |
|                                                                     |                                         | Business level application name                           |                                             | _           |                                  |                                       |                         |  |  |  |  |  |
|                                                                     |                                         | Asynchronous Request Dispatch Type                        | Disabled                                    |             |                                  |                                       |                         |  |  |  |  |  |
|                                                                     |                                         | Allow EJB reference targets to resolve automatically      | No                                          |             |                                  |                                       |                         |  |  |  |  |  |
|                                                                     |                                         | Deploy client modules                                     | No                                          | _           |                                  |                                       |                         |  |  |  |  |  |
|                                                                     |                                         | Client deployment mode                                    | Isolated                                    | _           |                                  |                                       |                         |  |  |  |  |  |
|                                                                     |                                         | Validate schema                                           | No                                          | _           |                                  |                                       |                         |  |  |  |  |  |
|                                                                     |                                         | Cell/Node/Server                                          | Click here                                  |             |                                  |                                       |                         |  |  |  |  |  |
|                                                                     | Previous Finish Cancel                  |                                                           |                                             |             |                                  |                                       |                         |  |  |  |  |  |
|                                                                     |                                         |                                                           |                                             |             |                                  |                                       |                         |  |  |  |  |  |
|                                                                     |                                         |                                                           |                                             |             |                                  |                                       |                         |  |  |  |  |  |
|                                                                     |                                         |                                                           |                                             |             |                                  |                                       |                         |  |  |  |  |  |
|                                                                     |                                         |                                                           |                                             |             |                                  |                                       |                         |  |  |  |  |  |
|                                                                     |                                         |                                                           |                                             |             |                                  |                                       |                         |  |  |  |  |  |
|                                                                     |                                         |                                                           |                                             |             |                                  |                                       |                         |  |  |  |  |  |
|                                                                     |                                         |                                                           |                                             |             |                                  |                                       |                         |  |  |  |  |  |
|                                                                     |                                         |                                                           |                                             |             |                                  |                                       |                         |  |  |  |  |  |
|                                                                     |                                         |                                                           |                                             |             |                                  |                                       |                         |  |  |  |  |  |
|                                                                     |                                         |                                                           |                                             |             |                                  |                                       |                         |  |  |  |  |  |
|                                                                     |                                         |                                                           |                                             |             |                                  |                                       |                         |  |  |  |  |  |
|                                                                     |                                         |                                                           |                                             |             |                                  |                                       |                         |  |  |  |  |  |

18. Click on Finish and following screen is displayed.

| WebSphere Integrated Solu × +                                      |                                                                                                    | ×                                                                                                    |  |  |  |  |  |  |  |
|--------------------------------------------------------------------|----------------------------------------------------------------------------------------------------|----------------------------------------------------------------------------------------------------|--|--|--|--|--|--|--|
| ← ▲ https://10.184.132.178:9053/ibm/console/navigatorCmd.do?csrfie | iz-18548779178dronvardName=ApplicationDeployment.content.main8WSC=true 🔍 🕫 🔍 🖉 👔 💌                                                                                                    | ≡                                                                                                    |  |  |  |  |  |  |  |
| WebSphere. software                                                | Welcome infra Help   Logout IE                                                                                                    | HT.                                                                                                    |  |  |  |  |  |  |  |
| View: All tasks                                                    | u Instaling                                                                                                    |                                                                                                    |  |  |  |  |  |  |  |
| = Welcome                                                          | f there are enterprise beans in the application, the EJB deployment process can take several minutes. Do not save the configuration until the process completes,                                                                                                    |                                                                                                    |  |  |  |  |  |  |  |
| Guided Activities                                                  | Check the SystemOut bo on the deployment manager or server where the application is deployed for specific information about the EJB deployment process as it occurs.                                                                                                    |                                                                                                    |  |  |  |  |  |  |  |
| ± Servers                                                          | ADM ASVIDE Installation of GMMIDB started                                                                                                    |                                                                                                    |  |  |  |  |  |  |  |
| Applications                                                       |                                                                                                    |                                                                                                    |  |  |  |  |  |  |  |
| New Application                                                    | Pul/Au/13/W: The resource assignment of name Mubuch and type gives, type XAQueelconnectionFactory, with ultiname illustuch is found within scope of module Givinitug ark with ulti-invertige-ark/miceopark/miceopa |                                                                                                    |  |  |  |  |  |  |  |
| Application Types     WebSphere enterprise applications            | ADMA0115W; Resource assignment of name FLEXTEST WORLD and type javax sqLXADataSource, with JNDI name FLEXTEST.WORLD is not found within scope of module GWIMDB jar with URI GWIMDB jar.META-INF/ejb-jar.xml deployed to target                                                                                                    | W Resource assignment of name FLEXTEST WORLD and type lavax sol XADataSource with JNDI name FLEXTEST WORLD is not found within access of module GWUDB is rwith URI GWUDB is rwith URI GWUDB is rwith URI GWUDB is relevant deployed to facost |  |  |  |  |  |  |  |
| Business-level applications                                        | WebSphere:cel=ofss220075Node11Cell,node=ofss220075Node11,server=server1.                                                                                                    |                                                                                                    |  |  |  |  |  |  |  |
| <ul> <li>Assets</li> <li>Global deployment settings</li> </ul>     | ADMA115W Resource assignment of name SW_UDE_QUIEL_RESPONSE and type jarxitys Queue, with JUDI name SW_UDE_QUIEL_RESPONSE is not found within scope of module GVMIDE jar with URI GVMUDE jar.META-MF/ap-jar.xml dephyed to target WebSpice caches/sca2079/scb1112.nd=sca2079/scb112.nd=sca2079/scb112.nd=scb112.nd=sca2079/scb112.nd=sca2079/scb112.nd=scb112.nd=scb112.nd=sca2079/scb112.nd=scb112.nd=sc |                                                                                                    |  |  |  |  |  |  |  |
| ± Services                                                         | ADMA5068: The resource validation for application GV/MDB completed successfully, but warnings occurred during validation.                                                                                                    |                                                                                                    |  |  |  |  |  |  |  |
| (± Resources                                                       | ADMA50581: Application and module versions are validated with versions of deployment targets.                                                                                                    |                                                                                                    |  |  |  |  |  |  |  |
|                                                                    | ADMA50051: The application GWMDB is confloured in the WebSphere Application Server repeatory.                                                                                                    |                                                                                                    |  |  |  |  |  |  |  |
| Environment                                                        | ANIASOND The endirection CAULING is confirmed in the WebCohere Anniheation Service reportation                                                                                                    |                                                                                                    |  |  |  |  |  |  |  |
| System administration                                              | Ami estate in equipamente ordenan de alignmente independente de la Malabelia Conservanciano.                                                                                                    |                                                                                                    |  |  |  |  |  |  |  |
| Users and Groups                                                   | AUMACONT. In e dootsing address tor clent module is compared in the vedSpinere Application Server repository.                                                                                                    | Acustr: ine bootstrap address for cient module is configured in the WebSphere Application Server repository.                                                                                                    |  |  |  |  |  |  |  |
| Monitoring and Tuning                                              | ADMA5053: The library references for the installed optional package are created.                                                                                                    | (AS053): The library references for the installed optional package are created.                                                                                                    |  |  |  |  |  |  |  |
| Troubleshooting                                                    | ADMA500SI: The application GWMDB is configured in the WebSphere Application Server repostory.                                                                                                    |                                                                                                    |  |  |  |  |  |  |  |
| Service integration                                                | ADMA50011: The application binaries are saved in /scratch/appl/was8555/IBM/WebSphere/AppServer/profiles/FC122C00P/wstemp/100348368/workspace/cells/ofss220075Node11Cel/applications/GW/IDB.ear/                                                                                                    |                                                                                                    |  |  |  |  |  |  |  |
| I UDDI                                                             | ADMA500SI: The application GWMDB is configured in the WebSphere Application Server repository.                                                                                                    |                                                                                                    |  |  |  |  |  |  |  |
|                                                                    | SECJ04001: Successfully updated the application GWIMDB with the appContextIDForSecurity information.                                                                                                    |                                                                                                    |  |  |  |  |  |  |  |
|                                                                    | ADMA50051: The application GWMDB is configured in the WebSphere Application Server repository.                                                                                                    |                                                                                                    |  |  |  |  |  |  |  |
|                                                                    | ADMA50051: The application GWMDB is configured in the WebSphere Application Server repository.                                                                                                    |                                                                                                    |  |  |  |  |  |  |  |
|                                                                    | ADMA5113: Activation plan created successfully.                                                                                                    |                                                                                                    |  |  |  |  |  |  |  |
|                                                                    | ADMA50111: The cleanup of the temp directory for application GWIMDB is complete.                                                                                                    |                                                                                                    |  |  |  |  |  |  |  |
|                                                                    | ADMA5013I: Application GWMDB installed successfully.                                                                                                    |                                                                                                    |  |  |  |  |  |  |  |
|                                                                    | Application GWMDB installed successfully.                                                                                                    |                                                                                                    |  |  |  |  |  |  |  |
|                                                                    | To start the application, first save changes to the master configuration.                                                                                                    |                                                                                                    |  |  |  |  |  |  |  |
|                                                                    | Changes have been made to your local configuration. You can:                                                                                                    |                                                                                                    |  |  |  |  |  |  |  |
|                                                                    | <u>Save</u> directly to the master configuration.                                                                                                    |                                                                                                    |  |  |  |  |  |  |  |
|                                                                    | Review changes before saving or discarding.                                                                                                    |                                                                                                    |  |  |  |  |  |  |  |
|                                                                    | To work with instated appleations, cick the "Manage Applications" link.                                                                                                    |                                                                                                    |  |  |  |  |  |  |  |
|                                                                    | Manage Applications                                                                                                    |                                                                                                    |  |  |  |  |  |  |  |
|                                                                    |                                                                                                    |                                                                                                    |  |  |  |  |  |  |  |
|                                                                    |                                                                                                    |                                                                                                    |  |  |  |  |  |  |  |
|                                                                    |                                                                                                    |                                                                                                    |  |  |  |  |  |  |  |
|                                                                    |                                                                                                    |                                                                                                    |  |  |  |  |  |  |  |
|                                                                    |                                                                                                    | _                                                                                                    |  |  |  |  |  |  |  |

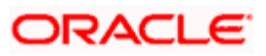

| -                                                                 |                              |                                                                                                    |                                                    |               |                                                                                                    |  |  |  |  |  |
|-------------------------------------------------------------------|------------------------------|----------------------------------------------------------------------------------------------------|----------------------------------------------------|---------------|----------------------------------------------------------------------------------------------------|--|--|--|--|--|
| ←                                                                 | o?csrfid=-1854877917         | &forwardName=ApplicationDeployment.content.ma                                                                                                    | in&WSC=true v C Q Search                           | ☆自Ⅰ           | - 🛪 🤞 🔳 =                                                                                                    |  |  |  |  |  |
| WebSphere. software                                               |                              |                                                                                                    |                                                    | Welcome infra | Help   Logout IBM.                                                                                                    |  |  |  |  |  |
| View: All tasks                                                   | Cell=ofss2                   | 20075Node11Cell, Profile=FC122COOP                                                                                                    |                                                    |               | Close page                                                                                                    |  |  |  |  |  |
| Velcome Goulded Activities Servers One Servers One Servers        | Enterpres<br>Use th<br>@ Pre | r Applications<br>prise Applications<br>is page to manage installed applications. A single<br>ferences                                                                                                    | application can be deployed onto multiple servers. | 2             | Field help<br>For field help information, select a<br>field label or list marker when the<br>help cursor is displayed. |  |  |  |  |  |
| Application     Application     WebSphere enterprise applications | Sta                          | itaet   Eop Install Uninstall Update Rollout Update Remove File Export DDL Export File Page seip<br>Mars elementation about this page<br>한 또 말 알                                                                                                    |                                                    |               |                                                                                                    |  |  |  |  |  |
| <ul> <li>Business-level applications</li> <li>Assets</li> </ul>   | Select<br>You o              | Name 🗘                                                                                                    | Application Status 👲                               |               | command for last action                                                                                                |  |  |  |  |  |
| Global deployment settings                                        |                              | DefaultApplication                                                                                                    | \$                                                 |               |                                                                                                    |  |  |  |  |  |
| Services                                                          |                              | FCUBSApp                                                                                                    | \$                                                 |               |                                                                                                    |  |  |  |  |  |
| H Resources                                                       |                              | GWEJB                                                                                                    | •                                                  |               |                                                                                                    |  |  |  |  |  |
| E Security                                                        |                              | GWHTTP                                                                                                    |                                                    |               |                                                                                                    |  |  |  |  |  |
| Environment     System administration                             |                              | GWMDB                                                                                                    | *                                                  |               |                                                                                                    |  |  |  |  |  |
| Users and Groups                                                  |                              | GWWebSepires                                                                                                    | a                                                  |               |                                                                                                    |  |  |  |  |  |
| T Monitoring and Tuning                                           |                              | Gwwebservices                                                                                                    | 7                                                  |               |                                                                                                    |  |  |  |  |  |
| Troubleshooting                                                   |                              | SCHDLRAppCOOP1                                                                                                    |                                                    |               |                                                                                                    |  |  |  |  |  |
| Service integration                                               |                              | SCHDLRAppCOOP2                                                                                                    | •                                                  |               |                                                                                                    |  |  |  |  |  |
| UDDI                                                              |                              | SCHDLRAppCOOP3                                                                                                    |                                                    |               |                                                                                                    |  |  |  |  |  |
|                                                                   |                              | SCHDLRAppCOOP4                                                                                                    | •                                                  |               |                                                                                                    |  |  |  |  |  |
|                                                                   |                              | SCHDLRAppCOOP5                                                                                                    | •                                                  |               |                                                                                                    |  |  |  |  |  |
|                                                                   |                              | SCHDLRAppCOOP6                                                                                                    |                                                    |               |                                                                                                    |  |  |  |  |  |
|                                                                   |                              | SCHDI BARRCOOP7                                                                                                    | -                                                  |               |                                                                                                    |  |  |  |  |  |
|                                                                   |                              |                                                                                                    | a                                                  |               |                                                                                                    |  |  |  |  |  |
|                                                                   |                              | THE REAL PROPERTY OF THE REAL PROPERTY OF THE REAL | 4                                                  |               |                                                                                                    |  |  |  |  |  |
|                                                                   |                              | guery                                                                                                    |                                                    |               |                                                                                                    |  |  |  |  |  |
|                                                                   |                              | 15                                                                                                    |                                                    |               |                                                                                                    |  |  |  |  |  |

37. Select the deployed EAR and click on start.

| WebSphere Integrated Solu × +                                       |             |                                                                                   |                                                               |               |                        |                  |             | • ×       |  |  |  |
|---------------------------------------------------------------------|-------------|-----------------------------------------------------------------------------------|---------------------------------------------------------------|---------------|------------------------|------------------|-------------|-----------|--|--|--|
| ← ▲ https://10.184.132.178:9053/ibm/console/navigatorCmd.do?csrfid= | 18548779174 | &forwardName=ApplicationDeployment.content.main&WSC=true                          | v C Search                                                    | ☆自            | . ♦                    | 4                | 2           | - =       |  |  |  |
| WebSphere. software                                                 |             |                                                                                   |                                                               | Welcome infra | P                      | lelp             | Logout      | IBM.      |  |  |  |
| View: All tasks                                                     | Cell=ofss2  | 20075Node11Cell, Profile=FC122COOP                                                |                                                               | 2             | Hole                   |                  | c           | lose page |  |  |  |
| Welcome                                                             | enterprise  | r oppications                                                                     |                                                               |               | rieip                  |                  |             |           |  |  |  |
| + Guided Activities                                                 |             | R M                                                                               |                                                               |               | Field hel<br>For field | .p<br>beln infor | mation, s   | select a  |  |  |  |
| + Servers                                                           |             | Application (WMOR on control and add afro22002                                    | Stude 11 standard successfully. The collection may need to be |               | field lab              | el or list m     | harker whe  | en the    |  |  |  |
| - Applications                                                      |             | refreshed to show the current status.                                             | should successionly the conclusion may need to be             |               | Deers he               | -                | ayear       |           |  |  |  |
| New Application                                                     |             |                                                                                   |                                                               |               | Page he<br>More inf    | Ip<br>ormation / | about this  | s page    |  |  |  |
| Application Types                                                   | Enterp      | erprise Applications Command Assistance                                           |                                                               |               |                        |                  |             |           |  |  |  |
| WebSphere enterprise applications                                   | Use th      | is page to manage installed applications. A single application can be deployed of | onto multiple servers.                                        |               | View adr               | ninistrativ      | e scripting | a         |  |  |  |
| Business-level applications                                         | ⊕ Pre       | ferences                                                                          |                                                               |               | comman                 | d for last       | action      |           |  |  |  |
| Assets                                                              | Sta         | rt Stop Install Uninstall Update Rollout Update Remove Fil-                       | e Export Export DDL Export File                               |               |                        |                  |             |           |  |  |  |
| Global deployment settings                                          |             | R HH 142                                                                          |                                                               |               |                        |                  |             |           |  |  |  |
| Services                                                            |             |                                                                                   |                                                               |               |                        |                  |             |           |  |  |  |
| Resources                                                           | Select      | Name 🗘                                                                            | Application Status 🟠                                          |               |                        |                  |             |           |  |  |  |
| ± Security                                                          | You o       | an administer the following resources:                                            |                                                               |               |                        |                  |             |           |  |  |  |
| Environment                                                         |             | DefaultApplication                                                                | •                                                             |               |                        |                  |             |           |  |  |  |
| System administration                                               | E           | ECUBSApp                                                                          | •                                                             |               |                        |                  |             |           |  |  |  |
| Users and Groups                                                    |             | GWEIB                                                                             | 2                                                             |               |                        |                  |             |           |  |  |  |
| Monitoring and Tuning                                               |             | 5000                                                                              | *                                                             |               |                        |                  |             |           |  |  |  |
| Troubleshooting                                                     |             | GWHTTP                                                                            | *                                                             |               |                        |                  |             |           |  |  |  |
| Service integration                                                 |             | GWMDB                                                                             | •                                                             |               |                        |                  |             |           |  |  |  |
| # UDDI                                                              | 177         | GWWebServices                                                                     | ð                                                             |               |                        |                  |             |           |  |  |  |
| -                                                                   |             |                                                                                   |                                                               |               |                        |                  |             |           |  |  |  |
|                                                                     |             | SCHDERAppCOOP1                                                                    | *                                                             |               |                        |                  |             |           |  |  |  |
|                                                                     |             | SCHDLRAppCOOP2                                                                    |                                                               |               |                        |                  |             |           |  |  |  |
|                                                                     |             | SCHDLRAppCOOP3                                                                    | \$                                                            |               |                        |                  |             |           |  |  |  |
|                                                                     |             | SCHDLRAppCOOP4                                                                    | \$                                                            |               |                        |                  |             |           |  |  |  |
|                                                                     |             | SCHDLRAppCOOP5                                                                    | ÷                                                             |               |                        |                  |             |           |  |  |  |
|                                                                     |             | SCHDLRAppCOOP6                                                                    | •                                                             |               |                        |                  |             |           |  |  |  |
|                                                                     |             | SCHDLRAppCOOP7                                                                    |                                                               |               |                        |                  |             |           |  |  |  |
|                                                                     |             | INTARE                                                                            | •                                                             |               |                        |                  |             |           |  |  |  |
|                                                                     |             | avery                                                                             | •                                                             |               |                        |                  |             |           |  |  |  |
|                                                                     | Total       | 15                                                                                |                                                               |               |                        |                  |             |           |  |  |  |
|                                                                     |             |                                                                                   |                                                               |               |                        |                  |             |           |  |  |  |
|                                                                     |             |                                                                                   |                                                               |               |                        |                  |             |           |  |  |  |

MDB EAR deployment is successfully finished.

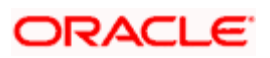

# 1.2.5 FCUBS HTTP Application Deployment

To deploy Oracle FLEXCUBE UBS application on WebSphere application server, follow the steps given below:

1.Open the Administrative Console of WebSphere server:

Open an internet browser and type the WebSphere Admin Console URL http://{Host}:{Port}/console.

Eg: https://10.10.10.10:1010/console

In the above example, 10.10.10.10 is the machine IP address on which WebSphere is running.

The following screen is displayed:

| WebSphere Integrated Solution ×     | +                                                                                                    |                                                                                                    |                                                                                                    |           |     | ∞ _ |  |
|-------------------------------------|----------------------------------------------------------------------------------------------------|----------------------------------------------------------------------------------------------------|----------------------------------------------------------------------------------------------------|-----------|-----|-----|--|
| A https://ofss220137.in.oracle.com  | :9043/ibm/console/logon.jsp                                                                                               | ⊽ C <sup>e</sup> Q Search                                                                                                    | ☆自                                                                                                    | ↓ ♠       | 4 🐠 | * - |  |
|                                     | WebSphere, software                                                                                                    |                                                                                                    |                                                                                                    |           |     |     |  |
|                                     |                                                                                                    | WebSphere Inte<br>Solutions Conso<br>User ID:<br>Password:<br>Log in                                                                                                    | grated<br>ble                                                                                                    |           |     |     |  |
|                                     | Licensed Material<br>Rights Reserved.<br>registered tradem<br>many jurisdiction<br>trademarks of IB<br>available on the l | s - Property of IBM (c) Copyright I<br>IBM, the IBM logo, ibm.com and<br>anks of International Business Ma<br>s worldwide. Other product and ser<br>M or other companies. A current lis<br>Web at <u>Copyright and trademark i</u> | BM Corp. 1997, 2011 All<br>WebSphere are trademark<br>Ichines Corp., registered in<br>vice names might be<br>st of IBM trademarks is<br>nformation. | s or<br>1 |     |     |  |
|                                     |                                                                                                    |                                                                                                    |                                                                                                    |           |     |     |  |
| × Sync encountered an error while s | syncing: Failed to connect to the server. Sync                                                                            | will automatically retry this action.                                                                                                    | Preferences                                                                                                    |           |     |     |  |

2.Enter the user name and password and click 'Log In' to log in to the application server.

3. Navigate to the WebSphere Home Page.

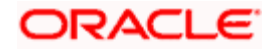

| () WebSphere Integrated Solu × +                                                                                                    | ŀ                                                                                                    |                                                                               |                                                                                           |
|----------------------------------------------------------------------------------------------------|----------------------------------------------------------------------------------------------------|-------------------------------------------------------------------------------|-------------------------------------------------------------------------------------------|
| https://ofss220137.in.oracle.com:90                                                                                                    | )43/ibm/console/secure/securelogon.do 🔍 C                                                                                                    | Search 🔂 🖨                                                                    | ∔ 🏦 🐗 👳 🦗 🖛 🧧 🚍                                                                           |
| WebSphere. software                                                                                                    |                                                                                                    | Welcome websp                                                                 | here Help   Logout 🔛 .                                                                    |
| View: All tasks 🗸                                                                                                    | Welcome                                                                                                    | 2                                                                             |                                                                                           |
| Welcome                                                                                                    | Trecome                                                                                                    | 5                                                                             |                                                                                           |
| Servers  Applications                                                                                                    | Integrated Solutions Console provides a common ad<br>products. The table lists the product suites that can l<br>installation. Select a product suite to view more infor | Iministrative console for multiple<br>be administered through this<br>mation. | Integrated Solutions Console, 8.5.5.0 A<br>Build Number: gm1319.01<br>Build Date: 5/14/13 |
| Resources                                                                                                    | Suite Name                                                                                                    | Version                                                                       | IBM<br>5724-J08, 5724-I63,                                                                |
| Security                                                                                                    | WebSphere Application Server                                                                                                    | 8.5.5.0                                                                       | 5724-H88,5724-H89, 5655-W65 (C)<br>Copyright International Business                       |
| Global security<br>Security domains<br>Administrative Authorization Groups<br>SSL certificate and key management<br>SSL certificate and key management<br>SSL certificate and key management<br>SSL certificate and key management<br>Bus security<br>Structure<br>System administration<br>Users and Groups<br>Monitoring and Tuning<br>Troubleshooting<br>Service integration<br>UDDI |                                                                                                    |                                                                               |                                                                                           |
| ۲                                                                                                    |                                                                                                    |                                                                               |                                                                                           |

4.Expand Applications from left-side menu and Click 'New Application'.

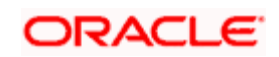

| WebSphere Integrated Solu × +                                                                                                    |                                                                                                    |                                     |
|----------------------------------------------------------------------------------------------------|----------------------------------------------------------------------------------------------------|-------------------------------------|
| ← ▲ https://10.184.133.191:9043/ibm/cor                                                                                                    | nsole/login.do?action=secure v C Q Search                                                                                                    | ☆ 自 ♣ 斋 ∢ 🐵- ※ - 00 ☰               |
| WebSphere. software                                                                                                    |                                                                                                    | Welcome saravanan Help   Logout 📴 . |
| View: All tasks 🗸                                                                                                    | Cell=ofss220239Node01Cell, Profile=FPCFL                                                                                                    | Close page                          |
| Welcome     Guided Activities     Guided Activities     Servers     Application     Application     Application     Application     Application     Application     Application     Application     Services     Services     Security     Environment     System administration     Users and Groups | New Application         This page provides links to create new applications of differe         Install a New Application         Image: Second Second Se | ent types.                          |
| Monitoring and Tuning     Troubleshooting     Service integration     UDDI                                                                                                    |                                                                                                    |                                     |

5.Click 'New Enterprise Application.

| WebSphere Integrated Solu × +                                                                                                    |                                                                                                    |                                                                                                    |
|----------------------------------------------------------------------------------------------------|----------------------------------------------------------------------------------------------------|----------------------------------------------------------------------------------------------------|
| ← ▲ https://10.184.133.191:9043/ibm/const                                                                                                    | vle/login.do?action=secure 🔍 🤁 🧟 Search 🔂 🖨 🔸 🎓                                                                                                    | 📣 🐵 • 👒   • 🔟 📃                                                                                                    |
| WebSphere. software                                                                                                    | Welcome saravanan                                                                                                    | Help   Logout IBM.                                                                                                    |
| View: All tasks 🔻                                                                                                    | Enterprise Applications                                                                                                    | Close page                                                                                                    |
| <ul> <li>Welcome</li> <li>Guided Activities</li> <li>Servers</li> <li>Applications</li> <li>New Application</li> <li>Application Types</li> <li>Global deployment settings</li> <li>Services</li> <li>Resources</li> <li>Security</li> <li>Environment</li> <li>System administration</li> <li>Users and Groups</li> <li>Monitoring and Tuning</li> <li>Troubleshooting</li> <li>Service integration</li> <li>UDDI</li> </ul> | Preparing for the application installation 7 Specify the EAR, WAR, JAR, or SAR module to upload and install.  Path to the new application  Cocal file system Full path Browse Next Cancel | <ul> <li>Help</li> <li>Field help</li> <li>For field help information, select a field label or list marker when the help cursor is displayed.</li> <li>Page help</li> <li>More information about this page</li> </ul> |
| 4                                                                                                    |                                                                                                    |                                                                                                    |

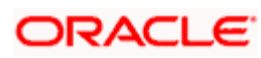

6. Browse the application EAR file and click next button

| WebSphere Integrated Solu × +                                                                                                    | the second second |                                                                                                    |
|----------------------------------------------------------------------------------------------------|----------------------------------------------------------------------------------------------------|----------------------------------------------------------------------------------------------------|
| +ttps://10.184.132.178:9053/ibm/console/navigatorCmd.dc                                                                                                    | ?csrfid=-1854877917&forwardName=ApplicationDeployment.content.main&WSC=true 🛛 🗸 🖉                                                                                                    | 수 🗈 🕈 🚖 🦧 🧩 🔳 🖛 😑                                                                                                    |
| WebSphere. software                                                                                                    |                                                                                                    | Welcome infra Help   Logout IBM.                                                                                                    |
| View: All tasks 🗸                                                                                                    | Enterprise Applications                                                                                                    | Close page                                                                                                    |
| Vere: Al taxks   Parkcam Goddef Activities Goddef Activities Godde | Interpret Application         Specify the EAR, WAR, JAR, or SAR module to upload and install.         Path to the new application         Image: Coal (Re system         Image: Coal (Re system)         Image: Remote Rie system         Image: Remote Rie system         Image: Remote Rie system         Image: Remote Rie system         Image: Remote Rie system         Image: Remote Rie system         Image: Remote Rie system                                                                                                    | Heig     Heig     Heig     Heig     Heig     For fait help: information, select a     hield label of help information, select a     hield label of help information, select a     hield label of help information about this page     Hore information about this page |
|                                                                                                    |                                                                                                    | Nandhakumar Venkan         ×           SE: Exer for the FCUBS_12.87.2.0.3 UBS REVISION RA         ×           Y         ×                                                                                                    |

| WebSphere Integrated Solu × +                                                                                                    |                                                                     |               |               |                                  |
|----------------------------------------------------------------------------------------------------|---------------------------------------------------------------------|---------------|---------------|----------------------------------|
| A https://10.184.132.178:9053/ibm/console/navigatorCmd.do?csrfid=                                                                                                    | 1854877917&forwardName=ApplicationDeployment.content.main&/WSC=true | ▼ C Q, Search | ☆ 自 ♣         | ☆ 🛷 🦊 🖺 📼 =                      |
| WebSphere. software                                                                                                    |                                                                     |               | Welcome infra | Help   Logout IBM.               |
| View: All tasks 🗸                                                                                                    | Enterprise Applications                                             |               |               | Close page                       |
| Veter: Al tasks     Veter: Al tasks     V |                                                                     |               | Welcome infra | Melp I Logout IEM.<br>Close pape |
|                                                                                                    |                                                                     |               |               |                                  |
|                                                                                                    |                                                                     |               |               |                                  |

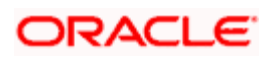

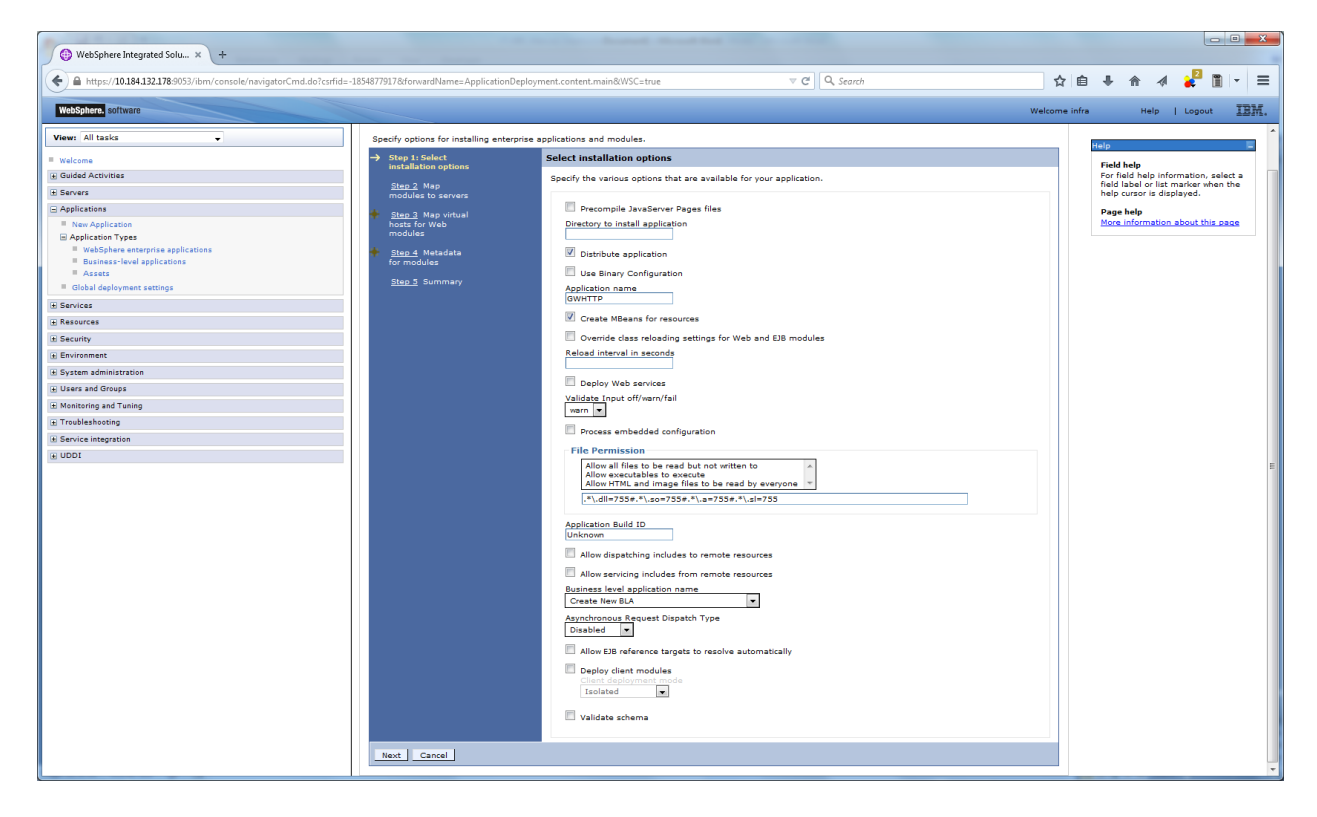

| WebSphere Integrated Solu × +                                                                                 | _                                                                                              |                                                                                                    | harring through the                                                                            |                                                                                                    |                                                                  |                                                                          |                                                                     | - • <mark>- ×</mark>   |
|----------------------------------------------------------------------------------------------------|------------------------------------------------------------------------------------------------|----------------------------------------------------------------------------------------------------|------------------------------------------------------------------------------------------------|----------------------------------------------------------------------------------------------------|------------------------------------------------------------------|--------------------------------------------------------------------------|---------------------------------------------------------------------|------------------------|
| ←                                                                                                    | 54877917&forwardName=App                                                                       | licationDeployment.content.mai                                                                                           | n&WSC=true                                                                                     |                                                                                                    | ☆ 自                                                              | <b>↓</b> ☆                                                               | a 🦊 i                                                               | 1 - =                  |
| WebSphere. software                                                                                           |                                                                                                |                                                                                                    |                                                                                                |                                                                                                    | Welcome infra                                                    | Help                                                                     | Logout                                                              | IBM.                   |
| View: All tasks                                                                                               | Cell=ofss220075Node11Cell, Pr                                                                  | rofile=FC122COOP                                                                                                    |                                                                                                |                                                                                                    | ? _                                                              | Help                                                                     |                                                                     | Close page             |
| Guided Activities     Servers     Goldenstation     New Application                                           | Specify options for installin<br><u>Step 1</u> Select<br>installation options<br>→ Step 2: Map | ng enterprise applications and<br>Map modules to servers<br>Specify targets such as appli<br>application. Modules can be | modules.<br>cation servers or clusters o<br>installed on the same appl                         | application servers where you want to install the modu<br>cation server or dispersed among several application s | iles that are contained in your<br>ervers. Also, specify the Web | For field he<br>field label o<br>help cursor<br>Page help<br>More inform | lp information<br>or list marker<br>is displayed.<br>nation about t | , select a<br>when the |
| Application Types     WebSphere exterprise applications     Business-level applications     Assets     Assets | Modules to servers                                                                             | servers as targets that serve<br>is generated, based on the i<br>Clusters and servers:<br>WebSphere:cell=ofss2200        | as routers for requests to<br>applications that are routed<br>75Node11Cell,node=ofss22         | this application. The plug-in configuration file (plugin-c<br>through.<br>0075Node11,server=server1 Apply        | fg.xml) for each Web server                                      |                                                                          |                                                                     |                        |
| Global deployment settings      Services      Resources      Service                                          | for modules<br><u>Step 5</u> Summary                                                           | Select Module                                                                                                    | URI<br>FCServiceEJB.jar.META-                                                                  | Server<br>WebSphere:cell=ofss220075Node11Cell,node=ofss220                                                       | 0075Node11,server=server1                                        |                                                                          |                                                                     |                        |
| Environment     System administration     Users and Groups                                                    |                                                                                                | GWMsgProcEJB.jar     GWMsgProcEJB.jar     HTTP Servlet     Gateway                                                       | INF/ejb-jar.xml<br>GWMsgProcEJB.jar,META-<br>INF/ejb-jar.xml<br>GWHTTP.war,WEB-<br>INF/web.xml | WebSphere:cell=ofss220075Node11Cell,node=ofss220<br>WebSphere:cell=ofss220075Node11Cell,node=ofss220             | 0075Node11,server=server1<br>0075Node11,server=server1           |                                                                          |                                                                     |                        |
| Monitoring and Tuning     Troubleshooting     Service integration                                             | Previous Next C                                                                                | ancel                                                                                                    |                                                                                                |                                                                                                    |                                                                  |                                                                          |                                                                     |                        |
| (#) UDDI                                                                                                    |                                                                                                |                                                                                                    |                                                                                                |                                                                                                    |                                                                  |                                                                          |                                                                     |                        |
|                                                                                                    |                                                                                                |                                                                                                    |                                                                                                |                                                                                                    |                                                                  |                                                                          |                                                                     |                        |
|                                                                                                    |                                                                                                |                                                                                                    |                                                                                                |                                                                                                    |                                                                  |                                                                          |                                                                     |                        |
|                                                                                                    |                                                                                                |                                                                                                    |                                                                                                |                                                                                                    |                                                                  |                                                                          |                                                                     |                        |
|                                                                                                    |                                                                                                |                                                                                                    |                                                                                                |                                                                                                    |                                                                  |                                                                          |                                                                     |                        |
|                                                                                                    |                                                                                                |                                                                                                    |                                                                                                |                                                                                                    |                                                                  |                                                                          |                                                                     |                        |
|                                                                                                    |                                                                                                |                                                                                                    |                                                                                                |                                                                                                    |                                                                  |                                                                          |                                                                     |                        |
|                                                                                                    |                                                                                                |                                                                                                    |                                                                                                |                                                                                                    |                                                                  |                                                                          |                                                                     |                        |

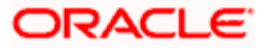

| WebSphere Integrated Solu × +                                     |                                            | Contraction and the Contraction of the Contraction of the Contraction |                   |                                  |                                                           | ×    |
|-------------------------------------------------------------------|--------------------------------------------|----------------------------------------------------------------------------------------------------|-------------------|----------------------------------|-----------------------------------------------------------|------|
| ♠ https://10.184.132.178:9053/ibm/console/navigatorCmd.do?csrfid: | =-1854877917&forwardName=ApplicationDeploy | ment.content.main&WSC=true V C Q Search                                                                                                    | ☆自                | <b>↓ ☆ ∢</b>                     | / ど 🖩 📼                                                   | ≡    |
| WebSphere, software                                               |                                            |                                                                                                    | Welcome infra     | Help                             | Logout IB                                                 | BM.  |
| View: All tasks                                                   | Cell=ofss220075Node11Cell, Profile=FC122C0 | 900P                                                                                                    |                   | Hole                             | Close p                                                   | page |
| = Welcome                                                         | Instan New Application                     |                                                                                                    |                   | reep.                            |                                                           | _    |
| Guided Activities                                                 | Specify options for installing enterprise  | applications and modules.                                                                                                    |                   | For field help                   | p information, select a                                   | a    |
| ± Servers                                                         | Step 1 Select                              | Map virtual hosts for Web modules                                                                                                    |                   | field label or<br>help cursor is | <ul> <li>list marker when the<br/>s displayed.</li> </ul> | •    |
| Applications                                                      | installation options                       | Specify the virtual host for the Web modules that are contained in your application. You can install W                                                                                                    | eb modules on the | Page help                        |                                                           |      |
| New Application                                                   | Step 2 Map<br>modules to servers           | same virtual host or disperse them among several hosts.                                                                                                    |                   | More inform                      | ation about this page                                     | .    |
| Application Types                                                 |                                            | Apply Multiple Mappings                                                                                                    |                   |                                  |                                                           | _    |
| WebSphere enterprise applications     Business-level applications | hosts for Web                              | 6 6                                                                                                    |                   |                                  |                                                           |      |
| # Assets                                                          | modules                                    |                                                                                                    |                   |                                  |                                                           | - 1  |
| Global deployment settings                                        | Step 4 Metadata<br>for modules             | Select Web module Virtual host                                                                                                    |                   |                                  |                                                           |      |
| Services                                                          | Step 5 Summary                             | HTTP Servlet Gateway     default_host                                                                                                    |                   |                                  |                                                           |      |
|                                                                   | otep o summary                             |                                                                                                    |                   |                                  |                                                           |      |
| E Security                                                        | Previous Next Cancel                       |                                                                                                    |                   |                                  |                                                           |      |
| Environment                                                       |                                            |                                                                                                    |                   |                                  |                                                           |      |
| System administration                                             |                                            |                                                                                                    |                   |                                  |                                                           |      |
| Users and Groups                                                  |                                            |                                                                                                    |                   |                                  |                                                           |      |
| Monitoring and Tuning                                             |                                            |                                                                                                    |                   |                                  |                                                           |      |
|                                                                   |                                            |                                                                                                    |                   |                                  |                                                           |      |
| Service integration                                               |                                            |                                                                                                    |                   |                                  |                                                           |      |
| UDDI                                                              |                                            |                                                                                                    |                   |                                  |                                                           |      |
|                                                                   |                                            |                                                                                                    |                   |                                  |                                                           |      |
|                                                                   |                                            |                                                                                                    |                   |                                  |                                                           |      |
|                                                                   |                                            |                                                                                                    |                   |                                  |                                                           |      |
|                                                                   |                                            |                                                                                                    |                   |                                  |                                                           |      |
|                                                                   |                                            |                                                                                                    |                   |                                  |                                                           |      |
|                                                                   |                                            |                                                                                                    |                   |                                  |                                                           |      |
|                                                                   |                                            |                                                                                                    |                   |                                  |                                                           |      |
|                                                                   |                                            |                                                                                                    |                   |                                  |                                                           |      |
|                                                                   |                                            |                                                                                                    |                   |                                  |                                                           |      |
|                                                                   |                                            |                                                                                                    |                   |                                  |                                                           |      |
|                                                                   |                                            |                                                                                                    |                   |                                  |                                                           |      |
|                                                                   |                                            |                                                                                                    |                   |                                  |                                                           |      |
|                                                                   |                                            |                                                                                                    |                   |                                  |                                                           |      |
|                                                                   |                                            |                                                                                                    |                   |                                  |                                                           |      |
|                                                                   |                                            |                                                                                                    |                   |                                  |                                                           |      |
|                                                                   |                                            |                                                                                                    |                   |                                  |                                                           |      |
|                                                                   |                                            |                                                                                                    |                   |                                  |                                                           |      |
|                                                                   |                                            |                                                                                                    |                   |                                  |                                                           |      |

| 🕲 WebSphere Integrated Solu 🗙 +                                                   |                                                                      |                                                                                                    |                                                                                                    |                                                                                                    |         |                       |                    |              |
|-----------------------------------------------------------------------------------|----------------------------------------------------------------------|----------------------------------------------------------------------------------------------------|----------------------------------------------------------------------------------------------------|----------------------------------------------------------------------------------------------------|---------|-----------------------|--------------------|--------------|
| https://10.184.132.178:9053/ibm/console/navigatorCmd.do                           | ?csrfid=-1854877917&forwardName=ApplicationDe                        | ployment.content.main&WSC=true                                                                                                    | ⊽ C <sup>e</sup> Q, Search                                                                                                    | \$                                                                                                    | Ê       | <b>↓</b> ♠            | 1                  |              |
| WebSphere, software                                                               |                                                                      |                                                                                                    |                                                                                                    | Welcome                                                                                                    | e infra | н                     | elp   Logo         | out II       |
| iew: All tasks 🗸                                                                  | Cell=ofss220075Node11Cell, Profile=FC1:                              | 22COOP                                                                                                    |                                                                                                    | 3                                                                                                    |         | Helo                  |                    | Close        |
| Welcome                                                                           |                                                                      |                                                                                                    |                                                                                                    |                                                                                                    |         | Field helr            |                    |              |
| Guided Activities                                                                 | Specify options for installing enterp                                | rise applications and modules.                                                                                                    |                                                                                                    |                                                                                                    |         | For field             | help informat      | ion, select  |
| Servers                                                                           | Step 1 Select                                                        | Metadata for modules                                                                                                    |                                                                                                    |                                                                                                    |         | help curs             | or is displaye     | d.           |
| Applications  New Application Application Types WebSphere enterprise applications | <u>Step 2</u> Map<br>modules to servers<br><u>Step 3</u> Map virtual | The metadata-complete attr<br>metadata-complete attribute<br>deployment descriptor mete<br>attribute remains "false", the<br>performance. | ibute defines whether the deployment descripto<br>to "true" to merge and persist annotation-base<br>data to avoid scanning of annotation-based me<br>en the annotation-based metadata is scanned e | r for this module is complete. Set the<br>ed metadata with existing XML-based<br>tadata each time the module is read. If the<br>each time the module is read and can impact |         | Page hel<br>More info | p<br>ermation abou | it this page |
| <ul> <li>Business-level applications</li> <li>Assets</li> </ul>                   | hosts for Web<br>modules                                             |                                                                                                    |                                                                                                    |                                                                                                    |         |                       |                    |              |
| Global deployment settings                                                        | → Step 4: Metadata<br>for modules                                    | Module                                                                                                    | URI                                                                                                    | metadata-complete attribute                                                                                                    |         |                       |                    |              |
| Services                                                                          | Step 5 Summary                                                       | FCServiceEJB.iar                                                                                                    | FCServiceEJB.iar.META-INF/eib-iar.xml                                                                                                    |                                                                                                    |         |                       |                    |              |
| Resources                                                                         |                                                                      | GWMacProcE1B jar                                                                                                    | GWMsoProrEIB iar META-INE/aib-iar yml                                                                                                    |                                                                                                    |         |                       |                    |              |
| security                                                                          |                                                                      | HTTD Semiet Get                                                                                                    | GWHTTD upp WER-INF(uph upp)                                                                                                    |                                                                                                    |         |                       |                    |              |
| Environment                                                                       |                                                                      | HTTP Servlet Gateway                                                                                                    | GWHTTP.war,WEB-INF/web.xml                                                                                                    |                                                                                                    |         |                       |                    |              |
| Users and Groups                                                                  |                                                                      |                                                                                                    |                                                                                                    |                                                                                                    |         |                       |                    |              |
| Monitoring and Tuning                                                             | Previous Next Cancel                                                 |                                                                                                    |                                                                                                    |                                                                                                    |         |                       |                    |              |
| Troubleshooting                                                                   |                                                                      |                                                                                                    |                                                                                                    |                                                                                                    |         |                       |                    |              |
| Service integration                                                               |                                                                      |                                                                                                    |                                                                                                    |                                                                                                    |         |                       |                    |              |
| UDDI                                                                              |                                                                      |                                                                                                    |                                                                                                    |                                                                                                    |         |                       |                    |              |
|                                                                                   |                                                                      |                                                                                                    |                                                                                                    |                                                                                                    |         |                       |                    |              |
|                                                                                   |                                                                      |                                                                                                    |                                                                                                    |                                                                                                    |         |                       |                    |              |
|                                                                                   |                                                                      |                                                                                                    |                                                                                                    |                                                                                                    |         |                       |                    |              |
|                                                                                   |                                                                      |                                                                                                    |                                                                                                    |                                                                                                    |         |                       |                    |              |
|                                                                                   |                                                                      |                                                                                                    |                                                                                                    |                                                                                                    |         |                       |                    |              |
|                                                                                   |                                                                      |                                                                                                    |                                                                                                    |                                                                                                    |         |                       |                    |              |
|                                                                                   |                                                                      |                                                                                                    |                                                                                                    |                                                                                                    |         |                       |                    |              |
|                                                                                   |                                                                      |                                                                                                    |                                                                                                    |                                                                                                    |         |                       |                    |              |
|                                                                                   |                                                                      |                                                                                                    |                                                                                                    |                                                                                                    |         |                       |                    |              |
|                                                                                   |                                                                      |                                                                                                    |                                                                                                    |                                                                                                    |         |                       |                    |              |
|                                                                                   |                                                                      |                                                                                                    |                                                                                                    |                                                                                                    |         |                       |                    |              |
|                                                                                   |                                                                      |                                                                                                    |                                                                                                    |                                                                                                    |         |                       |                    |              |
|                                                                                   |                                                                      |                                                                                                    |                                                                                                    |                                                                                                    |         |                       |                    |              |
|                                                                                   |                                                                      |                                                                                                    |                                                                                                    |                                                                                                    |         |                       |                    |              |
|                                                                                   |                                                                      |                                                                                                    |                                                                                                    |                                                                                                    |         |                       |                    |              |
|                                                                                   |                                                                      |                                                                                                    |                                                                                                    |                                                                                                    |         |                       |                    |              |
|                                                                                   |                                                                      |                                                                                                    |                                                                                                    |                                                                                                    |         |                       |                    |              |
|                                                                                   |                                                                      |                                                                                                    |                                                                                                    |                                                                                                    | _       |                       |                    |              |

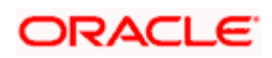

| WebSphere Integrated Solu × +                                                                                                    |                                                                                                    |                                                                                                    |                                                                   | _ <b>_</b> ×                                                                                                    |
|----------------------------------------------------------------------------------------------------|----------------------------------------------------------------------------------------------------|----------------------------------------------------------------------------------------------------|-------------------------------------------------------------------|----------------------------------------------------------------------------------------------------|
| ▲ https://10.184.132.178:9053/ibm/console/navigatorCmd.doi                                                                                                    | csrfid=-1854877917&forwardName=ApplicationDe                                                                                                    | ployment.content.main&WSC=true 🔍 🕑                                                                                                    | Q. Search                                                         | 요 🖬 🗣 🍙 🛷 🧝 🖺 💌 🚍                                                                                                    |
| WebSphere. software                                                                                                    |                                                                                                    |                                                                                                    | Welcor                                                            | me infra Help   Logout <b>IBM</b> .                                                                                                    |
| View: All tasks                                                                                                    | Cell=ofss220075Node11Cell, Profile=FC12                                                                                                    | 22COOP                                                                                                    |                                                                   | Close page                                                                                                    |
| Velcome Velcome Velco | Install New Application<br>Specify options for installing enterpr<br>Specify options for installing enterpr<br>Specify Applications<br>Step 3 New Yorks<br>New Yorks Specific Specific S | rise applications and modules.<br>Summary<br>Summary of installation options<br>Options<br>Precompile JavaServer Pages files<br>Directory to install application  | Values<br>No                                                      | Fidip Links and the second second sec |
| Assets     Global deployment settings     Services     Resources                                                                                                    | modules<br><u>Step 4</u> Metadata<br>for modules<br>→ Step 5: Summary                                                                                                    | Distribute application<br>Use Binary Configuration<br>Application name<br>Create MBanar for resources<br>Dispertid Apar Relation extinger for Meh and E18 modules | Yes<br>No<br>GWHTTP<br>Yes<br>No                                  |                                                                                                    |
| Ge Security     Genvironment     Genvironment     Genvironment     System administration                                                                                                    |                                                                                                    | Reload Interval in seconds<br>Deploy Web services<br>Validate Input off/warn/fail                                                                                 | No<br>Wern                                                        |                                                                                                    |
| g Gaars and Groups<br>⊕ Monitoring and Tuning<br>⊕ Troubleshooting<br>(€ Service interaction                                                                                                    |                                                                                                    | Process embedded configuration<br>File Permission<br>Application Build ID<br>Allow dispatching includes to remote resources                                       | No<br>.*\.dll755#.*\.so=755#.*\.a=755#.*\.sl=755<br>Unknown<br>No |                                                                                                    |
| UDDI                                                                                                    |                                                                                                    | Allow servicing includes from remote resources<br>Business level application name<br>Asynchronous Request Dispatch Type                                           | No<br>Disabled                                                    |                                                                                                    |
|                                                                                                    |                                                                                                    | Allow EJB reference targets to resolve automatically<br>Deploy client modules<br>Client deployment mode<br>Validate achema                                        | No<br>No<br>No                                                    |                                                                                                    |
|                                                                                                    | Previous Finish Cancel                                                                                                    | Cell/Node/Server                                                                                                    | Click here                                                        | 1                                                                                                    |
|                                                                                                    |                                                                                                    |                                                                                                    |                                                                   |                                                                                                    |

| WebSphere Integrated Solu × +                                      |                                                                                                    |                                                   |
|--------------------------------------------------------------------|----------------------------------------------------------------------------------------------------|---------------------------------------------------|
| ← ▲ https://10.184.132.178:9053/ibm/console/navigatorCmd.do?csrfid | =-1854877917&forwardName=ApplicationDeployment.content.main&WSC=true 🛛 🔍 Q, Search                                                                                                    | 合自 🕹 合 🛷 🦊 🗎 🔽 🚍                                  |
| WebSphere, software                                                |                                                                                                    | Welcome infra Help   Logout IBM.                  |
| View: All tasks                                                    | n<br>Installing                                                                                                    |                                                   |
| = Welcome                                                          | If there are enterprise beans in the application, the EJB deployment process can take several minutes. Do not save the configuration until the process                                                                                                    | ss completes.                                     |
| Guided Activities                                                  | Check the SystemOut.log on the deployment manager or server where the application is deployed for specific information about the EJB deployment process as it occurs.                                                                                                    |                                                   |
| ± Servers                                                          | ADMAS016I: Installation of GWHTTP started.                                                                                                    |                                                   |
| Applications                                                       | ADMASOR7: Descurre validation for another and Country completed successfully                                                                                                    |                                                   |
| New Application     Application                                    | ADMAGRED Application and module versions are validated with versions of deployment targets                                                                                                    |                                                   |
| WebSphere enterprise applications                                  | -Lund-Sussol, Application and mouse versions are variabled with versions of depayment targets.                                                                                                    |                                                   |
| Business-level applications                                        | ADMAS005E The application GWHTTP is configured in the WebSphere Application Server repository.                                                                                                    |                                                   |
| Assets     Global deployment settings                              | ADMAS005I: The application GWHTTP is configured in the WebSphere Application Server repository.                                                                                                    |                                                   |
| E Sandras                                                          | ADMA5081I: The bootstrap address for client module is configured in the WebSphere Application Server repository.                                                                                                    |                                                   |
| A Paraurar                                                         | ADMA5053I: The library references for the installed optional package are created.                                                                                                    |                                                   |
| E Security                                                         | ADMA5005I: The application GWHTTP is configured in the WebSphere Application Server repository.                                                                                                    |                                                   |
| # Environment                                                      | ADMA50011: The application binaries are saved in /scratch/app/was8555/BM/WebSphere/AppServer/profiles/FC122COOP/wstemp/100348368/workspace/cells/ofss220                                                                                                    | 1075Node11Cell/applications/GWHTTP.ear/GWHTTP.ear |
| T System administration                                            | ADMA5005I: The application GWHTTP is configured in the WebSphere Application Server repository.                                                                                                    |                                                   |
| H Users and Groups                                                 | SECJ0400t Successfully updated the application GWHTTP with the appContext/DForSecurity information.                                                                                                    |                                                   |
| Monitoring and Tuning                                              | ADMAS005F The application GWHTTP is configured in the WebSphere Application Server repository                                                                                                    |                                                   |
| + Troubleshooting                                                  | ADMASSASI: Too application (WMTTT) is configured in the WebSchere Application Server responsery                                                                                                    |                                                   |
| ± Service integration                                              | Administration of the compared in the resolution of the resolution of the reposition of the reposition of the resolution of the resolution |                                                   |
| # UDDI                                                             | AUMASTI3: Activation plan created successfully.                                                                                                    |                                                   |
|                                                                    | ADMA5011E The cleanup of the temp directory for application GWHTTP is complete.                                                                                                    |                                                   |
|                                                                    | ADMA5013I: Application GWHTTP installed successfully.                                                                                                    |                                                   |
|                                                                    | Application GWHTTP installed successfully.                                                                                                    |                                                   |
|                                                                    | To start the application, first save changes to the master configuration.                                                                                                    |                                                   |
|                                                                    | Changes have been made to your local configuration. You can:                                                                                                    |                                                   |
|                                                                    | <u>Save</u> directly to the master configuration.                                                                                                    |                                                   |
|                                                                    | Review changes before saving or discarding.                                                                                                    |                                                   |
|                                                                    | To work with installed applications, click the "Manage Applications" link.                                                                                                    |                                                   |
|                                                                    | Manage Applications                                                                                                    |                                                   |
|                                                                    |                                                                                                    |                                                   |
|                                                                    |                                                                                                    |                                                   |
|                                                                    |                                                                                                    |                                                   |
|                                                                    |                                                                                                    |                                                   |
|                                                                    |                                                                                                    |                                                   |
|                                                                    |                                                                                                    |                                                   |
|                                                                    |                                                                                                    |                                                   |
|                                                                    |                                                                                                    |                                                   |
|                                                                    |                                                                                                    |                                                   |
|                                                                    |                                                                                                    |                                                   |

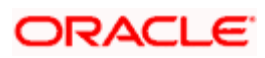

| () WebSphere Integrated Solu × +                                  |                   | The second second that the                                                                                                    |                            |      |                                             |                                              | ٤                                       |                     | ×         |
|-------------------------------------------------------------------|-------------------|----------------------------------------------------------------------------------------------------|----------------------------|------|---------------------------------------------|----------------------------------------------|-----------------------------------------|---------------------|-----------|
| + https://10.184.132.178:9053/ibm/console/navigatorCmd.do?csrfid= | -18548779178      | forwardName=ApplicationDeployment.content.main&WSC=true                                                                                | ▼ C <sup>e</sup> Q, Search | Ê    | ∔ ♠                                         |                                              | 🧈 🛛                                     |                     | ≡         |
| WebSphere. software                                               |                   |                                                                                                    | Welcome in                 | nfra |                                             | Help                                         | Logout                                  | I                   | BM.       |
| View: All tasks                                                   | Cell=ofss22       | 0075Node11Cell, Profile=FC122COOP                                                                                                    |                            | _    |                                             |                                              |                                         | Close               | page      |
| Welcome     Guided Activities     Servers                         | Enterp<br>Use thi | Applications<br><b>ise Applications</b><br>s page to manage installed applications. A single application can be deployed :<br>seriness | nto multiple servers.      |      | Field he<br>For fiel<br>field la<br>help cu | elp<br>d help ir<br>bel or lis<br>irsor is d | nformation<br>st marker v<br>displayed. | , select<br>when th | t a<br>ie |
| Applications     New Application                                  | Star              | t   Stop   Install   Uninstall   Update   Rollout Update   Remove Fil                                                                  | Export DDL Export File     |      | Page h<br>More in                           | elp<br>iformatic                             | on about ti                             | his pag             |           |
| Application Types     WebSphere enterprise applications           |                   | 1 # <i>1</i>                                                                                                    |                            |      | Comma<br>View au                            | and Assid                                    | istance<br>ative script                 | ting                |           |
| <ul> <li>Business-level applications</li> <li>Assets</li> </ul>   | You ci            | Name 😋                                                                                                    | Application Status Q       |      | comma                                       | nd for la                                    | ast action                              |                     |           |
| Global deployment settings                                        |                   | DefaultApplication                                                                                                    | ÷                          |      |                                             |                                              |                                         |                     |           |
| Services                                                          |                   | FCUBSApp                                                                                                    | <u>م</u>                   |      |                                             |                                              |                                         |                     |           |
| E Security                                                        |                   | GWEJB                                                                                                    | ÷                          |      |                                             |                                              |                                         |                     |           |
| Environment                                                       |                   | GWHTTP                                                                                                    | 8                          |      |                                             |                                              |                                         |                     |           |
| ⊕ System administration                                           |                   | GWMDB                                                                                                    | •                          |      |                                             |                                              |                                         |                     |           |
| Users and Groups                                                  |                   | GWWebServices                                                                                                    | •                          |      |                                             |                                              |                                         |                     |           |
| ⊞ Monitoring and Tuning                                           |                   | SCHDLRAppCOOP1                                                                                                    | •                          |      |                                             |                                              |                                         |                     |           |
| Troubleshooting                                                   |                   | SCHDLRAppCOOP2                                                                                                    | •                          |      |                                             |                                              |                                         |                     |           |
| Lt Service integration                                            |                   | SCHDLRAppCOOP3                                                                                                    | ð                          |      |                                             |                                              |                                         |                     |           |
| 0001                                                              |                   | SCHDLRAppCOOP4                                                                                                    | •                          |      |                                             |                                              |                                         |                     |           |
|                                                                   |                   | SCHDLRAppCOOP5                                                                                                    | 8                          |      |                                             |                                              |                                         |                     |           |
|                                                                   |                   | SCHOL RATE COOPE                                                                                                    | a                          |      |                                             |                                              |                                         |                     |           |
|                                                                   |                   | CONDUCTOR                                                                                                    | a                          |      |                                             |                                              |                                         |                     |           |
|                                                                   |                   |                                                                                                    | 4                          |      |                                             |                                              |                                         |                     |           |
|                                                                   |                   | ivtApp                                                                                                    | 9                          |      |                                             |                                              |                                         |                     |           |
|                                                                   |                   | guery .                                                                                                    | *                          |      |                                             |                                              |                                         |                     |           |
|                                                                   | Total             | 15                                                                                                    |                            |      |                                             |                                              |                                         |                     |           |
|                                                                   | L                 |                                                                                                    |                            |      |                                             |                                              |                                         |                     |           |
|                                                                   |                   |                                                                                                    |                            |      |                                             |                                              |                                         |                     |           |
|                                                                   |                   |                                                                                                    |                            |      |                                             |                                              |                                         |                     |           |
|                                                                   |                   |                                                                                                    |                            |      |                                             |                                              |                                         |                     |           |
|                                                                   |                   |                                                                                                    |                            |      |                                             |                                              |                                         |                     |           |
|                                                                   |                   |                                                                                                    |                            |      |                                             |                                              |                                         |                     |           |
|                                                                   |                   |                                                                                                    |                            |      |                                             |                                              |                                         |                     |           |
|                                                                   |                   |                                                                                                    |                            |      |                                             |                                              |                                         |                     |           |
|                                                                   |                   |                                                                                                    |                            |      |                                             |                                              |                                         |                     |           |

15. Select the installed application and click on start.

| WebSphere Integrated Solu × +                                                                                                    |           |                      |                                                                                                    |                                                                                 |               |                                                                                               |                                                                                                    |                                                                                             | - • • ×                              |
|----------------------------------------------------------------------------------------------------|-----------|----------------------|----------------------------------------------------------------------------------------------------|---------------------------------------------------------------------------------|---------------|-----------------------------------------------------------------------------------------------|----------------------------------------------------------------------------------------------------|---------------------------------------------------------------------------------------------|--------------------------------------|
| A https://10.184.132.178:9053/ibm/console/navigatorCmd.do?csrfid=-                                                                                                    | -1854     | 8779178              | forwardName=ApplicationDeployment.content.main&WSC=true                                                                                                    | ▼ C <sup>e</sup> Q, Search                                                      | ☆自            | + 1                                                                                           | •                                                                                                    | 2                                                                                           | 1 - E                                |
| WebSphere, software                                                                                                    |           |                      |                                                                                                    |                                                                                 | Welcome infra |                                                                                               | Help                                                                                                    | Logout                                                                                      | IBM.                                 |
| View: All tasks                                                                                                    | Cel<br>En | l=ofss22<br>terprise | 0075Node11Cell, Profile=PC122COOP<br>Applications                                                                                                    |                                                                                 | ? =           | Help                                                                                          |                                                                                                    |                                                                                             | Close page                           |
| matchine     in Galded Archites         [] Galded Archites         [] Server:         [] Application         [] Application         [] Application         [] Application         [] Application         [] Application         [] Automatication         [] Business-level applications         [] Business-level applications         [] Application         [] Application         [] Application         [] Application         [] Application         [] Application         [] Business-level applications         [] Application         [] Application         [] Application         [] Business-level applications         [] Application         [] Application         [] Application         [] Application         [] Business         [] Application         [] Application         [] Application         [] Application         [] Application         [] Application         [] Business         [] Business         [] Application         [] Application         [] Application         [] Application         [] Business         [] Business         [] Application         [] Application         [] Application         [] Business         [] Business |           | Enterpr<br>Use this  | <ul> <li>Messages</li> <li>Application OWHTTP on server server1 and node ofss220075<br/>refreshed to show the current status.</li> <li>tee Applications</li> <li>page to manage installed applications. A single application can be deployed on<br/>rences</li> </ul> | Node11 started successfully. The collection may need to be to multiple servers. |               | Field E<br>For fie<br>field is<br>help o<br>Page I<br>More i<br>Comm<br><u>View a</u><br>comm | elp<br>d help in<br>bel or lis<br>rsor is d<br><u>elp</u><br><u>formatic</u><br>and Assi<br><u>dministra</u><br>and for li | formation<br>t marker v<br>isplayed.<br>an about ti<br>stance<br>ative script<br>ast action | n, select a<br>when the<br>this page |
| Global deployment settings     Services                                                                                                    |           | Start                | Stop Install Uninstall Update Rollout Update Remove File                                                                                                    | Export DDL Export File                                                          |               |                                                                                               |                                                                                                    |                                                                                             |                                      |
| E Resources                                                                                                    |           | Select               | Name 🗢                                                                                                    | Application Status 👲                                                            |               |                                                                                               |                                                                                                    |                                                                                             |                                      |
| Security     Environment                                                                                                    |           | E .                  | DefaultApplication                                                                                                    | ۶                                                                               |               |                                                                                               |                                                                                                    |                                                                                             |                                      |
| H System administration                                                                                                    |           |                      | FCUBSApp<br>GWEIB                                                                                                    | 9<br>8                                                                          |               |                                                                                               |                                                                                                    |                                                                                             |                                      |
| Monitoring and Tuning  Troubleshooting                                                                                                    |           |                      | SWHTTP                                                                                                    | •                                                                               |               |                                                                                               |                                                                                                    |                                                                                             |                                      |
| Service integration                                                                                                    |           |                      | GWMDB                                                                                                    | •                                                                               |               |                                                                                               |                                                                                                    |                                                                                             |                                      |
| () UDDI                                                                                                    |           |                      | GWWebServices<br>SCHDLRAppCOOP1                                                                                                    | ¢<br>è                                                                          |               |                                                                                               |                                                                                                    |                                                                                             |                                      |
|                                                                                                    |           |                      | SCHDLRAppCOOP2                                                                                                    | •                                                                               |               |                                                                                               |                                                                                                    |                                                                                             |                                      |
|                                                                                                    |           |                      | SCHDLRAppCOOP3                                                                                                    |                                                                                 |               |                                                                                               |                                                                                                    |                                                                                             |                                      |
|                                                                                                    |           |                      | SCHDLRAppCOOP5                                                                                                    | \$<br>\$                                                                        |               |                                                                                               |                                                                                                    |                                                                                             |                                      |
|                                                                                                    |           |                      | SCHDLRAppCOOP6                                                                                                    | \$                                                                              |               |                                                                                               |                                                                                                    |                                                                                             |                                      |
|                                                                                                    |           |                      | SCHDLRAppCOOP7                                                                                                    | 9<br>2                                                                          |               |                                                                                               |                                                                                                    |                                                                                             |                                      |
|                                                                                                    |           |                      |                                                                                                    | 9<br>9                                                                          |               |                                                                                               |                                                                                                    |                                                                                             |                                      |
|                                                                                                    |           | Total :              | 5                                                                                                    |                                                                                 |               |                                                                                               |                                                                                                    |                                                                                             |                                      |
|                                                                                                    |           |                      |                                                                                                    |                                                                                 |               |                                                                                               |                                                                                                    |                                                                                             |                                      |

GWHTTP application has been deployed successfully.

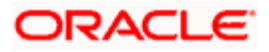

# 1.2.6 FCUBS GWWebServices Application Deployment

To deploy Oracle FLEXCUBE UBS application on WebSphere application server, follow the steps given below:

1. Open the Administrative Console of WebSphere server:

Open an internet browser and type the WebSphere Admin Console URL http://{Host}:{Port}/console.

Eg: https://10.10.10.10:1010/console

In the above example, 10.10.10.10 is the machine IP address on which WebSphere is running.

The following screen is displayed:

| WebSphere Integrated Solution ×      | +                                                                                                    |                                                                                                    |                                                                                                    |      | •     | •     | X |
|--------------------------------------|----------------------------------------------------------------------------------------------------|----------------------------------------------------------------------------------------------------|----------------------------------------------------------------------------------------------------|------|-------|-------|---|
| A https://ofss220137.in.oracle.com:  | 9043/ibm/console/logon.jsp                                                                                              | ⊽ C Search                                                                                                    | ☆自                                                                                                    | ↓ ☆  | A 🐵 - | * - 🖸 | = |
|                                      | WebSphere. software                                                                                                    |                                                                                                    |                                                                                                    |      |       |       |   |
|                                      |                                                                                                    | WebSphere Integ<br>Solutions Consol<br>User ID:<br>Password:<br>Log in                                                                                                    | grated<br>le                                                                                                    |      |       |       |   |
|                                      | Licensed Material<br>Rights Reserved.<br>registered tradem<br>many jurisdiction<br>trademarks of 18<br>available on the | s - Property of IBM (c) Copyright IB<br>IBM, the IBM logo, ibm.com and W<br>narks of International Business Mac<br>s worldwide. Other product and servi<br>M or other companies. A current list<br>Web at <u>Copyright and trademark ini</u> | M Corp. 1997, 2011 All<br>'ebSphere are trademarks<br>hines Corp., registered in<br>ice names might be<br>of IBM trademarks is<br><u>formation</u> . | s or |       |       |   |
|                                      |                                                                                                    |                                                                                                    |                                                                                                    |      |       |       |   |
| × Sync encountered an error while sy | yncing: Failed to connect to the server. Sync                                                                           | will automatically retry this action.                                                                                                    | <u>P</u> references                                                                                                    |      |       |       |   |

2.Enter the user name and password and click 'Log In' to log in to the application server.

3. Navigate to the WebSphere Home Page.

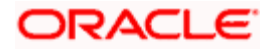

| 🚯 WebSphere Integrated Solu 🗙 +                                                                                                    | ŀ                                                                                                  |                                                                            |                                                              | _ <b>0</b> X |
|----------------------------------------------------------------------------------------------------|----------------------------------------------------------------------------------------------------|----------------------------------------------------------------------------|--------------------------------------------------------------|--------------|
| https://ofss220137.in.oracle.com:90                                                                                                    | 043/ibm/console/secure/securelogon.do 🔍 🏾 🖒                                                        | Q Search ☆                                                                 | i 🗎 🖡 🏫 🐗 👜 🕶 🦗 i                                            | · 🖸 🗏        |
| WebSphere, software                                                                                                    |                                                                                                    | Welcon                                                                     | ne websphere Help   Logou                                    | t IBM.       |
| View: All tasks 🗸                                                                                                    | Welcome                                                                                            | 2 -                                                                        | About this Integrated Solutions Co                           |              |
| Welcome     Guided Activities                                                                                                    |                                                                                                    |                                                                            |                                                              |              |
| Guided Activities     Servers                                                                                                    | Integrated Solutions Console provides a commo<br>products. The table lists the product suites that | on administrative console for multiple<br>can be administered through this | Integrated Solutions Console,<br>Build Number: gm1319.01     | 3.5.5.0      |
|                                                                                                    | installation. Select a product suite to view more                                                  | information.                                                               | LICENSED MATERIALS PROPERT                                   | TY OF        |
| + Services<br>+ Resources                                                                                                    | Suite Name                                                                                         | Version                                                                    | IBM<br>5724-J08, 5724-I63,                                   |              |
| Security                                                                                                    | WebSphere Application Server                                                                       | 8.5.5.0                                                                    | 5724-H88,5724-H89, 5655-W6<br>Copyright International Busine | 5 (C) 🔻      |
| Global security<br>Sciuty domains<br>Administrative Authorization Groups<br>SSL cartificate and key management<br>Sciuty auditing<br>Bus security<br>Environment<br>System administration<br>Users and Groups<br>Monitoring and Tuning<br>Troubleshooting<br>Service integration<br>UDDI |                                                                                                    |                                                                            |                                                              |              |
| ۰                                                                                                    |                                                                                                    |                                                                            |                                                              |              |

4.Expand Applications from left-side menu and Click 'New Application'.

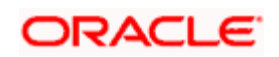

| WebSphere Integrated Solu × +                                                         |                                                    |                                      |
|---------------------------------------------------------------------------------------|----------------------------------------------------|--------------------------------------|
| A https://10.184.133.191:9043/ibm/cons                                                | cole/login.do?action=secure 🔍 🧟 Search             | ch 🗘 🖨 🖡 🎓 🛷 🐵 🔻 🔽 🧧 🚍               |
| WebSphere. software                                                                   |                                                    | Welcome saravanan Help   Logout IBM. |
| View: All tasks 🗸                                                                     | Cell=ofss220239Node01Cell, Profile=FPCFL           | Close page                           |
| Welcome                                                                               | New Application                                    |                                      |
| Servers                                                                               | This page provides links to create new application | ons of different types.              |
| Applications     New Application     Application Types     Global deployment settings | Install a New Application                          |                                      |
|                                                                                       | New Business Level Application                     |                                      |
| Security     Environment     System administration                                    | New Asset                                          |                                      |
| <ul> <li></li></ul>                                                                   |                                                    |                                      |
| Monitoring and Tuning     Troubleshooting                                             |                                                    |                                      |
| Service integration                                                                   |                                                    |                                      |
| ± UDDI                                                                                |                                                    |                                      |
|                                                                                       |                                                    |                                      |

5.Click 'New Enterprise Application.

| 🚯 WebSphere Integrated Solu 🗙 🕂                                                                                                    |                                                                                                    |
|----------------------------------------------------------------------------------------------------|----------------------------------------------------------------------------------------------------|
| ← ▲ https://10.184.133.191:9043/ibm/consc                                                                                                    | ole/login.do?action=secure 🔍 C Search 🏠 🖻 🖡 🏠 🛷 🐡 🤘 =                                                                                                    |
| WebSphere. software                                                                                                    | Welcome saravanan Help   Logout IBM.                                                                                                    |
| View: All tasks 🔹                                                                                                    | Enterprise Applications Close page                                                                                                    |
| <ul> <li>Welcome</li> <li>Guided Activities</li> <li>Servers</li> <li>Applications</li> <li>New Application</li> <li>Application Types</li> <li>Global deployment settings</li> <li>Services</li> <li>Security</li> <li>Environment</li> <li>System administration</li> <li>Users and Groups</li> <li>Monitoring and Tuning</li> <li>Troubleshooting</li> <li>Service integration</li> <li>UDDI</li> </ul> | Preparing for the application installation       ? –         Specify the EAR, WAR, JAR, or SAR module to upload and install.       Field help information, select a field label or list marker when the help cursor is displayed.         Path to the new application       Full path         © Local file system       Full path         Browse       No file selected.         © Remote file system       Browse         Full path       Browse         Next       Cancel |
| 4                                                                                                    |                                                                                                    |

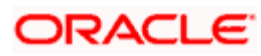

6. Browse the application EAR file and click next button.

| WebSphere Integrated Solu × +                                                                                                    | the second second second second                                                                                                    | _ • ×                            |
|----------------------------------------------------------------------------------------------------|----------------------------------------------------------------------------------------------------|----------------------------------|
| ← ▲ https://10.184.132.178:9053/ibm/console/navigatorCmd.do?csrfid=                                                                                                    | -1854877917&forwardName=ApplicationDeployment.content.main&WSC=true                                                                                                    | ☆ 自 🖡 合 🦼 🧏 🖺 💌 😑                |
| WebSphere. software                                                                                                    |                                                                                                    | Welcome infra Help   Logout IBM. |
| View: All tasks                                                                                                    | Enterprise Applications                                                                                                    | Close page                       |
| WebSpace         pointure           WebSpace         All tasks           III basks         III basks           III basks         III basks           III basks         III basks           III basks         III basks           III basks         III basks           III basks         III basks           III basks         III basks           III basks         III basks           III basks         III basks           III basks         III basks           III basks         III basks           III basks         III basks           III basks         III basks           III basks         IIII basks           III basks         IIII basks           III basks         IIII basks           III basks         IIII basks           III basks         IIIII basks           III basks         IIIIIIIIIIIIIIIIIIIIIIIIIIIIIIIIIIII | Enterprise Applications<br>Presoning for the application installation<br>How do you want to install the application?<br>Fast Path - Prompt only when additional information is required.<br>Catalied - Show all installation options and parameters.<br>Concest to generate default bindings and mappings<br>Previous Next Cancel | Welcome infra telo I Logovi III  |
|                                                                                                    |                                                                                                    |                                  |

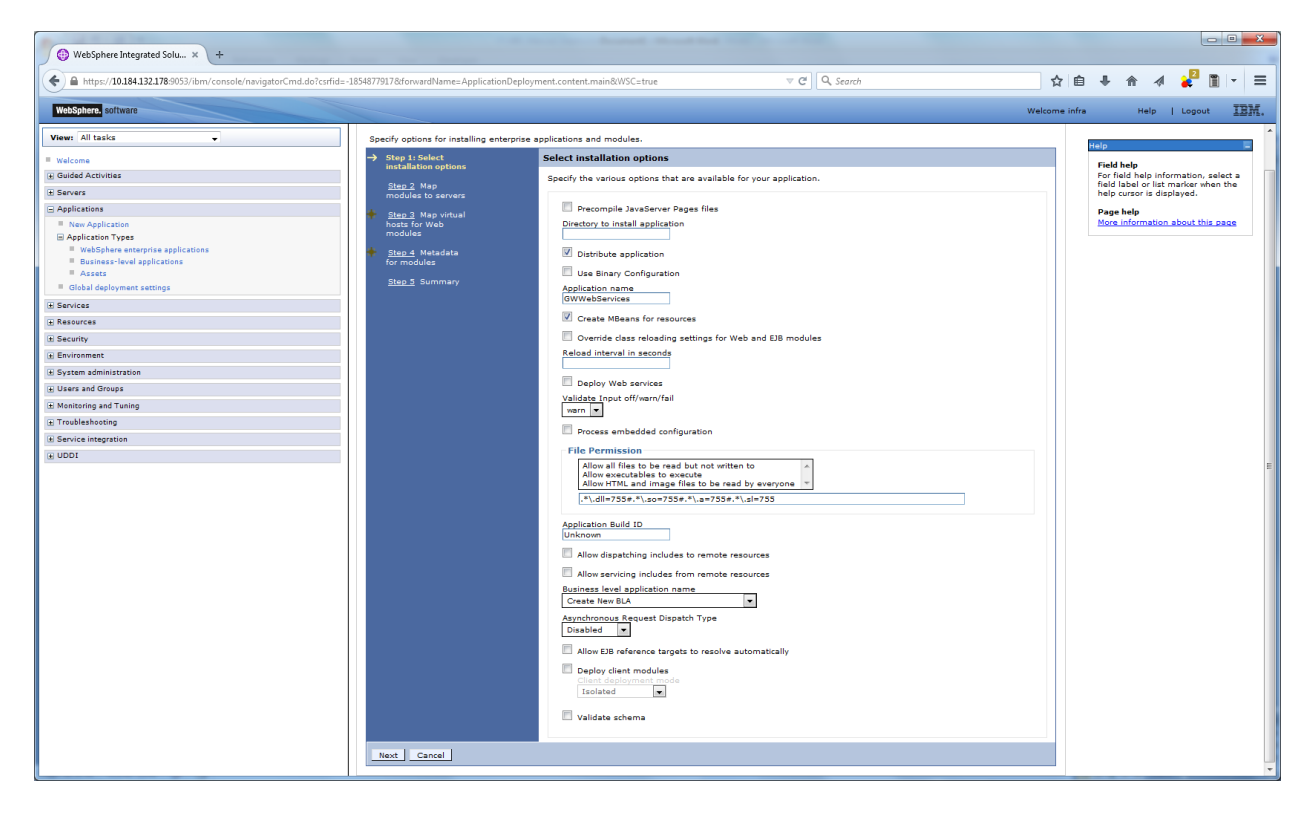

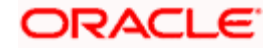

| WebSphere Integrated Solu × +                                        | -                                  | And the Annual A               |                                                |                                                  |                |            |          |         |            | , 0             |
|----------------------------------------------------------------------|------------------------------------|--------------------------------|------------------------------------------------|--------------------------------------------------|----------------|------------|----------|---------|------------|-----------------|
| https://10.184.132.178:9053/ibm/console/navigatorCmd.do?csrfid=-1854 | 1877917&forwardName=ApplicationDep | ployment.content.main&WSC=true | ⊽ <b>C</b> <sup>i</sup>                        | Q Search                                         | ☆自             | +          | <b>^</b> | A 🤞     | 1          |                 |
| WebSphere. software                                                  |                                    |                                |                                                | w                                                | velcome infra  |            | Help     | Lo      | gout       | 1               |
| Row All tasks                                                        | V                                  | FCUBSINServiceWebApp           | FCUBSINService.war,WEB-<br>INF/web.xml         | WebSpherercell=otss220075Node11Cell,node=otss2   | 220075Node13   | ,server=   | server1  |         |            |                 |
|                                                                      |                                    | FCUBSInteractionServiceWebApp  | FCUBSInteractionService.war,WEB-               | WebSphere:cell=ofss220075Node11Cell,node=ofss2   | 220075Node11   | 1,server=  | server1  |         | Help       |                 |
| Guided Activities                                                    |                                    | ECURSIVSepticeWebApp           | FCUBSIVService.war,WEB-                        | WebSphere:cell=ofss220075Node11Cell,node=ofss2   | 220075Node11   | 1,server=  | server1  |         | Fiel       | eld h<br>r fiel |
| Servers                                                              |                                    | 1 CODDITIONITICAL TREMPP       | INF/web.xml                                    | WebSebero coll refs: 220075Nede11Cell pederofer  | 220075Nede1    | 1.0000007  | convert  |         | sele       | iect<br>arke    |
| pplications                                                          |                                    | FCUBSIZServiceWebApp           | INF/web.xml                                    | Webspherercen-brass2007 Shouler 20er, Houe-brass | .2007 5800 211 |            | Server 1 |         | curs       | sor             |
| New Application                                                      | $\checkmark$                       | FCUBSLCMaintServiceWebApp      | FCUBSLCMaintService.war,WEB-<br>INF/web.xml    | WebSphere:cell=ofss220075Node11Cell,node=ofss2   | 220075Node11   | l,server=: | server1  |         | Pag<br>Mor | ge<br>re        |
| Application Types     WebSphere enterprise applications              | V                                  | FCUBSLCServiceWebApp           | FCUBSLCService.war,WEB-<br>INF/web.xml         | WebSphere:cell=ofss220075Node11Cell,node=ofss2   | 220075Node11   | l,server=  | server1  |         | this       | 5.0             |
| Business-level applications     Assets                               |                                    | FCUBSLEServiceWebApp           | FCUBSLEService.war,WEB-<br>INF/wah.vml         | WebSphere:cell=ofss220075Node11Cell,node=ofss2   | 220075Node11   | 1,server=  | server1  |         |            |                 |
| Global deployment settings                                           |                                    | FCUBSLIServiceWebApp           | FCUBSLIService.war,WEB-                        | WebSphere:cell=ofss220075Node11Cell,node=ofss2   | 220075Node11   | 1.server=  | server1  |         |            |                 |
| Jervices                                                             |                                    | ECUBSI SServiceWebénn          | FCUBSLSService.war,WEB-                        | WebSphere:cell=ofss220075Node11Cell,node=ofss2   | 220075Node1)   | 1,server=  | server1  |         |            |                 |
| Security                                                             |                                    | r cooocooc neer comp           | INF/web.xml                                    | WebSobere reliantes 220075Node11Cell podemotes   | 220075Node1    |            | renver1  |         |            |                 |
| Environment                                                          |                                    | FCUBSMBServiceWebApp           | INF/web.xml                                    |                                                  |                | .,         |          |         |            |                 |
| System administration                                                | $\checkmark$                       | FCUBSMCServiceWebApp           | FCUBSMCService.war,WEB-<br>INF/web.xml         | WebSphere:cell=ofss220075Node11Cell,node=ofss2   | 220075Node11   | l,server=: | server1  |         |            |                 |
| Jsers and Groups                                                     |                                    | FCUBSMMServiceWebApp           | FCUBSMMService.war,WEB-<br>INF/web.xml         | WebSphere:cell=ofss220075Node11Cell,node=ofss2   | 220075Node11   | 1,server=  | server1  |         |            |                 |
| Aonitoring and Tuning                                                |                                    | FCUBSExtPCServiceWebApp        | FCUBSExtPCService.war,WEB-                     | WebSphere:cell=ofss220075Node11Cell,node=ofss2   | 220075Node1    | l,server=  | server1  |         |            |                 |
| roubleshooting<br>Service integration                                |                                    | FCUBSPCServiceWebApp           | FCUBSPCService.war,WEB-                        | WebSpherercell=ofss220075Node11Cell,node=ofss2   | 220075Node11   | 1,server=  | server1  |         |            |                 |
| IDDU                                                                 |                                    | FCUBSSEDAFileServiceWebApp     | FCUBSSEPAFileService.war,WEB-                  | WebSphere:cell=ofss220075Node11Cell,node=ofss2   | 220075Node1)   | 1,server=  | server1  |         |            |                 |
|                                                                      |                                    | CURC                           | INF/web.xml<br>FCUBSSecuritiesService.war,WEB- | WebSphere:cell=ofss220075Node11Cell.node=ofss2   | 220075Node1:   | 1,server=  | server1  |         |            |                 |
|                                                                      |                                    | PCOBSSecuritiesServicewebApp   | INF/web.xml<br>FCUBSSRService.war.WFB-         | WebSphere rell=ofss220075Node11Cell.pode=ofss2   | 220075Node1    | 1.server=  | server1  |         |            |                 |
|                                                                      |                                    | FCUBSSRServiceWebApp           | INF/web.xml                                    |                                                  | .2007 5400411  | .,         |          |         |            |                 |
|                                                                      | V                                  | FCUBSSFServiceWebApp           | FCUBSSFService.war, WEB-<br>INF/web.xml        | WebSphere:cell=ofss220075Node11Cell,node=ofss2   | 220075Node11   | l,server=: | server1  |         |            |                 |
|                                                                      | V                                  | FCUBSSIServiceWebApp           | FCUBSSIService.war,WEB-<br>INF/web.xml         | WebSphere:cell=ofss220075Node11Cell,node=ofss2   | 220075Node13   | l,server=  | server1  |         |            |                 |
|                                                                      |                                    | FCUBSBstServiceWebApp          | FCUBSBstService.war,WEB-<br>INF/web.xml        | WebSphere:cell=ofss220075Node11Cell,node=ofss2   | 220075Node11   | 1,server=  | server1  |         |            |                 |
|                                                                      |                                    | FCUBSSwitchServiceWebApp       | FCUBSSwitchService.war,WEB-<br>INF/web.yml     | WebSphere:cell=ofss220075Node11Cell,node=ofss2   | 220075Node1    | 1,server=  | server1  | verver1 |            |                 |
|                                                                      |                                    | FCUBSSZServiceWebApp           | FCUBSSZService.war,WEB-                        | WebSphere:cell=ofss220075Node11Cell,node=ofss2   | 220075Node11   | 1,server=  | server1  |         |            |                 |
|                                                                      |                                    | FCUBSXPServiceWebApp           | FCUBSXPService.war,WEB-                        | WebSphere:cell=ofss220075Node11Cell,node=ofss2   | 220075Node11   | 1,server=  | server1  |         |            |                 |
|                                                                      |                                    | FCUBSMEServiceWebApp           | FCUBSMFService.war,WEB-                        | WebSphere:cell=ofss220075Node11Cell,node=ofss2   | 220075Node11   | 1,server=  | server1  |         |            |                 |
|                                                                      |                                    | FCUBSBBServiceWebApp           | INF/web.xml<br>FCUBSRBService.war,WEB-         | WebSphere:cell=ofss220075Node11Cell,node=ofss2   | 220075Node11   | 1,server=  | server1  |         |            |                 |
|                                                                      |                                    |                                | INF/web.xml                                    |                                                  |                |            |          |         |            |                 |
|                                                                      | Previous Next Cancel               |                                |                                                |                                                  |                |            |          |         |            |                 |
| -                                                                    |                                    |                                | m                                              |                                                  |                |            |          |         |            |                 |

| WebSphere Integrated Solu × +                                                   |                                                                           |                                                               |
|---------------------------------------------------------------------------------|---------------------------------------------------------------------------|---------------------------------------------------------------|
| ← ▲ https://10.184.132.178:9053/ibm/console/navigatorCmd.do?csrfid=-1854877917& | forwardName=ApplicationDeployment.content.main&WSC=true $\triangledown C$ | 9, Search 🔄 🖨 🖈 😭 🛃 🔽 🚍                                       |
| WebSphere. software                                                             |                                                                           | Welcome infra Help   Logout IBM.                              |
| View: All tasks                                                                 | FCUBSIBServiceWebApp                                                      | default_host                                                  |
| Welcome                                                                         | FCUBSIDServiceWebApp                                                      | default_host                                                  |
| Guided Activities                                                               | FCUBSIIServiceWebApp                                                      | default_host  Field neip For field help information, select a |
| 1 Servers                                                                       | FCUBSILServiceWebApp                                                      | field label or list marker when the help cursor is displayed. |
| Applications                                                                    | ECHIPSTNSon/coWebApp                                                      | default hert w Page help                                      |
| New Application                                                                 |                                                                           | More information about this page                              |
| Application Types                                                               | FCUBSInteractionServiceWebApp                                             | default_host 💌                                                |
| Business-level applications                                                     | FCUBSIVServiceWebApp                                                      | default_host 💌                                                |
| Assets                                                                          | FCUBSIZServiceWebApp                                                      | default_host 🔻                                                |
| Global deployment settings                                                      | FCUBSI CMaintServiceWebéon                                                | default host                                                  |
| E Services                                                                      |                                                                           |                                                               |
| Resources                                                                       | V FCUBSLCServiceWebApp                                                    | derault_nost V                                                |
| Security                                                                        | FCUBSLEServiceWebApp                                                      | default_host 💌                                                |
| Environment                                                                     | FCUBSLIServiceWebApp                                                      | default_host 💌                                                |
| Lt System administration                                                        | FCUBSLSServiceWebApp                                                      | default_host 💌                                                |
| H Users and Groups                                                              | COURSERS Web Are                                                          | default best a                                                |
| Monitoring and Tuning                                                           |                                                                           |                                                               |
| Froubleshooting                                                                 | V FCUBSMCServiceWebApp                                                    | default_host 💌                                                |
| E UDDI                                                                          | FCUBSMMServiceWebApp                                                      | default_host 💌                                                |
| E 0001                                                                          | FCUBSExtPCServiceWebApp                                                   | default_host 💌                                                |
|                                                                                 | FCUBSPCServiceWebApp                                                      | default_host •                                                |
|                                                                                 | FCUBSSEPAFileServiceWebApp                                                | default_host 💌                                                |
|                                                                                 | FCUBSSecuritiesServiceWebApp                                              | default host                                                  |
|                                                                                 | FCUBSSRServiceWebApp                                                      | default host                                                  |
|                                                                                 |                                                                           |                                                               |
|                                                                                 | (V) PCOBSSPServiceWeDApp                                                  | deradic_nosc 💌                                                |
|                                                                                 | FCUBSSIServiceWebApp                                                      | default_host                                                  |
|                                                                                 | FCUBSBstServiceWebApp                                                     | default_host 💌                                                |
|                                                                                 | FCUBSSwitchServiceWebApp                                                  | default_host 💌                                                |
|                                                                                 | FCUBSSZServiceWebApp                                                      | default_host 💌                                                |
|                                                                                 | FCUBSXPServiceWebApp                                                      | default_host 💌                                                |
|                                                                                 | FCUBSMFServiceWebApp                                                      | default_host v                                                |
|                                                                                 | FCUBSRBServiceWebApp                                                      | default_host 💌                                                |
|                                                                                 |                                                                           |                                                               |
| 200                                                                             | and showing constant                                                      |                                                               |
| Previo                                                                          | next cancer                                                               |                                                               |

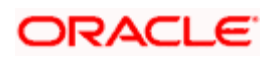

| WebSphere Integrated Solu × +                                                                       |                                     |                                             |    |            |                           |                           |                       |         |
|----------------------------------------------------------------------------------------------------|-------------------------------------|---------------------------------------------|----|------------|---------------------------|---------------------------|-----------------------|---------|
| ← ▲ https://10.184.132.178:9053/ibm/console/navigatorCmd.do?csrfid=-1854877917&forwardName=Applicat | ionDeployment.content.main&WSC=true | ⊽ C <sup>i</sup> Q, Search                  |    | ☆自         | <b>↓</b> ♠                | -                         | 🤞 👔                   | -   ≡   |
| WebSphere, software                                                                                 |                                     |                                             | We | come infra |                           | Help                      | Logout                | IBM.    |
| View: All tasks                                                                                     | FCUBSIAServiceWebApp                | FCUBSIAService.war,WEB-INF/web.xml          |    |            |                           |                           |                       |         |
| Welcome                                                                                             | FCUBSIBServiceWebApp                | FCUBSIBService.war,WEB-INF/web.xml          |    |            | негр                      |                           |                       | _       |
| Guided Activities                                                                                   | FCUBSIDServiceWebApp                | FCUBSIDService.war, WEB-INF/web.xml         |    |            | Field help<br>For field h | nelp info                 | rmation, se           | alect a |
| E Servers                                                                                           | FCUBSIIServiceWebApp                | FCUBSIIService.war,WEB-INF/web.xml          | E  |            | field labe<br>help curso  | l or list n<br>or is disp | narker whei<br>layed. | n the   |
| Applications                                                                                        | ECUBSTI ServiceWebAnn               | ECURSTI Service war WEB-INE/wab vml         | -  |            | Page help                 | •                         |                       |         |
| New Application                                                                                     |                                     |                                             |    |            | More info                 | rmation                   | about this            | 2222    |
| Application Types     WebSphere enterorise applications                                             | FCOBSINSERVICEWEDApp                | PC0B5IN5ervice.war, web-INF/ web.xml        |    |            |                           |                           |                       |         |
| Business-level applications                                                                         | FCUBSInteractionServiceWebApp       | FCUBSInteractionService.war,WEB-INF/web.xml | -  |            |                           |                           |                       |         |
| Assets Glabal deployment settings                                                                   | FCUBSIVServiceWebApp                | FCUBSIVService.war,WEB-INF/web.xml          |    |            |                           |                           |                       |         |
| Ground approximate antening a                                                                       | FCUBSIZServiceWebApp                | FCUBSIZService.war,WEB-INF/web.xml          |    |            |                           |                           |                       |         |
| Baselines                                                                                           | FCUBSLCMaintServiceWebApp           | FCUBSLCMaintService.war,WEB-INF/web.xml     |    |            |                           |                           |                       |         |
| F Security                                                                                          | FCUBSLCServiceWebApp                | FCUBSLCService.war,WEB-INF/web.xml          |    |            |                           |                           |                       |         |
| ⊕ Environment                                                                                       | FCUBSLEServiceWebApp                | FCUBSLEService.war,WEB-INF/web.xml          |    |            |                           |                           |                       |         |
| System administration                                                                               | FCUBSLIServiceWebApp                | FCUBSLIService.war.WEB-INF/web.xml          | 8  |            |                           |                           |                       |         |
| 🕀 Users and Groups                                                                                  | ECURSI SServiceWebbro               | ECHERI SCentice war WEB-INE/web yml         | m  |            |                           |                           |                       |         |
| Monitoring and Tuning                                                                               |                                     |                                             |    |            |                           |                           |                       |         |
| ⊕ Troubleshooting                                                                                   | FCOBSMBServicewebApp                | PCOBSMBService.war, WEB-LINF/ WeB.xml       |    |            |                           |                           |                       |         |
| Service integration                                                                                 | FCUBSMCServiceWebApp                | FCUBSMCService.war,WEB-INF/web.xml          |    |            |                           |                           |                       |         |
| IDDU E                                                                                              | FCUBSMMServiceWebApp                | FCUBSMMService.war,WEB-INF/web.xml          |    |            |                           |                           |                       |         |
|                                                                                                    | FCUBSExtPCServiceWebApp             | FCUBSExtPCService.war,WEB-INF/web.xml       |    |            |                           |                           |                       |         |
|                                                                                                    | FCUBSPCServiceWebApp                | FCUBSPCService.war,WEB-INF/web.xml          |    |            |                           |                           |                       |         |
|                                                                                                    | FCUBSSEPAFileServiceWebApp          | FCUBSSEPAFileService.war, WEB-INF/web.xml   |    |            |                           |                           |                       |         |
|                                                                                                    | FCUBSSecuritiesServiceWebApp        | FCUBSSecuritiesService.war,WEB-INF/web.xml  |    |            |                           |                           |                       |         |
|                                                                                                    | FCUBSSRServiceWebApp                | FCUBSSRService.war,WEB-INF/web.xml          |    |            |                           |                           |                       |         |
|                                                                                                    | FCUBSSFServiceWebApp                | FCUBSSFService.war,WEB-INF/web.xml          |    |            |                           |                           |                       | L I     |
|                                                                                                    | FCUBSSIServiceWebApp                | FCUBSSIService.war,WEB-INF/web.xml          |    |            |                           |                           |                       |         |
|                                                                                                    | FCUBSBstServiceWebApp               | FCUBSBstService.war,WEB-INF/web.xml         | 8  |            |                           |                           |                       |         |
|                                                                                                    | FCUBSSwitchServiceWebApp            | FCUBSSwitchService.war,WEB-INF/web.xml      | -  |            |                           |                           |                       |         |
|                                                                                                    | FCUBSSZServiceWebApp                | FCUBSSZService.war,WEB-INF/web.xml          |    |            |                           |                           |                       |         |
|                                                                                                    | FCUBSXPServiceWebApp                | FCUBSXPService.war.WEB-INF/web.xml          |    |            |                           |                           |                       |         |
|                                                                                                    | FCUBSMFServiceWebAcc                | FCUBSMFService.war.WEB-INF/web.zml          |    |            |                           |                           |                       |         |
|                                                                                                    | FCUBSBBS and Webbar                 |                                             |    |            |                           |                           |                       |         |
|                                                                                                    | POOBSK8SERVICEWEDApp                | POODSRIDGELVICE.war, wcb*INF/Web.Xml        |    |            |                           |                           |                       |         |
|                                                                                                    | 1                                   |                                             |    |            |                           |                           |                       |         |
| Previous Next Cance                                                                                 |                                     |                                             |    |            |                           |                           |                       | ŀ       |
|                                                                                                    |                                     |                                             |    |            |                           |                           |                       |         |

|                                                                                                    | WebSphere Integrated Solu × +                                                                                                    |                                           |                                                           |                                            |              |                     |                 |
|----------------------------------------------------------------------------------------------------|----------------------------------------------------------------------------------------------------|-------------------------------------------|-----------------------------------------------------------|--------------------------------------------|--------------|---------------------|-----------------|
| Within the set of the set of the             | ← ▲ https://10.184.132.178:9053/ibm/console/navigatorCmd.do?csrfid=                                                                                                    | -1854877917&forwardName=ApplicationDeploy | ment.content.main&WSC=true 🔍 🏹                            | Q. Search                                  | ☆自           | + ☆ ∢               | 🦉 🗎 📼           |
| Use Al tata       Collection Types       Collection Types       Colection Types       Collection Types       Colle                                                                                                    | WebSphere, software                                                                                                    |                                           |                                                           | We                                         | elcome infra | Help                | Logout IBN      |
| <ul> <li>         windows         windows</li></ul>                                                                                                    | View: All tasks 🗸                                                                                                    | Cell=ofss220075Node11Cell, Profile=FC122C | DOP                                                       |                                            |              | -                   | Close pag       |
| Independent on the statistic on the statistic on th                                         |                                                                                                    | Install New Application                   |                                                           |                                            | ? =          | Help                |                 |
| A control control contro control control control control control control control cont          | Welcome                                                                                                    | Specify options for installing enterprise | applications and modules.                                 |                                            |              | Field help          |                 |
| a skow          a skow       Summary       Summary       National State State Stat                                                         | Golden Activities                                                                                                    | Char 1 Calant                             | Cumman                                                    |                                            |              | field label or list | marker when the |
| Ageneration     Ageneration     Agene          | ± servers                                                                                                    | installation options                      | Summary                                                   |                                            |              | help cursor is dis  | played.         |
| <ul> <li>Index decision type:</li> <li>A decision type:</li> <li>A decision type:<td>- Applications</td><td>Step 2 Map</td><td>Summary of installation options</td><td></td><td>_</td><td>Page help</td><td>where the same</td></li></ul>                                                                                                    | - Applications                                                                                                    | Step 2 Map                                | Summary of installation options                           |                                            | _            | Page help           | where the same  |
| <ul> <li>              Action is and price support and price support</li></ul>       | Application     Application                                                                                                    | modules to servers                        | Options                                                   | Values                                     |              | More information    | about this page |
| <ul> <li>Asset</li> <li>Asset</li> <li>A</li></ul>                                                                                                    | WebSphere enterprise applications                                                                                                    | Step 3 Map virtual                        | Precompile JavaServer Pages files                         | No                                         | _            | Command Assist      | tance           |
| * Actas     Detribute status     Yes       * Skruick     We Sinker Configuration     No       * Skruick     Galdal dephysick status     Galdal dephysick status     Galdal dephysick status       * Skruick     Skruick     Galdal dephysick status     Galdal dephysick status       * Skruick     Skruick     Galdal dephysick status     Galdal dephysick status       * Skruick     Skruick     Galdal dephysick status     Galdal dephysick status       * Skruick     Skruick     Galdal dephysick status     Galdal dephysick status       * Skruick     Skruick     Galdal dephysick status     Galdal dephysick status       * Skruick and Group     Galdal dephysick status     No       * Skruick and Group     Interval dephysick status     No       * Skruick and Group     Interval dephysick status     No       * Skruick and Group     Interval dephysick status     No       * Skruick and Group     Skruick and Group     No       * Skruick and Group     Skruick and Group     No       * Skruick and Group     Skruick and Group     No       * Skruick and Group     Skruick and Group     No       * Skruick and Group     No     No       * Skruick and Group     No     No       * Skruick and Group     No     No       * Skruick a                                                                                                    | Business-level applications                                                                                                    | hosts for Web                             | Directory to install application                          |                                            | _            | command for las     | t action        |
| Image: Sources       Not adapting sources       Not         Image: Sources       Owned sources       Owned sources       Owned sources         Image: Sources       Sources       Sources       Sources       Sources         Image: Sources       Sources       Sources       Sources       Sources         Image: Sources       Sources       Sources       Sources       Sources         Image: Sources       Sources       No       Sources       No         Image: Sources       No       Sources       No       Sources         Image: Sources       No       Sources       No       Sources       Sources       No         Image: Sources       No       Sources       No       Sources       No       Sources       Sources       No       Sources       Sources       No       Sources       Sources       No       Sources       Sources       Sources       No       Sources       Sources       No       Sources       Sources       Sources       Sources       Sources       Sources       Sources       Sources       Sources       Sources       Sources       Sources       Sources       Sources       Sources       Sources       Sources       Sources       Sources       Sources                                                                                                    | Assets                                                                                                    |                                           | Distribute application                                    | Yes                                        | _            |                     |                 |
| <ul> <li>Barler Searces</li> <li>Barler Searces</li> <li>Barler Searces</li> <li>Barler Searces</li> <li>Barler Searces</li> <li>Barler Searces</li> <li>Barler Searces</li> <li>Barler Searces</li> <li>Ceatal Maan for roburtes</li> <li>Vaca Searces</li> <li>Ceatal Maan for roburtes</li> <li>Vaca Searces</li> <li>Ceata Maan for roburtes</li> <li>Vaca Searces</li> <li>Ceata Maan for roburtes</li> <li>Vaca Searces</li> <li>Ceata Maan for roburtes</li> <li>Vaca Searces</li> <li>Ceata Maan for roburtes</li> <li>Vaca Searces</li> <li>Ceata Maan for roburtes</li> <li>Vaca Searces</li> <li>Ceata Maan for roburtes</li> <li>Vaca Searces</li> <li>Ceata Maan for roburtes</li> <li>Vaca Searces</li> <li>Ceata Maan for roburtes</li> <li>Vaca Searces</li> <li>Ceata Maan for roburtes</li> <li>Vaca Searces</li> <li>Ceata Maan for roburtes</li> <li>Vaca Searces</li> <li>Ceata Maan for roburtes</li> <li>Vaca Searces</li> <li>Ceata Maan for roburtes</li> <li>Vaca Searces</li> <li>Ceata Maan for roburtes</li> <li>Vaca Searces</li> <li>Ceata Maan for roburtes</li> <li>Networds</li> <li>Ceata Maan for roburtes</li> <li>Networds</li> <li>Ceata Maan for roburtes</li> <li>Networds</li> <li>Ceata Maan for roburtes</li> <li>Networds</li> <li>Ceata Maan for roburtes</li> <li>Networds</li> <li>Networds</li> <li>Ceata Maan for roburtes</li> <li>Networds</li> <li>Ceata Maan for roburtes</li> <li>Networds</li> <li>Networds</li> <li>Ceata Maan for roburtes</li> <li>Networds</li> <li>Ceata Maan for roburtes</li> <li>Networds</li> <li>Networds</li> <li>Ceata Maan for roburtes</li> <li>Networds</li> <li>Ceata Maan for roburtes</li> <li>Networds</li> <li>Networds</li> <li>Ceata Maan for roburtes</li> <li>Networds</li> <li>Networds</li> <li>Ceata Maan for roburtes</li> <li>Networ</li></ul>                                                                                                    | Global deployment settings                                                                                                    | Step 4 Metadata<br>for modules            | Use Binary Configuration                                  | No                                         | _            |                     |                 |
| I Rearry       Local static for Aborder       Yea         I Servicy       Covinds disas relating for Web and DB modules       No         I Servicy       Relaciat Instantian For Aborder       No         I Servicy       Devides disas relating for Web and DB modules       No         I System       Devides disas relating for Web and DB modules       No         I System       Devides disas relating for Web and DB modules       No         I System       Mainteneg and Tabinity       No         I Metering and Tabinity       Validate configuration       No         I Metering and Tabinity       No       No         I Metering and Tabinity       No       No         I Service Magnetic       Mainteneg and Tabinity       No         I Service Magnetic       Mainteneg and Tabinity       No         I Service Magnetic       Mainteneg and Tabinity       No         I Service Magnetic       Mainteneg and Tabinity       No         I Service Magnetic       Mainteneg and Tabinity       No         I Service Magnetic       Mainteneg and tabinity       No         I Service Magnetic       Mainteneg and tabinity       No         I Service Magnetic       Mainteneg and tabinity       No         I Service Magnetic       Mainten                                                                                                    |                                                                                                    |                                           | Application name                                          | GWWebServices                              | _            |                     |                 |
| Beneringene       Beneringene       Beneringene       Beneringene         Bestern administration       Beneringene       Beneringene       Beneringene         Beneringene       Beneringene       Beneringene       Beneringene         Beneringene       Beneringene       Beneringene       Beneringene         Beneringene       Beneringene       Beneringene       Beneringene         Beneringene       Beneringene       Beneringene       Beneringene         Beneringene       Beneringene       Beneringene       Beneringene         Beneringene       Beneringene       Beneringene       Beneringene         Beneringene       Beneringene       Beneringene       Beneringene         Beneringene       Beneringene       Beneringene       Beneringene         Beneringene       Beneringene       Beneringene       Beneringene         Allow adpatching indudes for areate resources       No       Beneringene       Beneringene         Beploy dent modules       Beneringene       Beneringene       Beneringene         Cell Klode/Sever       Beneringene       Beneringene       Beneringene         Cell Klode/Sever       Beneringene       Beneringene       Beneringene         Beneringene       Beneringene       Be                                                                                                    | I Resources                                                                                                    | - Step 5: Summary                         | Create MBeans for resources                               | Yes                                        | _            |                     |                 |
| i Evicosament       National missionidas         i System administration       Deploy Vel services       No         i Users ad Grand       Veldes for render resources       No         i Trabelarbering                                                                                                    | E Security                                                                                                    |                                           | Override class reloading settings for web and EJB modules | NO                                         |              |                     |                 |
| ii System administration     Depuir year administration     No       iii Dears and Strategia     wain     wain       iiii Dears and Strategia     No     No       iiiiii Dears and Strategia     No     No       iiiiiiiiiiiiiiiiiiiiiiiiiiiiiiiiiiii                                                                                                    | Environment                                                                                                    |                                           | Dealey Web services                                       | Ne                                         |              |                     |                 |
| B Vaers and Groups         No           B Vaers and Groups         No           B Vaers and Groups         No           B Vaers and Groups         ····································                                                                                                    | System administration                                                                                                    |                                           | Validate Input off/warp/fail                              | warn                                       |              |                     |                 |
| B Meeting and Tuning       "Hie Permitation       "Lull=755*"Lice755*"Lice755*         9 UD01       I Solution Indules       No         0 Lilice Eff reference trapped to resolve automatically       No         0 Lilice Eff reference trapped to resolve automatically       No         0 Client deployment mode       Isolated         0 Client deployment mode       No         0 Client deployment mode       No         0 Client deployment mode       No         0 Client deployment mode       No                                                                                                    | H Users and Groups                                                                                                    |                                           | Process embedded configuration                            | No                                         |              |                     |                 |
| In TraybleRisotting     Application Suid DD     Unknown       10 Service integration     Allow appricing includes from remote resources     No       30 UDD1     Buitess training includes from remote resources     No       Buitess training includes from remote resources     No       Buitess training includes from remote resources     No       Buitess training includes from remote resources     No       Buitess training includes from remote resources     No       Buitess training includes from remote resources     No       Buitess training includes from remote resources     No       Buitess training includes from remote resources     No       Buitess training includes from remote resources     No       Call For efference training to resolve automatically     No       Deploy claint mode     Esolatad       Validate schema     No       Cell/fode/Server     Cilck here                                                                                                    | T Manitoring and Tuning                                                                                                    |                                           | File Dermission                                           | *\.dll=755#.*\.so=755#.*\.a=755#.*\.sl=755 |              |                     |                 |
| iii Service impairs       Allow dispatching includes to remote resources       No         iii Service impairs       No       Allow dispatching includes to remote resources       No         iii Service impairs       Mone dispatching includes to remote resources       No         iii Service impairs       Mone dispatching includes to remote resources       No         Allow atomatic resources       No       Mone dispatching includes to remote resources         Agrindworms Request Dispatch Type       Disabled         Dialow 20 primete to resolve automatically       No         Cell trode/Server       Calculate         Previous Finith Cancel       Previous Finith Cancel                                                                                                    | Troubleshooting                                                                                                    |                                           | Application Build ID                                      | Unknown                                    |              |                     |                 |
| A shore margarean     A dive services Mo     More services Mo     Business fived application name     Anyrchronous Request Dopation Trype     Deabled     Allow Earling Induces Towards automatically No     Deabled     Allow Earling Induces Towards automatically No     Deptry Clent modules     Deptry Clent modules     Clent deptryment mod     Clent deptryment mod         | Contraction of the second second seco |                                           | Allow dispatching includes to remote resources            | Ne                                         |              |                     |                 |
| ar door<br>An occurrent application name language<br>Anynchronewi application name Disabled<br>Anynchronewi application name Disabled<br>Anynchronewi application name Disabled<br>Anynchronewi application name Disabled<br>No<br>Cell/Node/Server Click.hers<br>Previous Princh Cancel                                                                                                    | (e) Service Integration                                                                                                    |                                           | Allow servicing includes from remote resources            | No                                         |              |                     |                 |
| Anychonova Request Dispatch Trype     Dasked       Aller EB reference trysts to resolve automatically     No       Deploy client modules     No       Client deploymant mode     Isolatad       Validate schema     No       CellVitode/Server     Click.base                                                                                                    | # 0001                                                                                                    |                                           | Business level application name                           |                                            |              |                     |                 |
| Allon EB anference targets to resolve autometically No Daptor client modulas Daptor client modulas Cellent deployment mode Cell/Inde/Server Cell/Inde/Server Ce |                                                                                                    |                                           | Asynchronous Request Dispatch Type                        | Disabled                                   |              |                     |                 |
| Deploy draft modules     No       Clinit deployment mode     Isolated       Validate schema     No       Cell/Node/Server     Click.hers                                                                                                    |                                                                                                    |                                           | Allow EJB reference targets to resolve automatically      | No                                         |              |                     |                 |
| Client deployment mode     Isolated       Validate schema     No       Cell/Node/Server     Click here                                                                                                    |                                                                                                    |                                           | Deploy client modules                                     | No                                         |              |                     |                 |
| Validate schema No<br>Cell/Node/Server Click here<br>Previpus Finish Cancel                                                                                                    |                                                                                                    |                                           | Client deployment mode                                    | Isolated                                   |              |                     |                 |
| Cell/Node/Server Slick.here Previous Finish Cancel                                                                                                    |                                                                                                    |                                           | Validate schema                                           | No                                         |              |                     |                 |
| Previous Finish Cancel                                                                                                    |                                                                                                    |                                           | Cell/Node/Server                                          | Click here                                 |              |                     |                 |
| Prevous _ minah _ Cancel _                                                                                                    |                                                                                                    |                                           | -                                                         |                                            |              |                     |                 |
|                                                                                                    |                                                                                                    | Previous Finish Cancel                    |                                                           |                                            |              |                     |                 |
|                                                                                                    |                                                                                                    |                                           |                                                           |                                            |              |                     |                 |
|                                                                                                    |                                                                                                    |                                           |                                                           |                                            |              |                     |                 |
|                                                                                                    |                                                                                                    |                                           |                                                           |                                            |              |                     |                 |
|                                                                                                    |                                                                                                    |                                           |                                                           |                                            |              |                     |                 |
|                                                                                                    |                                                                                                    |                                           |                                                           |                                            |              |                     |                 |
|                                                                                                    |                                                                                                    |                                           |                                                           |                                            |              |                     |                 |
|                                                                                                    |                                                                                                    |                                           |                                                           |                                            |              |                     |                 |
|                                                                                                    |                                                                                                    |                                           |                                                           |                                            |              |                     |                 |
|                                                                                                    |                                                                                                    |                                           |                                                           |                                            |              |                     |                 |
|                                                                                                    |                                                                                                    |                                           |                                                           |                                            |              |                     |                 |
|                                                                                                    |                                                                                                    |                                           |                                                           |                                            |              |                     |                 |
|                                                                                                    |                                                                                                    |                                           |                                                           |                                            | -            |                     |                 |

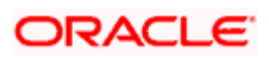

13. Click on finish and the following screen displayed.

| WebSphere Integrated Solu × +                                       | the second based based by the                                                                                                    |                |            |        | -         | • ×  |
|---------------------------------------------------------------------|----------------------------------------------------------------------------------------------------|----------------|------------|--------|-----------|------|
| ← ▲ https://10.184.132.178:9053/ibm/console/navigatorCmd.do?csrfid: | -1854877917&forwardName=ApplicationDeployment.content.main&WSC=true 🛛 🗸 C 🛛 Q. Search                                                                                                    | ☆自・            | <b>ŀ</b> ∧ | 4      | 🦊 🗎       | - =  |
| WebSphere. software                                                 | We                                                                                                    | lcome infra    | н          | elp    | Logout    | IBM. |
| View: All tasks 🗸                                                   | n<br>Installing                                                                                                    |                |            |        |           |      |
| = Welcome                                                           | f there are enterprise beans in the application, the EJB deployment process can take several minutes. Do not save the configuration until the process completes.                                                                                                    |                |            |        |           |      |
| Guided Activities                                                   | Check the SystemOut.log on the deployment manager or server where the application is deployed for specific information about the EJB deployment process as it occurs.                                                                                                    |                |            |        |           |      |
|                                                                     | ADMASD16I Installation of GWWebServices started                                                                                                    |                |            |        |           |      |
| Applications                                                        | ANA SERT: Descurse validation for analysis (MMA/abServices completed success fully                                                                                                    |                |            |        |           |      |
| New Application     Application                                     | Autorization in resolution transportation of minimum and a subject and intervention of a subject and a subject and |                |            |        |           |      |
| WebSphere enterprise applications                                   | Admit-outori, Approation and incode versions alle valicated with versions of deployment ranges.                                                                                                    |                |            |        |           |      |
| Business-level applications                                         | ADMASUUS: The application GWWebservices is configured in the Websphere Application Server repository.                                                                                                    |                |            |        |           |      |
| Assets     Global deployment settings                               | ADMAS005I: The application GWWebServices is configured in the WebSphere Application Server repository.                                                                                                    |                |            |        |           |      |
| Reading .                                                           | ADMA50811: The bootstrap address for client module is configured in the WebSphere Application Server repository.                                                                                                    |                |            |        |           |      |
| Resources                                                           | ADMA5053I: The library references for the installed optional package are created.                                                                                                    |                |            |        |           |      |
| t Security                                                          | ADMA5005I: The application GWWebServices is configured in the WebSphere Application Server repository.                                                                                                    |                |            |        |           |      |
| + Environment                                                       | ADMA50011: The application binaries are saved in /scratch/app/was8555/IBM/WebSphere/AppServer/profiles/FC122COOP/wstemp/100348388/workspace/cells/ofss220075Node11Cell/application                                                                                                    | ons/GWWebServi | ces.ear/GW | WebSen | vices.ear |      |
| + System administration                                             | ADMA50051: The application GWWebServices is configured in the WebSphere Application Server repository.                                                                                                    |                |            |        |           |      |
| H Users and Groups                                                  | SECJ04001: Successfully updated the application GWWebServices with the appContextIDForSecurity information.                                                                                                    |                |            |        |           |      |
| Monitoring and Tuning                                               | ADMA5005I: The apolication GWWebServices is configured in the WebSohere Apolication Server repository.                                                                                                    |                |            |        |           |      |
|                                                                     | ADMASONSI: The application GWWebServices is configured in the WebSohere Application Server repository                                                                                                    |                |            |        |           |      |
| Service integration                                                 | Among and a second second seco |                |            |        |           |      |
| L UDDI                                                              | Administrative contraction pain created address num.                                                                                                    |                |            |        |           |      |
|                                                                     | AUMASUTIC The cleanup of the temp directory for application GWWebServices is complete.                                                                                                    |                |            |        |           |      |
|                                                                     | ADMAS013: Application GVWVebServices installed successfully.                                                                                                    |                |            |        |           |      |
|                                                                     | Application GWWebServices installed successfully.                                                                                                    |                |            |        |           |      |
|                                                                     | To start the application, first save changes to the master configuration.                                                                                                    |                |            |        |           |      |
|                                                                     | Changes have been made to your local configuration. You can:                                                                                                    |                |            |        |           |      |
|                                                                     | Save directly to the master configuration.                                                                                                    |                |            |        |           |      |
|                                                                     | Review changes before saving or discarding.                                                                                                    |                |            |        |           |      |
|                                                                     | To work with installed another fore _ of-the "Userses Another fore" for                                                                                                    |                |            |        |           |      |
|                                                                     | to work war installed opproximits, cick the manage Approximits link.                                                                                                    |                |            |        |           |      |
|                                                                     | Manage Applications                                                                                                    |                |            |        |           |      |
|                                                                     |                                                                                                    |                |            |        |           |      |
|                                                                     |                                                                                                    |                |            |        |           |      |
|                                                                     |                                                                                                    |                |            |        |           |      |
|                                                                     |                                                                                                    |                |            |        |           |      |
|                                                                     |                                                                                                    |                |            |        |           |      |
|                                                                     |                                                                                                    |                |            |        |           |      |
|                                                                     |                                                                                                    |                |            |        |           |      |
|                                                                     |                                                                                                    |                |            |        |           |      |
|                                                                     | I                                                                                                    |                | -          |        |           |      |

| WebSphere Integrated Solu × +                                        |            |                                                  | Restored, Woodd Had                 |                        |              |      |                       |                           | • ×        |
|----------------------------------------------------------------------|------------|--------------------------------------------------|-------------------------------------|------------------------|--------------|------|-----------------------|---------------------------|------------|
| ← ▲ https://10.184.132.178:9053/ibm/console/navigatorCmd.do?csrfid=- | 1854877917 | &forwardName=ApplicationDeployment.content.      | .main&WSC=true                      |                        | ☆ 🖻          | +    | <b>↑</b>              | - 🤞 🗊                     | ) -   ≡    |
| WebSphere, software                                                  |            |                                                  |                                     |                        | Welcome infr | •    | Help                  | Logout                    | IBM.       |
| View: All tasks                                                      | Cell=ofss2 | 220075Node11Cell, Profile=FC122COOP              |                                     |                        |              |      |                       | _                         | Close page |
| I Welcome                                                            | Enterprise | e Applications                                   |                                     |                        | 17 -         | Help |                       |                           | -          |
| E Guided Activities                                                  | Enter      | prise Applications                               |                                     |                        |              | Fie  | id help<br>field help | information               | relact a   |
| - Conver                                                             | Use th     | his page to manage installed applications. A sin | ngle application can be deployed on | to multiple servers.   |              | fiel | d label or l          | ist marker w              | nen the    |
|                                                                      | 🕀 Pre      | eferences                                        |                                     |                        |              | nei  | p cursor is           | displayed.                |            |
| Applications                                                         | Sta        | art Stop Install Uninstall Update                | Rollout Update Remove File          | Export DDL Export File |              | Pa   | je help               | tion about th'            | in page    |
| Application Types                                                    | B          | n = 9                                            |                                     |                        |              |      |                       |                           |            |
| WebSphere enterprise applications                                    | (122)      |                                                  |                                     |                        |              | Vie  | w administ            | astance<br>ative scriptir | 10         |
| Business-level applications                                          | Select     | Name 🗘                                           |                                     | Application Status 👲   |              | cor  | nmand for             | last action               |            |
| Assets                                                               | You        | can administer the following resources:          |                                     |                        |              |      |                       |                           |            |
| = Global deployment settings                                         |            | DefaultApplication                               |                                     | ÷                      |              |      |                       |                           |            |
| * Services                                                           |            | FCUBSApp                                         |                                     | ÷                      |              |      |                       |                           |            |
|                                                                      |            | GWE18                                            |                                     | ab                     |              |      |                       |                           |            |
| 1 Security                                                           |            |                                                  |                                     |                        |              |      |                       |                           |            |
| Environment                                                          |            | GWHTTP                                           |                                     | 9                      |              |      |                       |                           |            |
|                                                                      |            | GWMDB                                            |                                     | •                      |              |      |                       |                           |            |
| Users and Groups                                                     |            | GWWebServices                                    |                                     | *                      |              |      |                       |                           |            |
| Monitoring and Tuning                                                |            | SCHDLRAppCOOP1                                   |                                     | •                      |              |      |                       |                           |            |
| Troubleshooting                                                      |            | 000000                                           |                                     | -<br>-                 |              |      |                       |                           |            |
| Service integration                                                  |            | 20100000000                                      |                                     | 3                      |              |      |                       |                           |            |
| 100U                                                                 |            | SCHDLRAppCOOP3                                   |                                     | •                      |              |      |                       |                           |            |
|                                                                      |            | SCHDLRAppCOOP4                                   |                                     | •                      |              |      |                       |                           |            |
|                                                                      |            | SCHDLRAppCOOP5                                   |                                     | •                      |              |      |                       |                           |            |
|                                                                      |            | SCHDLRAppCOOP6                                   |                                     | •                      |              |      |                       |                           |            |
|                                                                      |            | SCHDLRAppCOOP7                                   |                                     | •                      |              |      |                       |                           |            |
|                                                                      |            | ivtApp                                           |                                     | •                      |              |      |                       |                           |            |
|                                                                      | E          | query                                            |                                     | •                      |              |      |                       |                           |            |
|                                                                      | Total      | 15                                               |                                     |                        |              |      |                       |                           |            |
|                                                                      | Tota       |                                                  |                                     |                        |              |      |                       |                           |            |
|                                                                      |            |                                                  |                                     |                        |              |      |                       |                           |            |
|                                                                      |            |                                                  |                                     |                        |              |      |                       |                           |            |
|                                                                      |            |                                                  |                                     |                        |              |      |                       |                           |            |
|                                                                      |            |                                                  |                                     |                        |              |      |                       |                           |            |
|                                                                      |            |                                                  |                                     |                        |              |      |                       |                           |            |
|                                                                      |            |                                                  |                                     |                        |              |      |                       |                           |            |
|                                                                      |            |                                                  |                                     |                        |              |      |                       |                           |            |
|                                                                      |            |                                                  |                                     |                        |              |      |                       |                           |            |
|                                                                      |            |                                                  |                                     |                        |              |      |                       |                           |            |
|                                                                      |            |                                                  |                                     |                        |              |      |                       |                           |            |
|                                                                      |            |                                                  |                                     |                        |              |      |                       |                           |            |
|                                                                      |            |                                                  |                                     |                        |              |      |                       |                           |            |

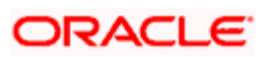

15. Select the installed application and click on start.

| WebSphere Integrated Solu × +                                                              |             | and the first date of the state of the                         |                                                             |               |                 |                            |                              | , <b></b>  |
|--------------------------------------------------------------------------------------------|-------------|----------------------------------------------------------------|-------------------------------------------------------------|---------------|-----------------|----------------------------|------------------------------|------------|
| ♠ https://10.184.132.178:9053/ibm/console/navigatorCmd.do?csrfid=-                         | 18548779178 | kforwardName=ApplicationDeployment.content.main&WSC=true       | ∀ C <sup>d</sup> Q, Search                                  | ☆自            | <b>↓</b> 1      | ñ 🔺                        | 🚽 🛙                          |            |
| WebSphere, software                                                                        |             |                                                                |                                                             | Welcome infra |                 | Help                       | Logout                       | IBM.       |
| View: All tasks 🗸                                                                          | Cell=ofss22 | 20075Node11Cell, Profile=FC122COOP                             |                                                             |               | in the          |                            |                              | Close page |
| Welcome                                                                                    | enterprise  | Applications                                                   |                                                             | 12 <b>-</b>   | neip            |                            |                              | -          |
| Guided Activities                                                                          |             | - Messages                                                     |                                                             |               | Field<br>For fi | help<br>eld help ir        | nformation,                  | select a   |
| ± Servers                                                                                  |             | Application GWHTTP on server server1 and node ofss2200         | SNode11 started successfully. The collection may need to be |               | field           | abel or lis<br>cursor is d | st marker w<br>displayed.    | hen the    |
| - Applications                                                                             |             | refreshed to show the current status.                          |                                                             |               | Page            | help                       |                              |            |
| New Application                                                                            |             |                                                                |                                                             |               | More            | informatio                 | on about th                  | is page    |
| Application Types                                                                          | Enterp      | rise Applications                                              | nto multiple servers                                        |               | Comr            | nand Assi                  | istance                      |            |
| <ul> <li>WebSphere enterprise applications</li> <li>Business-level applications</li> </ul> | Pref        | erences                                                        |                                                             |               | <u>view</u>     | administra<br>nand for li  | ative scriptin<br>ast action | 29         |
| Assets                                                                                     | Star        | t Stop Tostall Lipiostall Lipidate Rollout Lipidate Remove Sil | Evant Evant DDI Evant Ella                                  |               |                 |                            |                              |            |
| Global deployment settings                                                                 |             |                                                                | Export Export DDE Export The                                |               |                 |                            |                              |            |
| Services                                                                                   |             |                                                                |                                                             |               |                 |                            |                              |            |
| Resources                                                                                  | Select      | Name 🗇                                                         | Application Status ሷ                                        |               |                 |                            |                              |            |
| E Security                                                                                 | You ci      | an administer the following resources:                         |                                                             |               |                 |                            |                              |            |
| Environment                                                                                |             | DefaultApplication                                             | ÷                                                           |               |                 |                            |                              |            |
| System administration                                                                      |             | FCUBSApp                                                       | •                                                           |               |                 |                            |                              |            |
| Users and Groups                                                                           |             | GWEJB                                                          |                                                             |               |                 |                            |                              |            |
| H Monitoring and Tuning                                                                    | (FT)        | GWHTTP                                                         |                                                             |               |                 |                            |                              |            |
| L Troubleshooting                                                                          | 100         | GWMDB                                                          | -                                                           |               |                 |                            |                              |            |
| Service integration                                                                        |             |                                                                | 4                                                           |               |                 |                            |                              |            |
| (# 0001                                                                                    |             | Gwwebservices                                                  | *                                                           |               |                 |                            |                              |            |
|                                                                                            |             | SCHDLRAppCOOP1                                                 | \$                                                          |               |                 |                            |                              |            |
|                                                                                            |             | SCHDLRAppCOOP2                                                 | •                                                           |               |                 |                            |                              |            |
|                                                                                            |             | SCHDLRAppCOOP3                                                 | ÷                                                           |               |                 |                            |                              |            |
|                                                                                            |             | SCHDLRAppCOOP4                                                 |                                                             |               |                 |                            |                              |            |
|                                                                                            |             | SCHDLRAppCOOP5                                                 | \$                                                          |               |                 |                            |                              |            |
|                                                                                            |             | SCHDLRAppCOOP6                                                 | \$                                                          |               |                 |                            |                              |            |
|                                                                                            |             | SCHDLRAppCOOP7                                                 | •                                                           |               |                 |                            |                              |            |
|                                                                                            |             | ivtApp                                                         | •                                                           |               |                 |                            |                              |            |
|                                                                                            |             | avery                                                          | •                                                           |               |                 |                            |                              |            |
|                                                                                            | Total       | 15                                                             |                                                             |               |                 |                            |                              |            |
|                                                                                            |             |                                                                |                                                             |               |                 |                            |                              |            |
|                                                                                            |             |                                                                |                                                             |               |                 |                            |                              |            |
|                                                                                            |             |                                                                |                                                             |               |                 |                            |                              |            |
|                                                                                            |             |                                                                |                                                             |               |                 |                            |                              |            |
|                                                                                            |             |                                                                |                                                             |               |                 |                            |                              |            |
|                                                                                            |             |                                                                |                                                             |               |                 |                            |                              |            |
|                                                                                            |             |                                                                |                                                             |               |                 |                            |                              |            |

GWWebServices application has been deployed successfully.

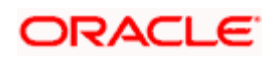

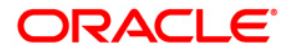

Deploying Oracle FLEXCUBE on WebSphere [May] [2016] Version 12.2.0.0.0

Oracle Financial Services Software Limited Oracle Park Off Western Express Highway Goregaon (East) Mumbai, Maharashtra 400 063 India

Worldwide Inquiries: Phone: +91 22 6718 3000 Fax:+91 22 6718 3001 www.oracle.com/financialservices/

Copyright © 2007, 2016, Oracle and/or its affiliates. All rights reserved.

Oracle and Java are registered trademarks of Oracle and/or its affiliates. Other names may be trademarks of their respective owners.

U.S. GOVERNMENT END USERS: Oracle programs, including any operating system, integrated software, any programs installed on the hardware, and/or documentation, delivered to U.S. Government end users are "commercial computer software" pursuant to the applicable Federal Acquisition Regulation and agency-specific supplemental regulations. As such, use, duplication, disclosure, modification, and adaptation of the programs, including any operating system, integrated software, any programs installed on the hardware, and/or documentation, shall be subject to license terms and license restrictions applicable to the programs. No other rights are granted to the U.S. Government.

This software or hardware is developed for general use in a variety of information management applications. It is not developed or intended for use in any inherently dangerous applications, including applications that may create a risk of personal injury. If you use this software or hardware in dangerous applications, then you shall be responsible to take all appropriate failsafe, backup, redundancy, and other measures to ensure its safe use. Oracle Corporation and its affiliates disclaim any liability for any damages caused by use of this software or hardware in dangerous applications.

This software and related documentation are provided under a license agreement containing restrictions on use and disclosure and are protected by intellectual property laws. Except as expressly permitted in your license agreement or allowed by law, you may not use, copy, reproduce, translate, broadcast, modify, license, transmit, distribute, exhibit, perform, publish or display any part, in any form, or by any means. Reverse engineering, disassembly, or decompilation of this software, unless required by law for interoperability, is prohibited.

The information contained herein is subject to change without notice and is not warranted to be error-free. If you find any errors, please report them to us in writing.

This software or hardware and documentation may provide access to or information on content, products and services from third parties. Oracle Corporation and its affiliates are not responsible for and expressly disclaim all warranties of any kind with respect to third-party content, products, and services. Oracle Corporation and its affiliates will not be responsible for any loss, costs, or damages incurred due to your access to or use of third-party content, products, or services.

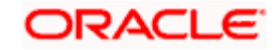